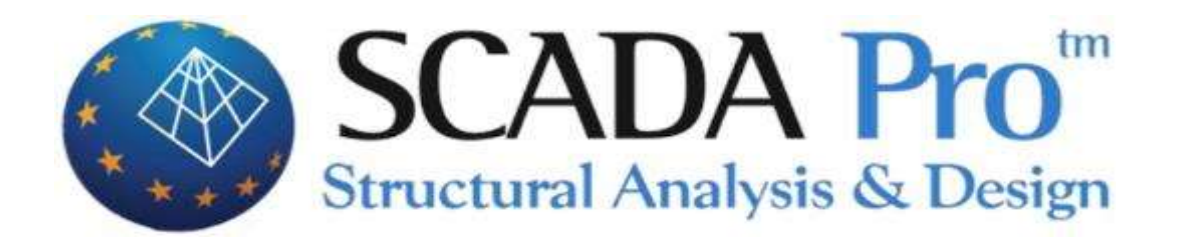

# Example 1 New Building Design from Reinforced Concrete

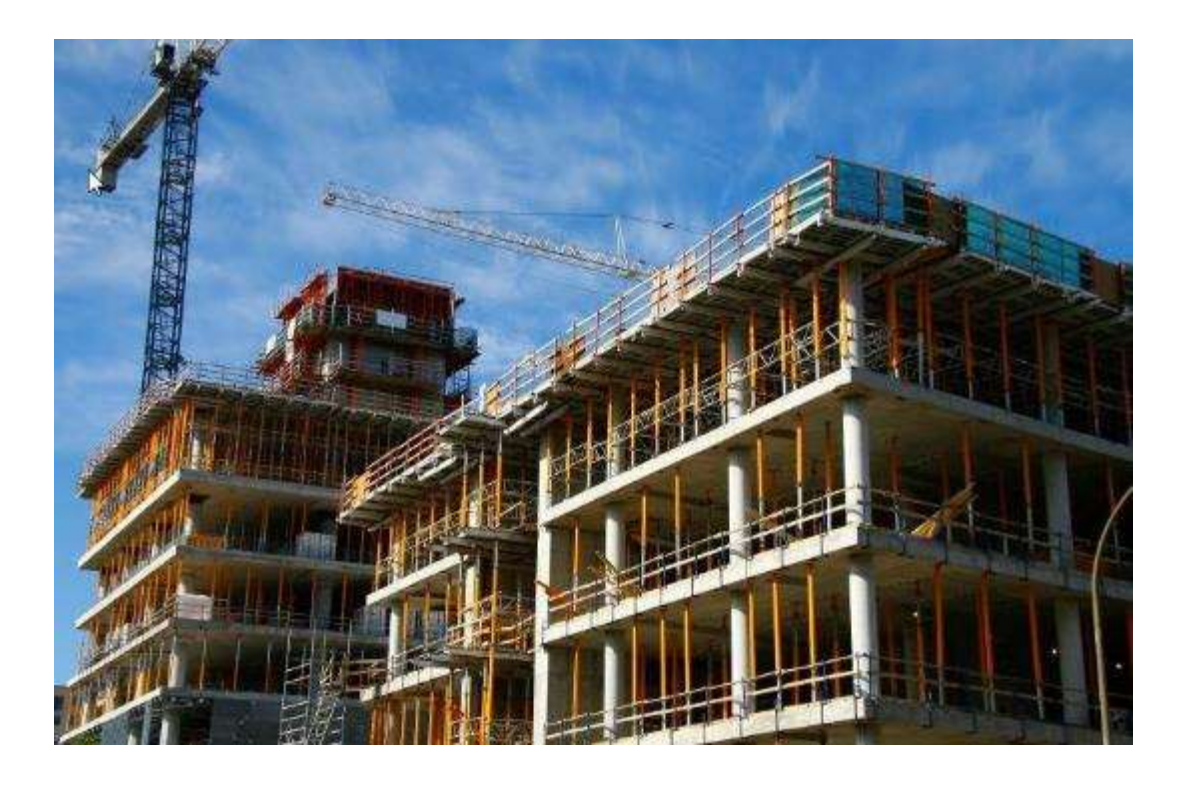

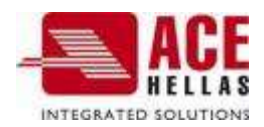

| 20 | NT | ΕN | ΤS |  |
|----|----|----|----|--|

| FOR  | EWOR     | D                                                                                                 | 4         |
|------|----------|---------------------------------------------------------------------------------------------------|-----------|
| INTE | RODUC    | TION                                                                                              | 4         |
| THE  | NEW      | ENVIRONMENT                                                                                       | 4         |
| 1.   | GEN      | ERAL DESCRIPTION                                                                                  | 6         |
| 1    | 1        | GEOMETRY                                                                                          | 6         |
| 1    | .2       | MATERIALS                                                                                         | 6         |
| 1    | .3       | Regulations                                                                                       | 6         |
| 1    | .4       | DAD - ANALYSIS DELIVERY                                                                           | 6         |
| 1    | .5       | Observations                                                                                      | 7         |
| 2.   | DAT      | A IMPORT - MODELLING                                                                              | 8         |
| 2    | 1        | START A NEW STUDY                                                                                 | 8         |
| 2    | 2        |                                                                                                   | 11        |
| 2    | .3       | INSERTING A NEW FLOOR PLAN (NEW DWG FILE) INTO THE EXISTING MODEL TO CREATE THE ADDITIONAL FLOORS | 20        |
| 2    | .4       | Mathematical and Physical Model                                                                   |           |
| 2    | .5       | AUTOMATIC INSERTION OF PEDESTALS AND CONNECTING BEAMS AT THE FOUNDATION LEVEL                     |           |
| 2    | .5.1     | PELA                                                                                              |           |
| 2    | .5.2     | Connecting Beams                                                                                  |           |
| 2    | .6       | Ask to enter a paving                                                                             | 27        |
| 2    | .7       | HOW TO SIMULATE THE WALLS OF THE BASEMENT                                                         | 30        |
| 2    | .8       | HOW TO INSERT FOOTINGS UNDER BASEMENT WALLS                                                       | 31        |
| 2    | .9       | CREATING A MATHEMATICAL MODEL                                                                     | 32        |
| 2    | .10      | THREE-DIMENSIONAL VISUALIZATION                                                                   | 34        |
| 2    | .11      | CONNECTION OF BASEMENT WALL NODES - HIGH STIFFNESS BEAM SECTION                                   | 35        |
| 2    | .12      | Ask to create a slope                                                                             | 36        |
| 3.   | PLAN     | NS                                                                                                | 41        |
| 2    | 1        |                                                                                                   | /11       |
| 2    | .1       |                                                                                                   | 41<br>/13 |
| 2    | .2<br>3  |                                                                                                   | 45        |
| 3    | .4       | IN THE CASE OF AN INCLINED PLATE                                                                  | 45        |
| 4.   | SHFI     | TERS                                                                                              | 48        |
|      | 1        |                                                                                                   | 10        |
| 4    | .⊥<br>ว  | HOW TO SET CHARGES                                                                                | 48        |
| 4    | ·.Z      | HOW TO DISTRIBUTE THE LOADS OF THE PLATES                                                         | 48        |
| 4    | ·.5<br>4 | HOW TO DISTRIBUTE THE LOADS OF THE PLATES                                                         | 5U        |
| - 4  | .4       | SEND TO IMPORT LOADS OF MEMBERS                                                                   | 51        |
| 5.   | ANA      | LYSIS                                                                                             | 56        |
| 5    | .1       | HOW TO CREATE AN ANALYSIS SCRIPT                                                                  | 56        |
| 5    | .2       | How to run an analysis script                                                                     | 61        |
| 5    | .3       | How to check the results of the analysis and create the combinations                              | 71        |
| 5    | .4       | CONTROLS                                                                                          | 73        |
| 5    | .5       | SEISMIC ACTION                                                                                    | 74        |
| 6.   | RESU     | JLTS                                                                                              | 75        |
| 6    | .1       | SEE DIAGRAMS AND DEFORMATIONS, AS WELL AS THE REINFORCEMENT OF THE PAVING                         | 75        |

|    | 6.1.1    | Costume+ "Deformed Costume"                                                           | 76                     |
|----|----------|---------------------------------------------------------------------------------------|------------------------|
|    | 6.1.2    | CHARTS - EQUALISATION                                                                 | 77                     |
| 7. | DIM      | ENSIONING                                                                             | 80                     |
|    | 7.1      | How to create sizing scripts                                                          |                        |
|    | 7.2      | SPECIFY THE SIZING PARAMETERS, PER BUILDING ELEMENT                                   |                        |
|    | COMBINA  | ITIONS                                                                                |                        |
|    | 7.3      | How to size the beams                                                                 |                        |
|    | 7.4      | GIVE TO DO THE SATISFACTORY CONTROL                                                   |                        |
|    | 7.5      | How to dimension columns and walls                                                    |                        |
|    | 7.6      | How to size the plates                                                                |                        |
|    | 7.7      | How to size the sandals                                                               |                        |
| 8. | woo      | DDEN DOORS                                                                            |                        |
|    | 8.1      | HOW TO IMPORT FORMWORK AND BEAM EXPANSIONS INTO THE DESIGN ENVIRONMENT                |                        |
|    | 8.2      | HOW TO ENTER DETAILED POLE DETAILS IN THE DESIGN ENVIRONMENT WITH POSSIBILITY TO THEM | DDIFY THEM DIRECTLY IN |
|    | THE EDIT | DR                                                                                    |                        |
| 9. | COP      | (                                                                                     |                        |
|    | 9.1      | How to create the study booklet                                                       |                        |

### FOREWORD

The product of SCADA development is the NEW upgraded SCADA Pro. It is a new program that includes all the applications of the "old" one and incorporates additional technological innovations and new features.

SCADA Pro offers a single integrated environment for the analysis and design of new structures, as well as the control, evaluation and enhancement of existing ones.

It combines linear and surface finite elements, incorporates all applicable and non-applicable Greek regulations (N.E.A.K., N.K.O.S., E.K.O.S. 2000, E.A.K. 2000, E.A.K. 2003, Old Seismic, Method of Allowable Stresses, KAN.EPE, KADET) and the corresponding Eurocodes.

It offers the designer the possibility to design structures of different materials, concrete, metal, wood and masonry, individually or mixed.

With the use of new cutting-edge technologies and based on the requirements of construction project designers, a program was created with a number of smart tools with which we can create 3D constructions, process them in the field and build the final structure in simple steps and complete even the most complex studies.

SCADA Pro is a program that is constantly upgraded, evolving and adapting. The technical department of ACE-Hellas in permanent cooperation with Metsovio Polytechnic University is engaged in its continuous development and its updating based on new data, applications and needs. A "living organism" that matures!

### INTRODUCTION

This manual was created to guide the designer in his first steps in the new SCADA Pro environment. It is divided into chapters and based on a simple example guide.

This is not an actual study, but an educational example aimed at understanding the process and mandates of the program rather than consistency with regulations.

Each chapter contains information useful for understanding both the commands of the program and the procedure to be followed in order to perform the input, check and dimensioning of a reinforced concrete structure.

### THE NEW ENVIRONMENT

In the new interface SCADA Pro uses the technology of RIBBONS for even easier access to the commands and tools of the program. The main idea of the Ribbons design is to centralize and group similar commands in the program, so that you can avoid navigating through multiple levels menus, toolbars and tables, and make it easier to find the command you want to use.

The user has the option, for the most frequently used commands, to create his own group of commands for easy access to them. This toolbox is maintained after closing the program and you can add and remove commands as well as move it via the "quick access toolbar customization" that opens by right-clicking on the command.

|                                                                                                    | 10.0                                                                                    | er-SCADA Pro                       | 0.8              |
|----------------------------------------------------------------------------------------------------|-----------------------------------------------------------------------------------------|------------------------------------|------------------|
|                                                                                                    | NUM ADAD ACTIONS I LOP                                                                  | scales and the second              | 9 <b>0</b> E - 0 |
| The second second secon | Natio Date Anno Tudes<br>Campus Cath Adde (2004)<br>Turo Cale more factor date to these | A Contraction Provide Contractions |                  |
| 1/// 1000/X -/XUT-                                                                                                    | HOAD JARTER                                                                             | Monog ( ) / *                      |                  |

| 石 - 2             |
|-------------------|
|                   |
| 🖧 Τόξα            |
| 🕞 Κύκλοι          |
| Докоі             |
| 🕂 🔤 Στύλοι        |
| 🗄 📥 Πέδιλα        |
| 🗄 📥 Κόμβοι        |
| 🗄 🖦 Μέλη δοκών    |
| 🗄 📲 📱 Μέλη στύλων |
|                   |
|                   |
| 🖶 🥧 Πλάκες        |

The new SCADA Pro environment displays on the left side of the screen all the entities of the construction categorized in a tree format either per level or for the whole building as a whole. This categorization allows easy identification of any element and by selecting it, it is displayed in a different color in the entity. At the same time, the level to which it belongs is isolated , while its properties displayed on the right side of the screen with the possibility of modifying them directly. This function can be performed bidirectionally, i.e. the selection can be made graphically on the vector and the element is automatically displayed in the tree with its properties

he screen. It is also possible to apply specific commands to each element of the selected tree. The menu of commands is displayed with the right mouse button and this menu changes depending on the section of the program that is active.

The "Properties" list displayed on the right is automatically populated by selecting an element of the operator. It informs the user of its attributes, as well as allowing changes to them.

| Ιδιότητες   | 2.2               |
|-------------|-------------------|
| 21 21 m 🔊   |                   |
| A/A         | 5                 |
| Στρώση      | Δοκοί Γκυρσδέμπτ. |
| Хрыре       | 17                |
| E furmeral  |                   |
| 17460       | Σκυρόδιμα         |
| Ποιότητα    | C16/20            |
| Διατομή     | Ορθογωνική δοκό   |
| Exiva       | ≠<br>↓            |
| bw          | 25.00             |
| h           | 50.00             |
| hf          | 15.00             |
| bm          | 89.00             |
| Fuvio       | 0.00              |
| Ανεστρομένο | PA                |
| Περισσότερα | 2 mil 1           |

### **GENERAL DESCRIPTION**

### **1.1** Geometry

The building under study consists of a basement and four above-ground floors. A portion of the basement is surrounded by walls and the fourth floor includes a sloping section. The foundation is mixed and consists of a section with footings, footings and connecting beams and a section with a cavity foundation. 2 different floor plans will be used to create the static carrier.

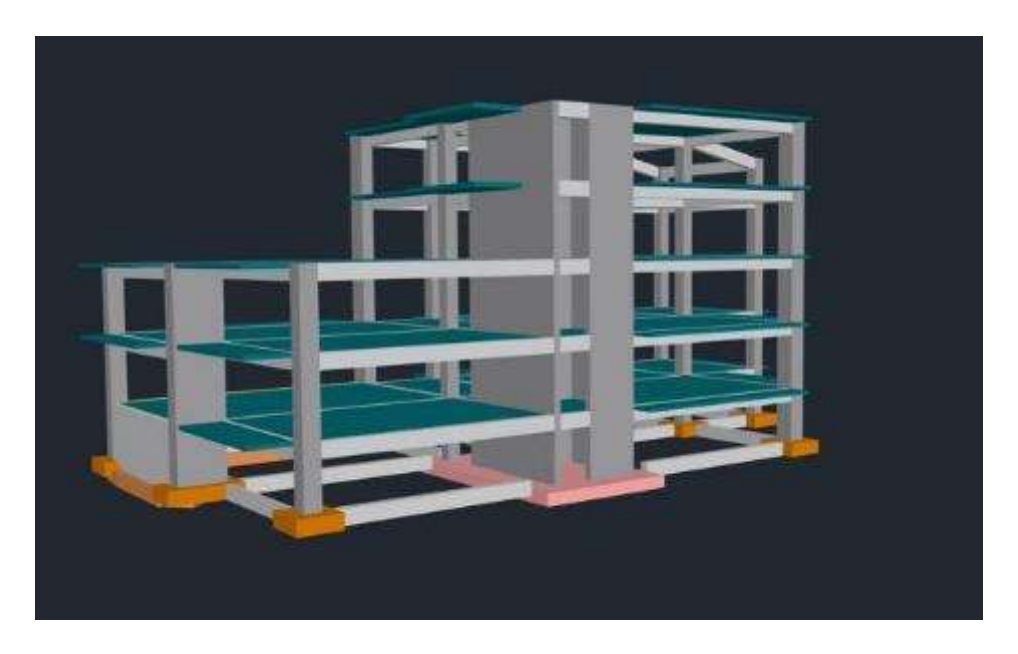

# 1.2 Materials

For the construction of all members of the structure, concrete of quality C20/25 and for the reinforcement B500C quality steel.

### **1.3** Regulations

Eurocode 8 (EC8, EN1998) for seismic loads. Eurocode 2 (EC2, EN1992) for the dimensioning of concrete elements.

### 1.4 Loading - analysis assumptions

Dynamic Spectral Method with homosynchronous torsional pairs. The loadings according to the above analysis method in SCADA Pro are as follows:

- (1) G (permanent)
- (2) Q (mobile)
- (3) EX (epicyclic loads, earthquake forces at XI, from dynamic analysis).
- (4) EZ (epicyclic loads, ZII earthquake forces, from dynamic analysis).

(5) Erx  $\pm$  (epicontic torsional moment loads resulting from the epicontic forces of the earthquake XI displaced by the random eccentricity  $\pm 2 \exp(3)$ .

(6) Erz±(epicyclic torsional moment loads resulting from the epicyclic forces of the earthquake ZLI displaced by the random eccentricity ±2etxi.

(7) EY (vertical seismic component -earthquake by y- from dynamic analysis).

# 1.5 Comments

All the commands used in this example, (and all the other commands in the program) are explained in detail in the **User Manual** that accompanies the program.

### DATA IMPORT - MODELLING

### **2.1** How to start a new study:

SCADA Pro offers a variety of ways to start a new study. Some criteria for choosing a starting point are: construction materials, the records available to the designer in collaboration with the architect, the shape of the floor plan, the choice of using linear and/or finite elements, etc.

L This example will detail how to use dwg files to import data and model a concrete carrier.

Upon opening the program, the startup window appears on the screen, which includes a set of commands to start the program:

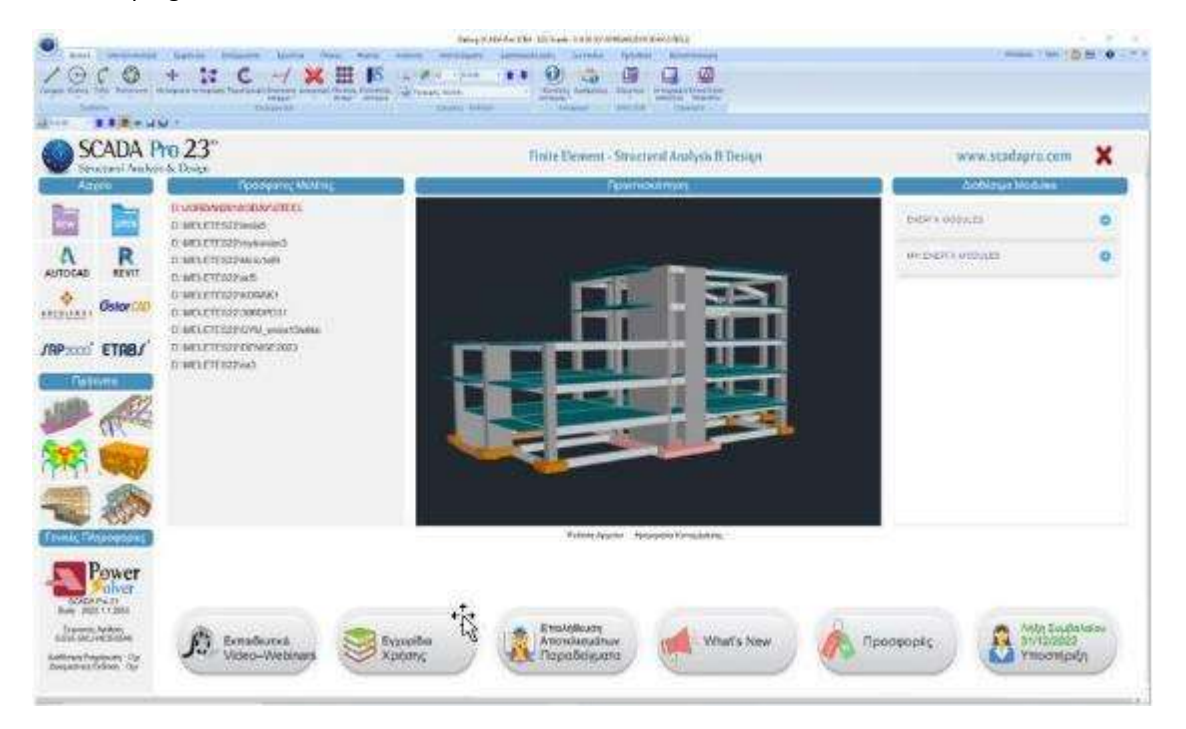

Pressing the left mouse button on the respective icons will result in one of the following startup modes:

Regardless of the way you choose to start a new study, the same window always opens where you specify a Name and path for the file entry, a <u>procedure necessary for the operation of the</u> <u>program commands</u>.

| Size Michany                                                                                                    |  |
|----------------------------------------------------------------------------------------------------|--|
| MeXenr<br>Ovojana ExcaMPLET                                                                                                    |  |
| 06on<br>Indexe C'Insident                                                                                                    |  |
| Imageneration         Imageneration           Imageneration         Imageneration           Imageneration         Imageneration <t< td=""><td></td></t<> |  |
| Carcal                                                                                                    |  |

### IMPORTANT NOTE:

The file name must consist of a maximum of 8 Latin characters and/or numbers, without spaces and without the use of special characters (/, -, \_) (e.g. ARXEIO1). The program automatically creates a folder where it enters all your study data. The "Location" of the folder, i.e. the place where the study folder will be stored, should be on the local C drive, exactly where the "Scada19" program folder is located, but outside of it.

It is recommended to create a folder in C (e.g. MELETES), where all SCADA studies will be located (e.g. C:\MELETES\ARXEIO1)

This PC > Local Disk (C) > MELETES > APXEIO1 > v O

If you wish, write some general information about the study in the "Info" field.

### **ADDITIONAL INFORMATION:**

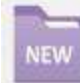

"new": usually used when there is auxiliary file electronic form. The startup is done in a blank interface. O

the designer starts by defining the stations and inserting the cross-sections, using the modelling commands and with the help of the pulls of the canvas.

### "**REVIT**": read ifc files from Autodesk's Revit program.

REVIT Using appropriate libraries, it automatically identifies all structural elements (columns, beams, slabs, etc.) with their respective properties so that the structure is ready for analysis.

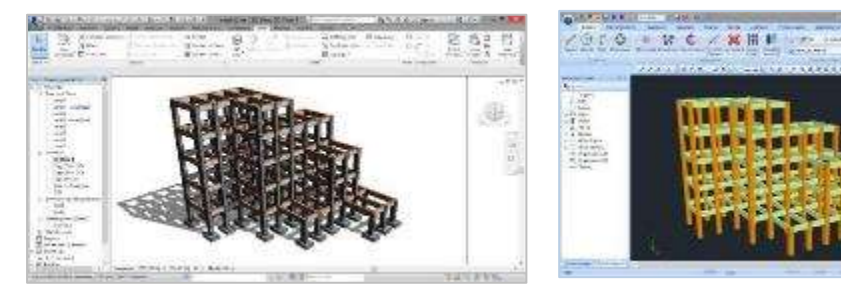

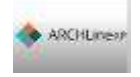

SAP

"ArchlineXP": reading xml files from the architectural program ArchlineXP.

ETABS "ETABS, SAP2000": reading .edb & .edb files .sdb from the static programs ETABS & SAP2000.

The new bi-directional communication of SAP2000 and ETABS with SCADA Pro, allows the import and export of any project to SCADA Pro and SAP2000/ETABS, respectively.

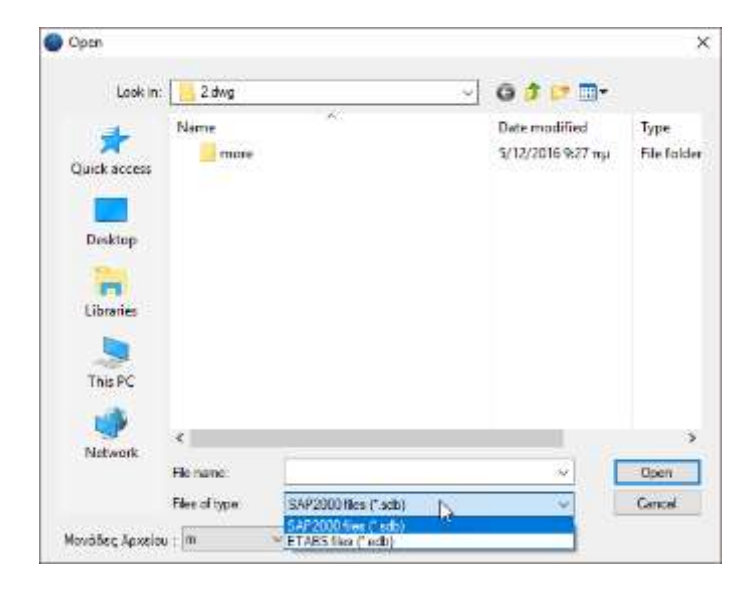

"Standard Constructions": SCADA Pro has a rich library of standard constructions for all materials. The standard constructions tool can be accessed in 2 ways: either by left-clicking on one of the icons on the home screen, or by using the command MODEL>MODEL>MODEL>TYPICAL CONSTRUCTIONS. A detailed description can be found in the corresponding chapter of the user manual (Chapter 2. Modelling)

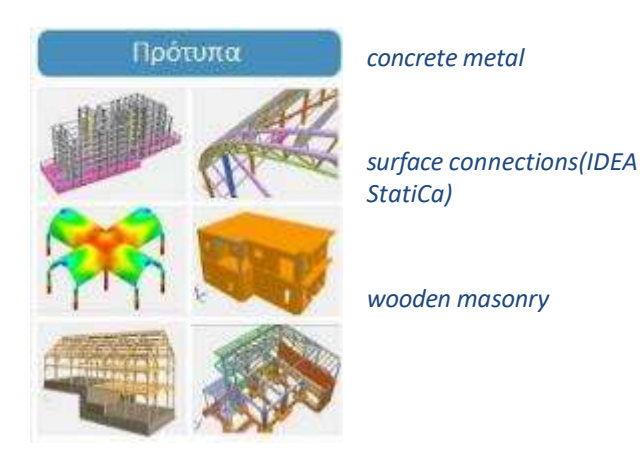

4 Usually, before the structural design of a concrete building, an architectural study is foreseen, often accompanied by dwg or dxf files. These files can be read and used by SCADA Pro in a variety of ways.

Import dwg or dxf file as an auxiliary file for the import of the cross-sections of the static elements either manually, semi-automatically or fully automatically.

|                                                           | Receit Transmith                                                                    | 0                |                                                      | Open                               |                     |                                                                                                    |                |
|-----------------------------------------------------------|-------------------------------------------------------------------------------------|------------------|------------------------------------------------------|------------------------------------|---------------------|----------------------------------------------------------------------------------------------------|----------------|
| 14.54                                                     | 1 CISCADA 15-Europet                                                                | Locker           | J. Like                                              |                                    |                     | -                                                                                                    |                |
| Gover-<br>Java<br>Sue Au<br>Cove Project<br>Cover Project | 2 CIGCADA - SUSSOL<br>2 CIGCADA - SUSSOL<br>5 CIGCADA - SUSSOLUC<br>6 CIGRETISACE28 | Execution places | Xune<br>Dipani<br>Dipani<br>Dipani                   |                                    | Das<br>26/1<br>26/1 | cmedified<br>(2015 4.08 µµ<br>(2015 4.09 µµ                                                            |                |
| Banyoyi facto<br>2444<br>Applet Obben                     |                                                                                     | Newson Accession | K The tartes.<br>File tartes.<br>File alleges<br>Inc | Deg First ( Die G)<br>V DOJ Vorsen | v<br>v              | Dwg Files (* DWG<br>Dxf Files (* DWG<br>All Drawing Files (*<br>XML files (* xml)<br>IFC files (* ifc) | )<br>*.dwg;*.d |

*Remember to select from the list* the correct unit of measurement, i.e. the one used when creating the .dwg, .dxf file.

 In addition, besides cad files, you can import Revit, SAP2000 etc. files into the SCADA Pro interface. The cooperation of SCADA Pro with Revit is even more complete, since it is not only limited to importing design auxiliary files, but also the entire vector.

The cooperation of the new SCADA Pro with SAP2000 offers the possibility of importing any type of structure into SCADA Pro for the dimensioning of reinforced concrete, metal, load-bearing masonry and wooden structures based on the respective Eurocodes and the Greek National Appendices.

"**dwg-dxf**": another way is by importing an auxiliary dwg or dxf file, but in the new SCADA Pro it is not just a background that provides tractions on the drawing lines, not even a semiautomatic way

data input with manual selection. It is a completely automated tool that allows the reproduction of a floor plan on the selected floors and automatic creation of the vector.

The command is used for this example and is described in detail below.

# 2.2 Automatic Section Recognition from dwg file:

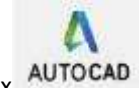

Select the relevant icon and in the dialog box
AUTOCAD

Set the Name and location of the file. If desired, write some information about the study in the "Info" field and OK.

|             |                                                                                                    | Adda Michiely     |  |
|-------------|----------------------------------------------------------------------------------------------------|-------------------|--|
| NCH<br>NEDR | Teangle                                                                                            |                   |  |
|             | NEAMENETING PROYADO OPA                                                                            | ENERGI DIVECTIONA |  |
| dern.       | rizeta_F                                                                                           | -1                |  |
| a.5         | · .                                                                                                | ····   .56.800+6  |  |
|             | EA_16<br>TT<br>HE<br>MARCS<br>MARCS<br>MARCS<br>MARCS<br>MARCS<br>MARCS<br>MARCS<br>MARCS<br>MARCS |                   |  |

In the next window that opens, select the auxiliary file and Open.

| 0                   |                         | Open              |   |                                 |                               |
|---------------------|-------------------------|-------------------|---|---------------------------------|-------------------------------|
| I nok m             | L. 1.dwg                |                   | v | 0 # 12 m-                       |                               |
| Recent places       | Name<br>tplan1<br>plan2 |                   |   | Date mo<br>26/5/201<br>26/5/201 | dined<br>5.408 μμ<br>5.409 μμ |
| Desktop<br>Librancs |                         |                   |   |                                 |                               |
| This PC             | e                       |                   |   |                                 | ه                             |
| - INCOMONE          | Filerane                |                   |   | -                               | Open                          |
|                     | Files of type:          | Dwg Files (* DWG) |   | ~                               | Gancel                        |
| Movifier, Acoston   | m                       | Old Vestor        |   |                                 |                               |

In cases of organisations without a standard floor, or with several standard floors, or with completely different floor plans in height, there is a need to import more auxiliary files. SCADA Pro enables the designer to import as many dwg/dxf files as desired. These are saved in design file and can be used to create the static model, combining the fully automatic mode with the semi-automatic and manual modes.

In each new file you create, the General Parameters window appears in the interface where you can specify from the beginning the Materials and the Regulation you will use, as well as General Project Data and other parameters.

| A)) = = [] = = 4 |                       | 00     | 4. m  |                 | 3        |        |                   |
|------------------|-----------------------|--------|-------|-----------------|----------|--------|-------------------|
| Αλλες Παρα       | μετροι<br>Στουνοία Εο | 00     | ονη   | 2.XEOLO<br>YAIK | á.k      |        | ιεικονιση<br>πιός |
| TEVIKU           | 2 τοιχεία Ερ          | ίγου   |       | 1 ALK           | <u> </u> | avovic | -porg             |
| Κανονισμός       | EC                    |        |       |                 |          |        | ~                 |
| Προσάρτημο       | Greek                 |        |       |                 |          |        | ~                 |
| Βιβλιοθήκη Σιδ   | ηρών Διατο            | μών    | Euro  | ~               | М        | etric  | ~                 |
| Σκυρόδεμα        |                       |        | Мет   | αλλικά          |          |        |                   |
| Θεμελίωση        | C20/25                | $\sim$ | Μελη  | - Στοιχεία      |          | S275(F | e430) ~           |
| Ανωδομή          | C20/25                | $\sim$ | Мето  | ιλλική Πλάκ     | α        | S275(F | e430) ~           |
|                  |                       |        | Κοχλί | ες              |          | 4.8    | ~                 |
| Χάλυβας          |                       |        | Συγκά | όλληση          |          | S275(F | -<br>e430; ∽      |
| Κύριος           | S400s                 | $\sim$ |       |                 |          |        |                   |
| Συνδετήρες       | S400s                 | $\sim$ | Ξύλιν | α               | [        | C14    | ~                 |
| Συντελεστές      | Ασφάλειας             | ;      | ∨M0   | vM1             | v        | M2     | vM3               |
| Αστοχίας         | Λειτουργικ.           | Γ      | 1     | 1               | 1.       | 25     | 1.25              |
| үс 1.5           | 1                     | L      | vM4   | vM5             | v        | M7     |                   |
| γs 1.15          | 1                     | [      | 1     | 1               | 1.       | 1      |                   |
|                  |                       | _      |       |                 |          |        |                   |

ATTENTION: The materials must be in accordance with the selected regulation, and when entering data, all cross-sections must have the correct grades (C for newer regulations, B for older ones)

- \* Predefined scripts are created according to the Rules and Attachment option you make at the beginning, within the General Parameters window that opens automatically immediately after you define the file name.
- OK and automatically the design opens in the SCADA Pro environment, with all its design elements, in two separate windows, which will later offer me a 2D and a 3D visualization.

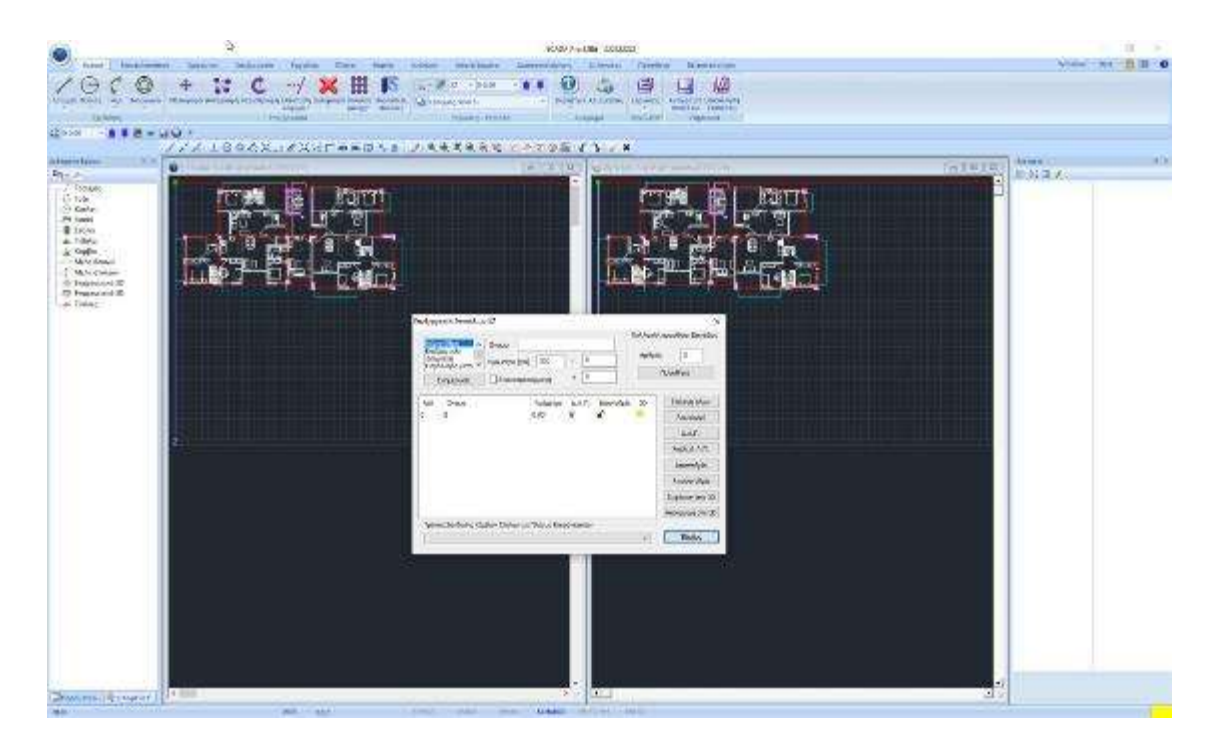

At the same time the "Edit HZ Levels" window opens, to set all the levels of the vector. By default only the foundation level (level 0) is defined and you define the other levels of the whole design.

To create a new level, select "**New Level**" and enter the name and altitude. The - and + fields are filled in if there are unevenness or slopes in some levels. By selecting "**Edit**" and a level from the list you can change the name and altitude.

There is now also the possibility to create stations automatically, in the "Multiple Level Addition" section. Set the Number of levels to be created and press "**Add**":

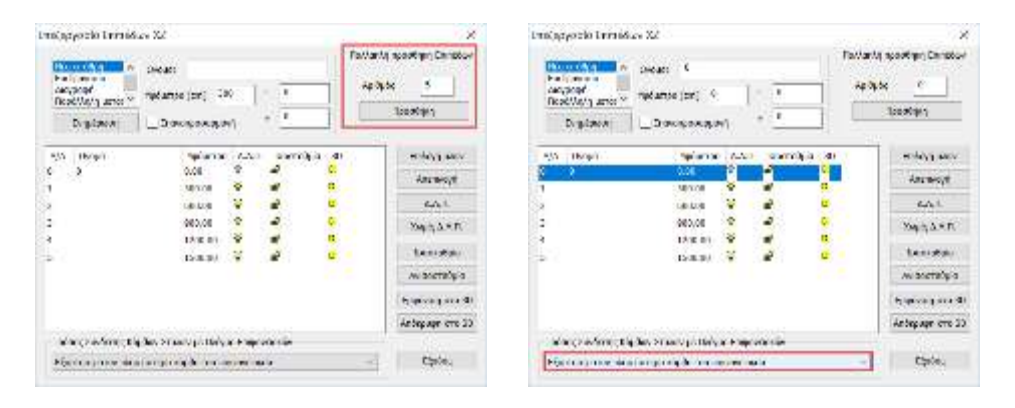

#### **IMPORTANT NOTE:**

the "Edit" option

Make sure to set "Dependency on the nearest surface node" for level 0, so that the nodes of the column members will automatically depend on the nodes of the slab we will create in the foundation.

The list shows the levels with a height difference of 3m (300cm), editable via

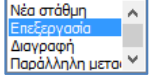

🚥 🖳 (see the corresponding chapter of the Manual)

Close the window to automatically display the next window of "Cross-section Identification from Dxf
 Dwg File".

| Επιλογές                       |                           | Εφαρ | ιμαγή (Οροφαι) |                |
|--------------------------------|---------------------------|------|----------------|----------------|
| 🗹 Συναλική Αναγνώριση διατο    | μών (Δοκοί - Στύλοι)      | Anó  | 0-0.00         | Ý              |
| Επιλογή στρώσης γιο αναγνώριση |                           | Etoc | 5-1500.00      | ~              |
| Στύλων                         | ~                         |      |                |                |
| Δοκών                          | ~                         |      |                |                |
| Προβόλων                       | ~                         | Au   | τόματη Αναγνώ  | ριση Διστομών  |
| 🗹 Αυτόματη Εισαγωγή και Πρ     | οοδιαστασιολόγηση Πεδίλων | Av   | αγνώριση Διατο | ρών Επιλοκτικά |
| 🖌 Αυτόματη Εκσαγωγή Συνδε      | τηρίων Δοκών              | 1    | Info           | EEoñor         |

It is an automation system that recognizes beams, columns of any cross-section (T, P, C), plates and cantilevers, pedestals and connecting beams, while at the same time it automatically creates the mathematical model of the structure.

The list with the arrow next to "Select layer to identify" Columns, Beams and Bollards, includes all Layers of the .dwg auxiliary file.

### **OBSERVATION:**

**1** The correct functioning of the cross-section recognition automation is ensured by some simple conditions that must be provided for when designing the auxiliary file.

### **CONDITIONS:**

*3. The utility* 

- 1. Each floor plan to be used as an auxiliary file should be in a separate file that does not include any other drawings other than the floor plan with all its design entities.
- 2. The lines (lines and/or polylines) defining both the columns and beams and projections belong a single separate layer of their own.
  - Archive is imported from SCADA Pro environment in the active level XZ by ia

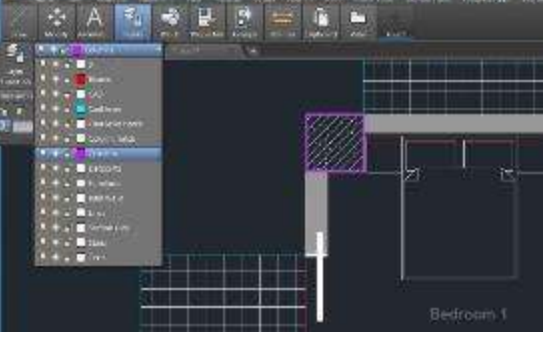

projection of all points of the plan

This means that any floor plan that is imported should be clear of random lines or other marks in the drawing's surroundings to avoid any displacements. To find the insertion point inside the drawing you can define the outlined rectangle of your drawing and you will know that its upper left corner will its insertion point inside the SCADA Pro environment.

When inserting more height-independent auxiliary drawings, pay attention to the insertion point in order to achieve the correct height continuity of the floors.

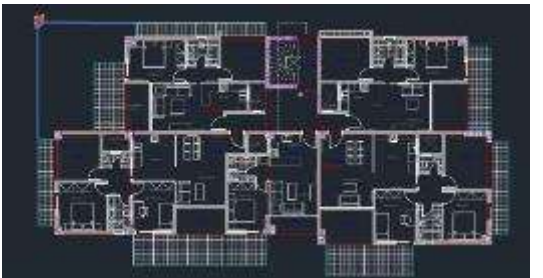

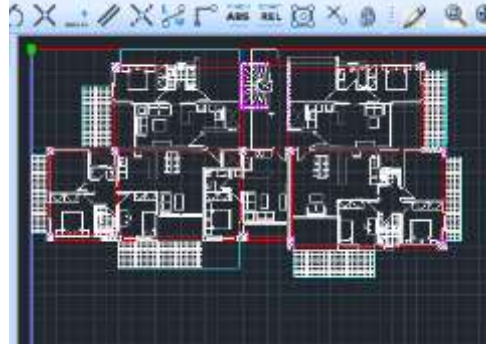

Plan view 1 (dwg)

Plan view 1 (Scada)

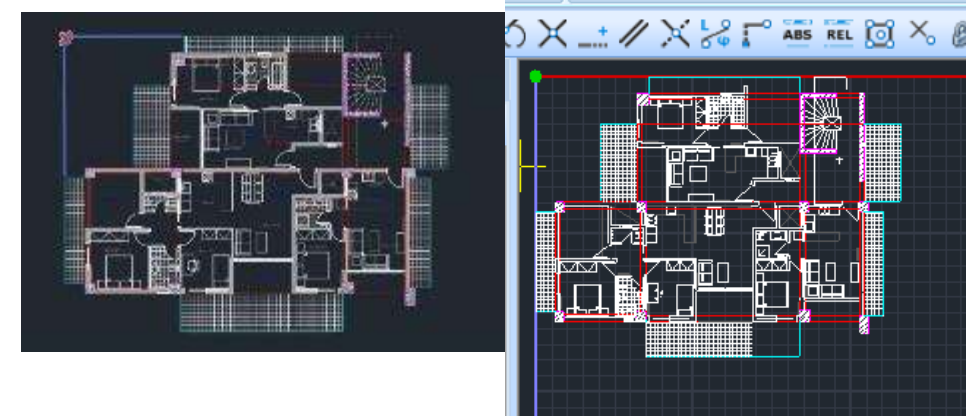

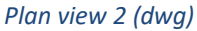

Plan view 2 (Scada)

• The "Info" button offers the possibility of some options relating to design flaws and the

s so that they are not taken into account in the automatic Recognition.

| trokoyén                                |     |   |   |   |    |
|-----------------------------------------|-----|---|---|---|----|
| Ελάχοπη απόσταση κεινού γραμμών ο (ητη) | 5   |   |   | b | 1  |
| Ασόκλοη παραλληλώς γραφωών b (nm)       | 5   |   | 1 | 1 | a; |
| Ελάχιστο πλάτος Δοκών (cm)              | 20  | 1 |   |   |    |
| Mégamo altórne, Anexárz (cm)            | 100 |   | - |   |    |
| Προκοθασιαμένο Υφος Διοκών (cm)         | 60  |   |   |   |    |

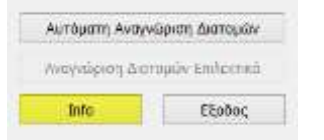

limit

For the identification of the beams, the limiting distances of two lines in the layer of the beams are defined, as well as the predefined height, i.e. the hanging of the beams that the program recognizes from the floor plan and always enters with a <u>rectangular</u> cross-section.

The modification of the cross-sections of the beams after their insertion can be done in several ways.

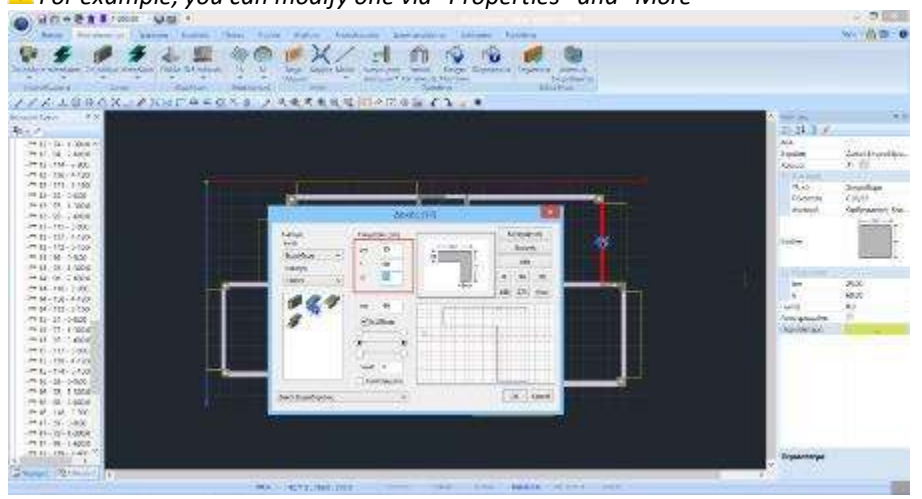

\rm For example, you can modify one via "Properties" and "More"

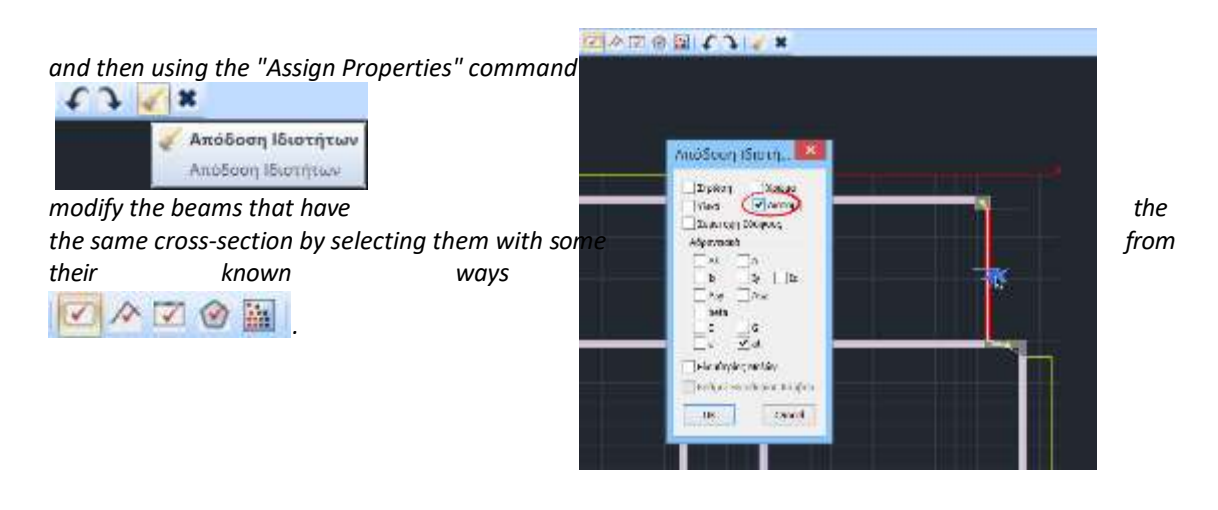

Αυτόματη Δημιουργία Μαθηματικού Μοντέλου - 3D By activating the automatic creation of the mathematical model, the program not only recognizes and enters the physical cross-sections (physical model), but also calculates the inertial elements and creates the mathematical model directly.

| V Sovohist Averyelsem Surrepolser<br>Trakeyt umplem; yei averyelsem         Apb         0-0.00           Trakeyt umplem; yei averyelsem         Beams         V           Zhrikavi         Beams         V           dostiv         C/D         1.100.00           Dep50/davi         Centilever Hatel         4.200.00           Dep50/davi         Centilever Hatel         4.200.00 | ¥     |
|----------------------------------------------------------------------------------------------------|-------|
| Trakeyt urpkinn; yn metrolisem         V           Znikkyt Beems         V           Asoliv Beems         C/D           Dodôlvav Centikver         Entikver Hatin<br>Hitt Walls                                                                                                    | 4     |
| ZTUAW         Reams         V         0-0.00           Áskölv         Beams         0         1.101.30           Dpsőblav         Cantilavar Hatain<br>Infly Valle         A - 220.00                                                                                                    |       |
| Lossiv         Beams         0         1-100.30           Opp0pMay         Cantilever Nath         2-500.30         2-500.30           Opp0pMay         Cantilever Nath         6-1200.00         6-1200.00                                                                                                    |       |
| Response Cantilever Hatch Hat Scott A                                                                                                    |       |
| Infil Walls 4-1202.00                                                                                                    |       |
| ✓ Autópotri Eipayuyi kai EpoSiatri Column Hatch y Avia 5-1505.00                                                                                                    |       |
|                                                                                                    | 5:00: |
| Section Cuts<br>Texts                                                                                                    |       |

Δ The basic requirement for the automatic recognition of plates and projections is that both the columns and beams have been selected for creation, and that the automatic creation of Mathe is activated. Model, so that the members that will surround the slabs exist.

"Apply (From-to)" allows the selection of the floors to reproduce the model.

| A.R  | 9110      | ~ |
|------|-----------|---|
| SHC. | a-seature |   |
|      | 0 2.30    |   |
|      | 1-308.82  |   |
| kee  | 12-80F.85 |   |
| ~    | 1-9 # E1  |   |

The example defines: From 0 To

Αυτόματη Αναγνώριση Διατομών

Select "Automatic Cross Section Recognition" to display the 3D and 2D representation of the model on the screen.

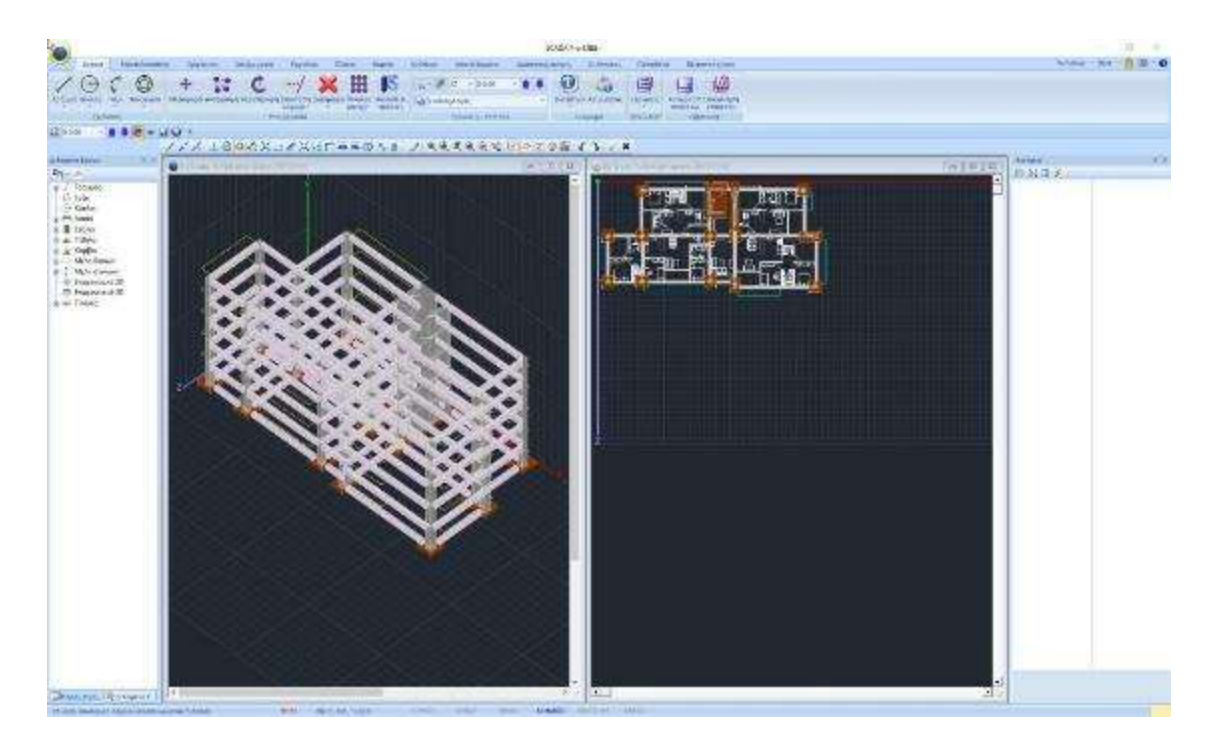

You can keep the 2 windows, add more or close by continuing in one :

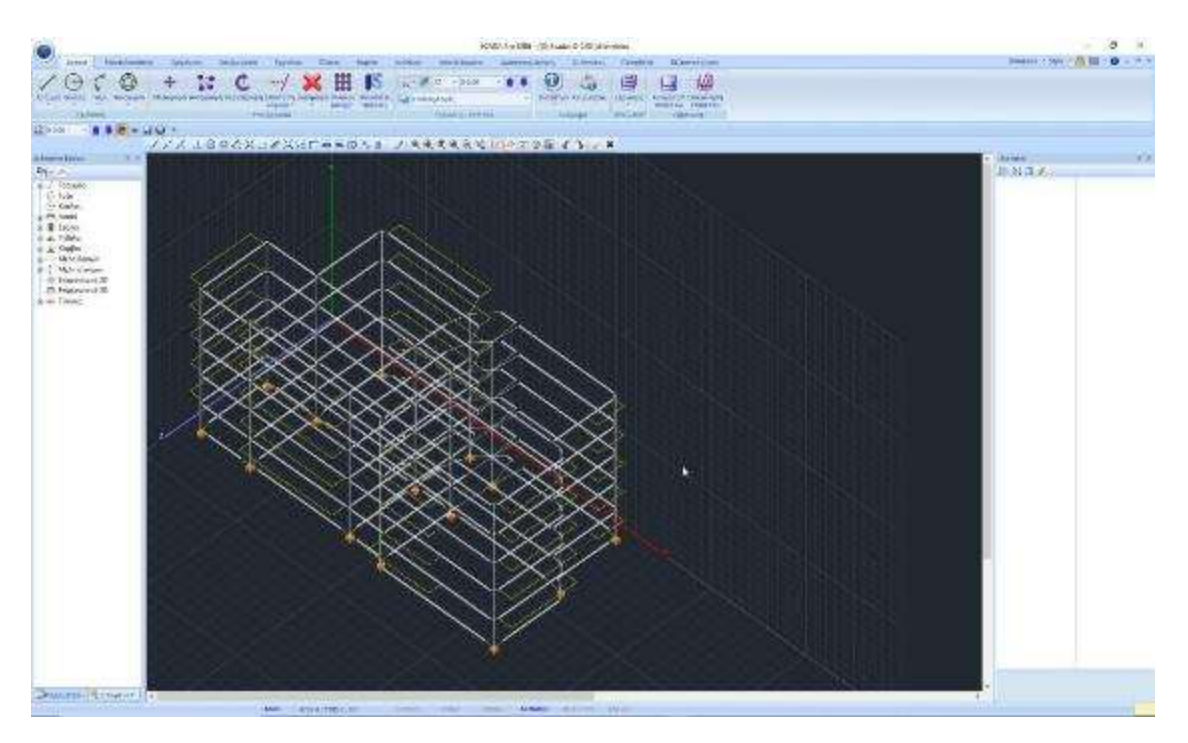

# **2.3** Insert a new floor plan (new dwg file) into the existing model to create the additional floors:

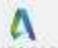

Through command AUTOCAD that appears in the initial window, an auxiliary file can be imported with the possibility of automatic modelling.

For each subsequent auxiliary file in the same study, use the "**Insert**" command and with the corresponding blank level HZ of SCADA Pro active, insert the drawing.

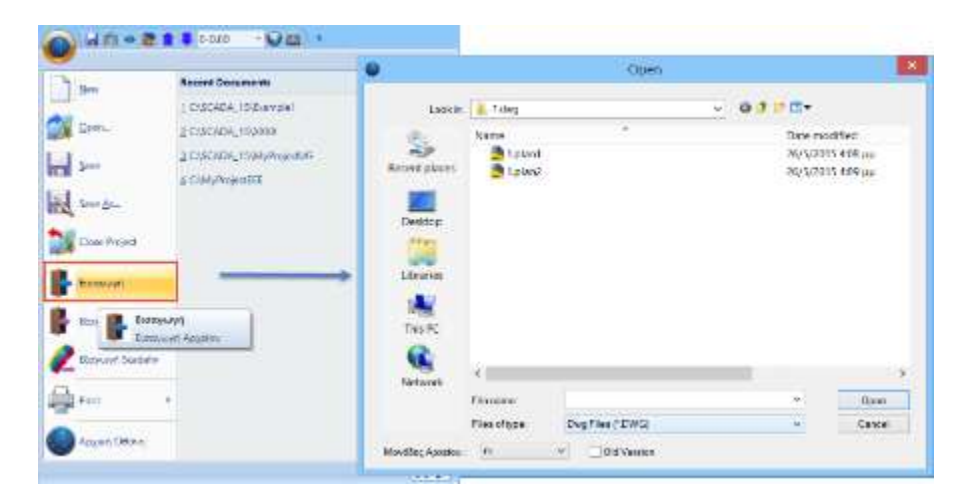

Having chosen to reproduce the first floor plan (*plan1.dwg*) for floors 0 to 3, levels 4 and 5 of the model do not include any elements.

For the identification of the elements of the second floor plan (*plan2.dwg*) on levels 4 & 5 <u>follow the</u> <u>automated procedure that includes:</u>

The "**Import**" of plan2.dwg into the active empty level HZ of SCADA Pro (level 4) Display the empty level 4 on the desktop and select the command Import and the 2<sup>h</sup> floor plan:

| 1   | Racent Documents                                                                                 | 9 <b>9</b> 0                                                                                                    |                                                             | Direct.         |           |                                                                |  |
|-----|--------------------------------------------------------------------------------------------------|----------------------------------------------------------------------------------------------------|-------------------------------------------------------------|-----------------|-----------|----------------------------------------------------------------|--|
| lan | Contrasti (Sama)<br>Contrasti (Sama)<br>Contrasti (Sama)<br>Contrasti (Sama)<br>Contrasti (Sama) | Kana<br>Receiptore<br>Receiptore<br>Receip | Arry<br>Arry<br>Digital<br>Digital<br>Controls<br>Transform | Frag Pire****** | · · · · · | Clic method<br>Dispose dispa<br>records dispa<br>records dispa |  |

Automatically the floor plan is displayed in the SCADA Pro interface

|                                                                                                    | 200.00 - 😡 🖾               | *                                     |                               |                              |                         |                   |                   |
|----------------------------------------------------------------------------------------------------|----------------------------|---------------------------------------|-------------------------------|------------------------------|-------------------------|-------------------|-------------------|
| Βασικά Μαντελοποίησ                                                                                                    | ης εμφάνιση Ε              | ργαλεία Πλόκες                        | Φάρτία                        | Ανιάλμαη                     | Αποτελε                 |                   |                   |
| Γραμμή Κακλος Τοξο Πολογωνο<br>Γχοδίαση                                                                                                    | + 👬<br>Метацієра Алтьрал   | ού Γεριστροφή Επέκ<br>κόψ<br>Επέρχησα | taan Alaypaph<br>naa<br>aniis | Riverses (Re)<br>(Array)* en | 15<br>Varidés<br>Varies |                   |                   |
| 81A1000X                                                                                                    | X%F                        | AR                                    | 312 9                         | <u>କ୍</u> ଟ୍କ୍ (             | a 🕊                     |                   |                   |
| Δεδουίνο Εργου         Φ ×           Φ         Γραμμές           G         Τόξα           G         Κόκλαι           Φ         Τόξα           G         Κώκλαι           Φ         Τόξα           G         Κώκλαι           Φ         Τόξι           Φ         Τόξιλα           Φ         Πέξιλα           Φ         Πέξιλα           Φ         Πέξιλα           Φ         Τραμμές           Φ         Πέξιλα           Φ         Πέξιλα           Φ         Πέξιλα           Φ         Πέξιλα           Φ         Πέξιλα           Φ         Πέξιλα           Φ         Γιμανενονκά 2D           Φ         Επιφανειοικά 3D           Φ         Πλάκες |                            |                                       |                               |                              | 1                       |                   |                   |
| Ανσαγγγώσματα<br>Διαστομούον Κασταμιστικές ΕΡ<br>Υποστυλώψατα<br>Ματοί<br>Δοικοί<br>Δοικοί Οεψελίωσης                                                                                                    | On au<br>" <b>Modellir</b> | tomated<br><b>1g</b> " module a       | nd the "C                     | modellin<br><b>ross-sec</b>  | ng<br>tional F          | via<br>Recognitio | of<br>n" command. |

Select Columns or Beams and in the dialog box activate:

| Επιλογές  |                                              | Εφορ  | ομογή (Οροφοι)  |               |
|-----------|----------------------------------------------|-------|-----------------|---------------|
| Lovali    | κή Αναγνώριση διατομών (Δοκοί - Στύλοι)      | Anó   | 4-1200.00       |               |
| Επιλογή ( | πρώσης για αναγνώριση                        | Ewc   | 5-1500.00       | 14            |
| Στύλων    | Columns ~                                    | 1.000 | -               |               |
| Δοκών     | Beams 🗸                                      |       |                 |               |
| Προβόλων  | Cantilever 🗸                                 | AV    | πόματη Αναγνώ   | ριση Διοτομών |
| Aunó      | ρατη Εισαγωγή και Προδιαστασιολόγηση Πεδίλων | Au    | avvitinat grave | µliw Emlected |
| Autó      | ρατη Εισαγωγή Συνδετηρίων Δακών              | 1000  | Info            | Findor        |

- The "Overall Cross-section Identification (Beams Columns)" which in turn activates all the fields for the selection of the corresponding layers for identification of both Beams, Columns and Cantilevers.
- The "Automatic Creation of Mathematical Model 3D"
- The "Application" at levels 4&5
- The "Automatic Section Recognition"

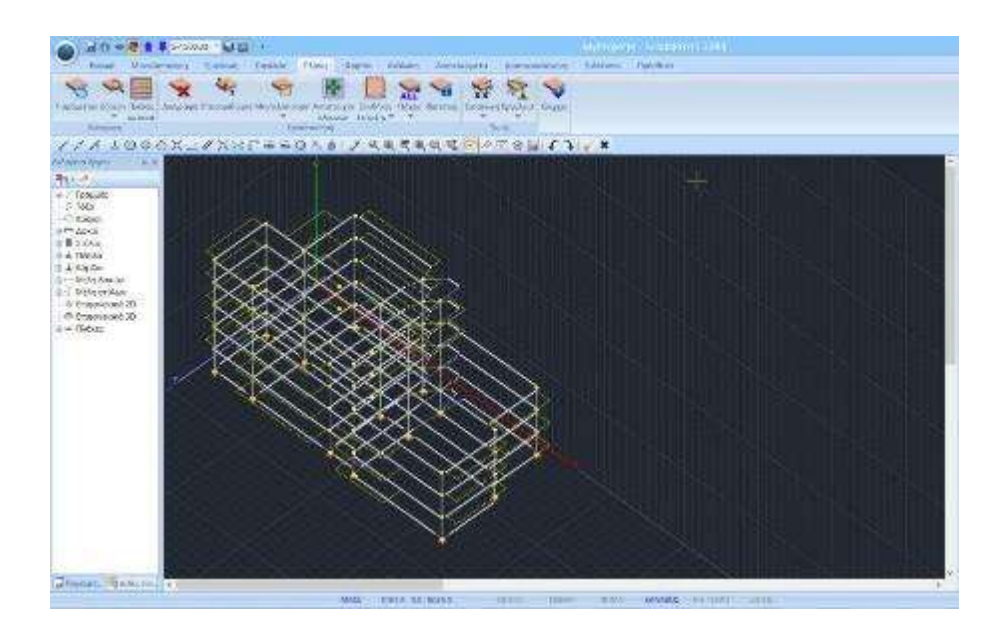

# 2.4 Mathematical and Physical Model:

When we refer to the modelling of a building block we mean the creation of the PHYSICAL and the MATHEMATICAL of the model.

- The PHYSICAL model is the cross-section, i.e. the geometry and material of a structural element.
- The MATHEMATICAL model is their mathematical properties, i.e. its inertial, its freedoms.

When we make changes to the Physical Model of an existing element, these of course affect its Mathematical Model. A change in the dimensions of a cross-section automatically updates its inertial and therefore its Mathematical Model.

However, changes that decisively alter the type of cross-section cannot be made when the Mathematical Model of the cross-section is already in place. These must first be carried out in the Physical Model and then the Mathematical Model must be calculated.

In our example we chose to create the Mathematical Model during the automatic recognition of the cross-sections

| emikoyés,                            |                     | Equ; | φογή (Οροφοί)   |                |
|--------------------------------------|---------------------|------|-----------------|----------------|
| 🗹 Σιοναλική Αναγνείριση δεοτομιέν (/ | (asai Znika)        | Ani  | 0.0.00          | Y              |
| Επιλογή στρώσης για αναγιώριση       |                     | Dia. | 5-1500.05       | <u>_</u>       |
| Σταλαν                               | ~                   |      | S. 1999.93      |                |
| Acesity:                             | ~                   |      |                 |                |
| Npopakaw                             | ~                   | Aa   | τόματη Αναγκό   | ριση Διστορείν |
| 🖓 Αυτόμοτη Ειραγωγή και Προδιοσ      | ποσιολόγηση Πεδίλαν | 29   | oyidpish Aki(is | μών Επλακτικά  |
| 🗸 Απόμετη Εκαγωγή Συνδετηρία         | e Looizy            |      | Infa            | Elodar         |

Therefore all the building blocks we created include both their Physical and Mathematical models.

To change the dimensions of a cross-section or its type, it is enough to select it and modify its properties through the More field in Properties, and both its Physical and Mathematical models will be automatically updated.

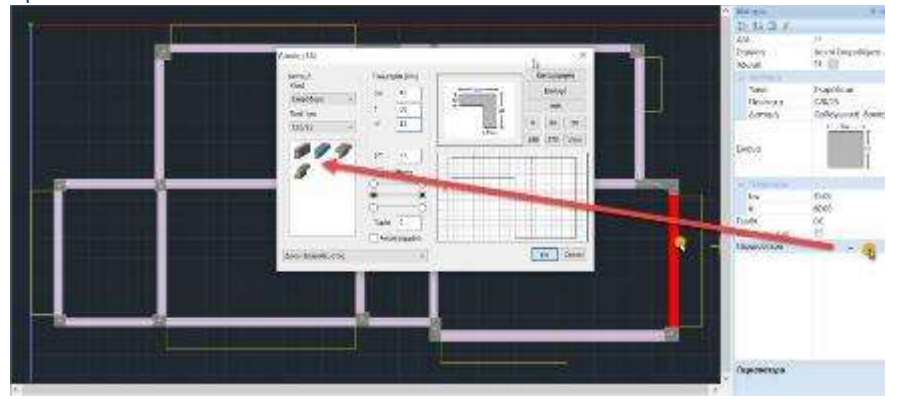

But when we are going to make changes in the category of the cross-section e.g. Convert Beam to Columns , in its connectivity e.g. Beam on Beam, Beam Partitioning etc. then the existence of the Mathematical Model makes this change impossible. These changes will have to be made at the Physical Model level and then we will calculate the Mathematical Model. If the Mathematical Model already exists, then it will first have to be deleted, the Physical Model will remain, the changes will be made and then recalculated.

Deletion of the Mathematical Model can be done selectively, per level or in total.

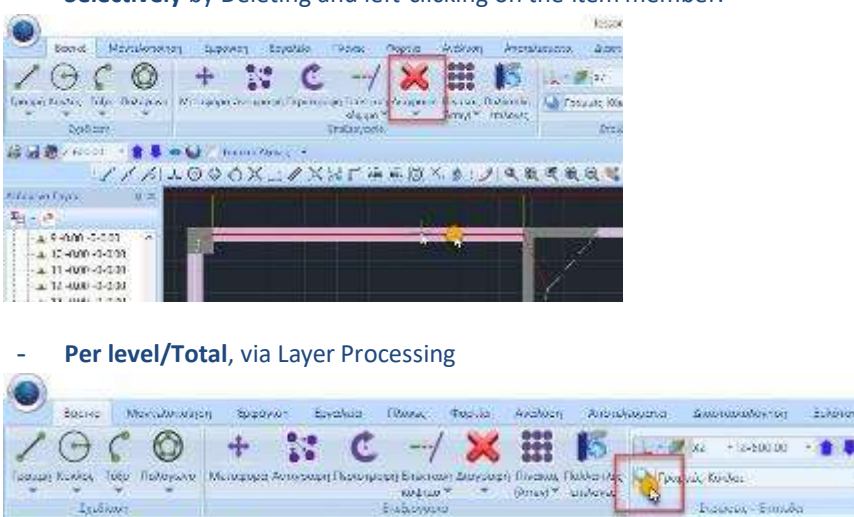

- Selectively by Deleting and left-clicking on the item member.

The "Delete data" field allows deleting the mathematical model of the study or part of it. **By level**, by selecting the Mathematical Model layer and clicking on the command Based on Level XZ

| Epyantor,        | Taspas, I  | obe/kui |                |         |     | of the X2 - Operation |
|------------------|------------|---------|----------------|---------|-----|-----------------------|
| 500              | Natigan st | Иолтяћа |                |         |     | Ratio                 |
| Andah;           |            | Gpanh   | Cristopyter po | Xesiga: | ^   | Triloyt Mary          |
| Actual Trappols  | 4210K      | a       | ÷.             | 31      | 100 |                       |
| Tels'store       |            |         | ÷.             | 37      |     | Anoustuppickur        |
| Devisiti a cu fe | tes:       |         | £              | - 30    | -   |                       |
| Entals:          |            |         | -              | 12      |     | Operation .           |
| איזי גם עבריוא   | 10         |         | £.             | 24      |     | 100220002             |
| Netal Str An     | er.l       |         | a              | 34      |     | ME STREE              |
| TANKIN Friend    | erec       |         | a 6            | 2       |     | babaying              |
| NAN PARTY OF M   | ountho     | 2       | 8              | 1       |     |                       |
| NO LONG CON      | ******     | 10      | -              | 30      | ~   | Hig Entlightingen     |
| seport acto      | ALCON .    |         |                | _       |     |                       |

**Overall**, by selecting the Model Overall command only.

# **2.5** Automatic insertion of Pedestals and Connecting Beams at the foundation level:

During the Automatic Section Recognition from dwg-dxf File the user has the possibility to select the simultaneous Automatic Import and Pre-dimensioning of Fields and the Automatic Import of Connecting Beams.

| Επιλογές                   |                                              | Εφαρ  | μαγή (Οροφαι)   |               |
|----------------------------|----------------------------------------------|-------|-----------------|---------------|
| <ul> <li>Συνολι</li> </ul> | κή Αναγνώριση διατομών (Δοκοί - Στύλοι)      | Ало́  | 0-0.00          | ~             |
| Επιλογή σ                  | πρώσης για αναγνώριση                        | For   | 5-1500.00       | 0             |
| Στύλων                     | Columns v                                    | - and |                 |               |
| Δοκών                      | Beams 🗸 🗸                                    |       |                 |               |
| Προβόλων                   | Cantilever 👻                                 | Au    | τόματη Αναγνώρ  | ιση Διστομών  |
| Αυτό                       | ματη Εισαγωγή και Προδιαστασιαλάγηση Πεδίλων | - Aug | ιγνώριση Διατομ | ών Επιλοκτικά |
| Autó                       | ματη Εισαγωγή Συνδετηρίων Δοκών              | -     | Info            | Finler        |

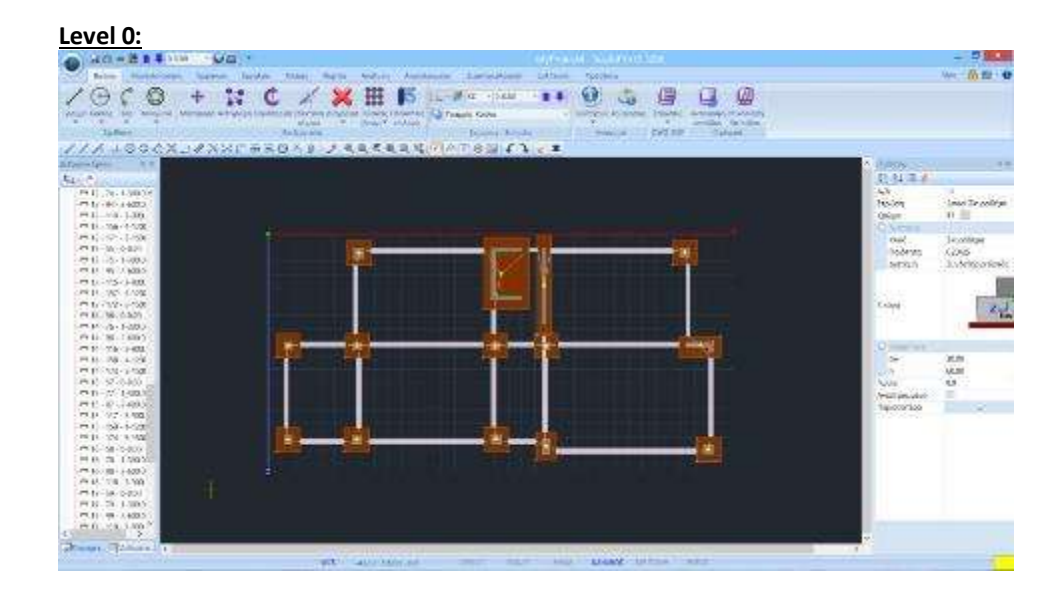

The dimensions of the pedestals are obtained from a specification taking into account only the weights and are entered as packed (with Ks=0). The user is invited to select all the skids and through the Multiple Options to set the value of Ks according to the terrain.

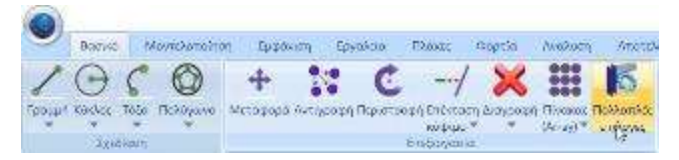

You select the command and with Select with Window

Select all level 0 and right click to open the dialog box.

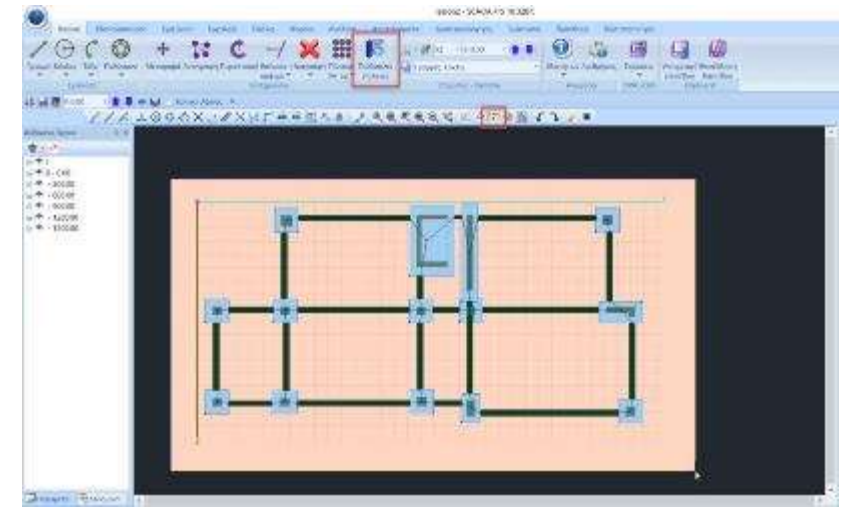

You select the Cross-section Elements and the Soil Involvement field. Set the participation and value and select Apply and Exit.

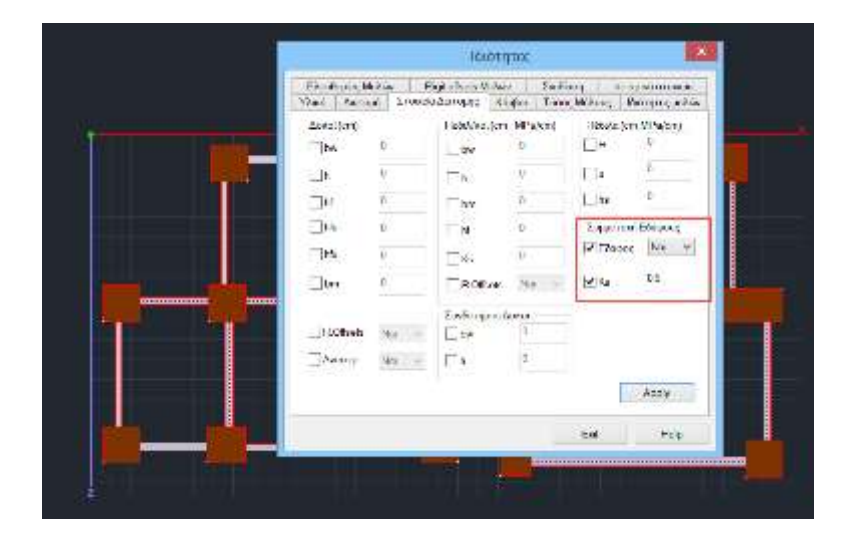

Left-click to select a node of a pedestal and check in the properties that the change has been made.

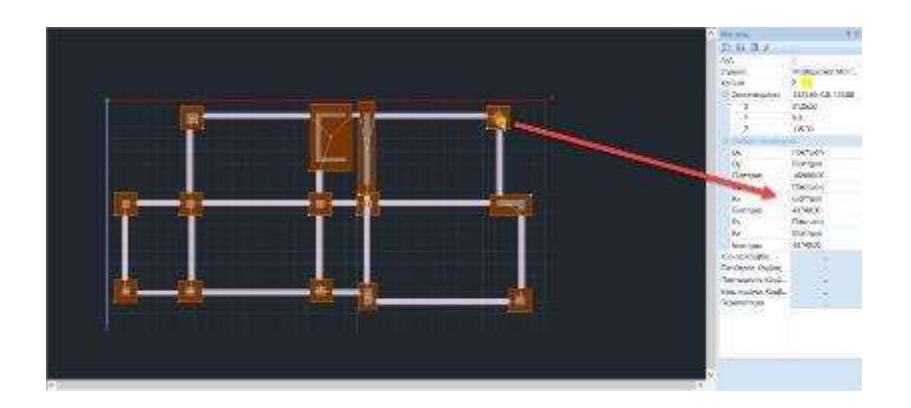

Left For the sake of completeness, the example also shows the manual way of inserting pedestals and connecting beams.

# 2.5.1 Sandals

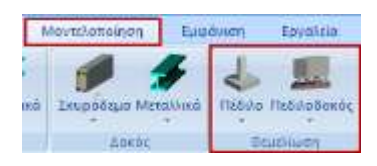

From the "Modelling">"Foundation" section select "Petal"> "Cone":

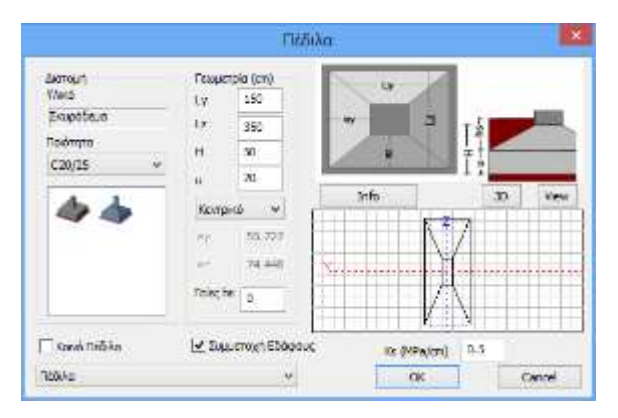

In the dialog box set the characteristics of the material and the geometry of the pedestal. Click on "**OK**" and place the skirt on the desktop by left clicking on one of the sides of the superstructure column at level 0.

Repeat the process to insert the remaining sandals.

# 2.5.2 Connecting beams

Select "Pedilodokos"> "Connectors":

| Sionour)<br>17ació    | Felopetpic (cm)   |      |     |           |
|-----------------------|-------------------|------|-----|-----------|
| διαρόδεμα<br>Τσιδηγια | h 20              |      | ZJY |           |
| C20/25 v              |                   |      | bw  |           |
| A DECK                |                   |      |     |           |
| Tipline .             |                   | info |     | SC Variet |
| *                     |                   | info |     | SD View   |
| 1                     | R Office          | info |     | SC Ver    |
| 4                     | IPJR.dffsets<br>C | 2    |     | SC Vore   |

In the dialog box set the characteristics of the material and geometry of the beam and the insertion tolerance  $^{(*)}$ .

Click "**OK**" and place the beam at level 0 by left clicking on the start and end points. Repeat the process to place all the connecting beams.

<sup>(\*)</sup>When inserting a member on the , you can change the insertion pass at the beginning and end with the TAB key and the insertion angle of the members with SHIFT.

# 2.6 How to insert a paving:

Also for completeness, in the example a part of the foundation will be replaced with a paving in order to analyse all the already existing foundations.

To model a pavement use the 2D surface elements (if you have purchased the 3D elements then use them).

### **OBSERVATION:**

First of all delete the Mathematical model from the foundation level and the footings that existed before the automatic import.

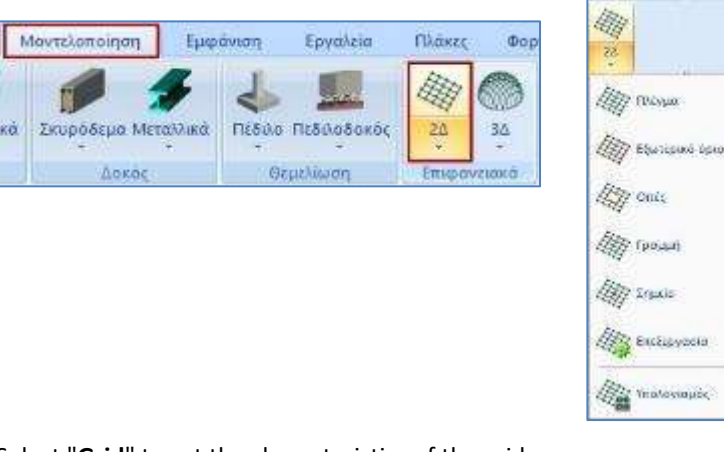

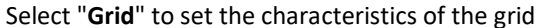

| Δημιουργία Ομά          | δων Πλεγμά  | άτων          |              |                |                        | ×             |
|-------------------------|-------------|---------------|--------------|----------------|------------------------|---------------|
| Περιγραφή ΚΟ            | ΟΓΓΟΣΤΡΩΣΗ  |               | Υλικό Σκυρό  | δεμα 🗸         | Ποιότητα               | C20/25 ~      |
| Στοιχείο<br>Plate O E E | ~           | Ks (Mpa/cm)   | Ισοτροπικό   | ΟΟρθοτ         | ропіко                 | Γωνία Ο       |
| Πυκνότητα               | Πλάτος (cm) | Πάχος (cm)    | Exx (GPa)    | 30             | Gxy (GPa)              | 12.5          |
| 0.20 ~                  | 50          | 50            | Eyy (GPa)    | 30             | ε <mark>(kN/m3)</mark> | 25            |
| Περιγραφές              | Епк         | φάν.Πλέγματος | Ezz (GPa)    | 30             | atx*10-5               | 1             |
| Ομάδων Πλεγμά           | των Επι     | πεδότητα      | vxy(0.1-0.3) | 0.2            | aty*10-5               | 1             |
| I KOITOZ                | 1115222     |               | vxz(0.1-0.3) | 0.2            | atxy*10-5              | 1             |
|                         |             |               | vyz(0.1-0.3) | 0.2            | Exx * vxz              | z = Eyy * vxy |
|                         |             |               | Ενημέρωση    | Χάλυβα<br>S500 | ις Οπλισμού<br>~       | ОК            |
|                         |             |               | Διαγραφή     | Επικάλι<br>20  | υψη<br>mm              | Εξοδος        |
|                         |             |               | NEO          |                |                        |               |

In the dialog box, give a description, the material and quality, the type of element (Plate O.E.F.), the value of the Ks constant, its density and dimensions (the Width refers to the grid and the Thickness to the thickness of the pavement), as well as the quality of the reinforcing steel and the coating. Click on "**New**" and then "**OK**".

#### Then select "External Limit".

Set the perimeter of the pavement by left-clicking on the corners of the perimeter. Finish by right-clicking to define a closed perimeter.

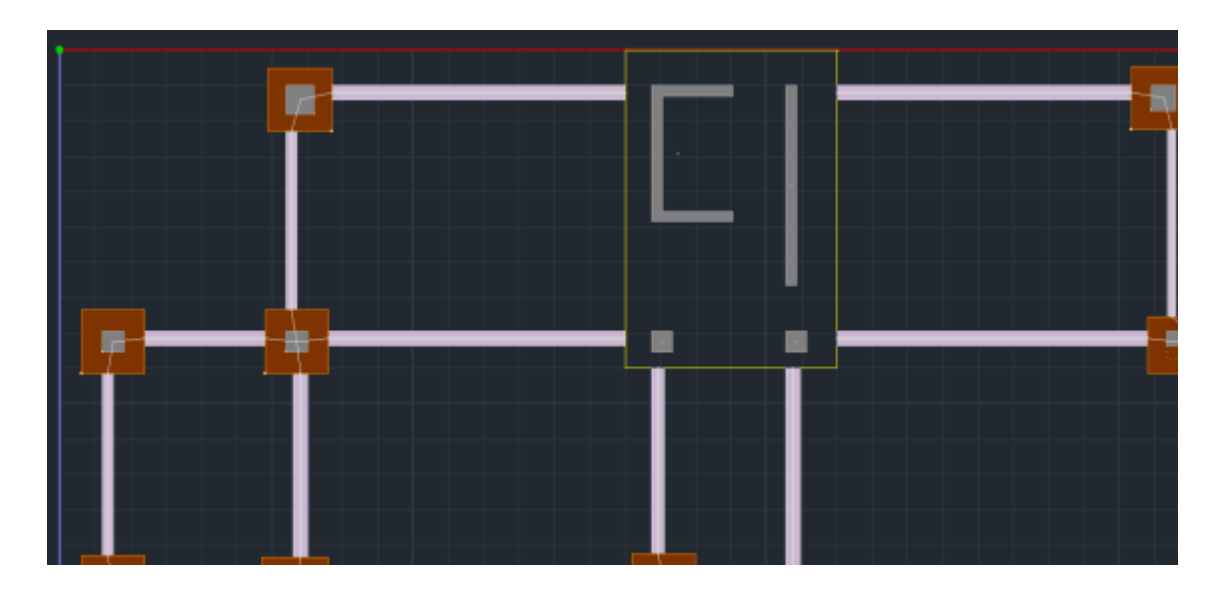

Finally, select "Calculate".

In the dialog box, select the grid so that it turns blue, then click on "Calculate". The grid is automatically created. Click on "Exit" and the grid will be created.

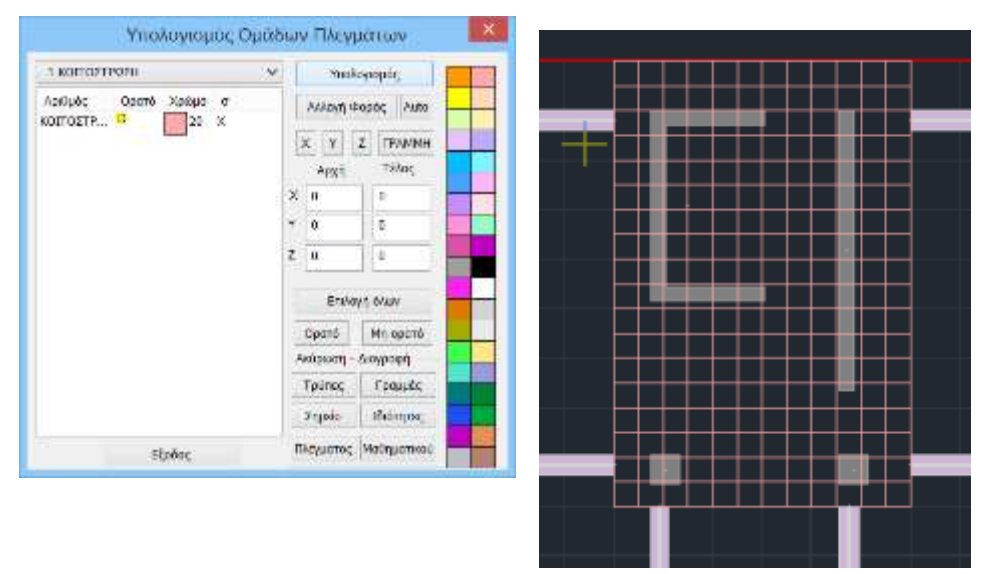

Leave the grid for now and continue with the insertion of the remaining elements of the foundation. After you have finished importing the physical model elements, you will create the corresponding mathematical model.

# 2.7 How to simulate the basement walls:

There are several methods for simulating the walls of the basement. In this example, the method "Beams in columns" was used.

A basic prerequisite for substantial modifications to the physical model is the deletion of the mathematical model.

For the 1° level (basement roof), from the "Toolssection>> "**Model**" select the command "**Convert beams** to columns". In the dialog box select one of two options and enter the appropriate number.

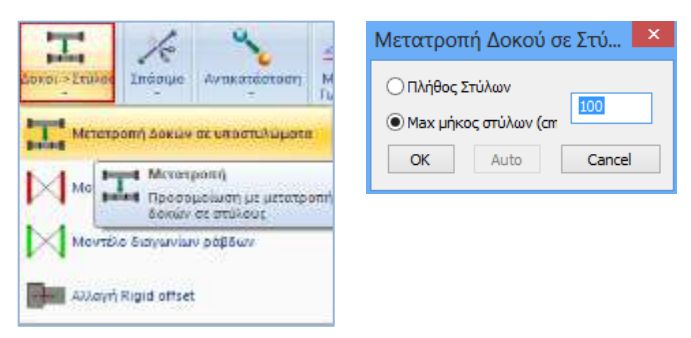

First you draw the mathematical model of the beams that will be converted into basement walls. Then you select the command and left click on the level 1 beams to be modified and automatically the program converts them into successive columns.

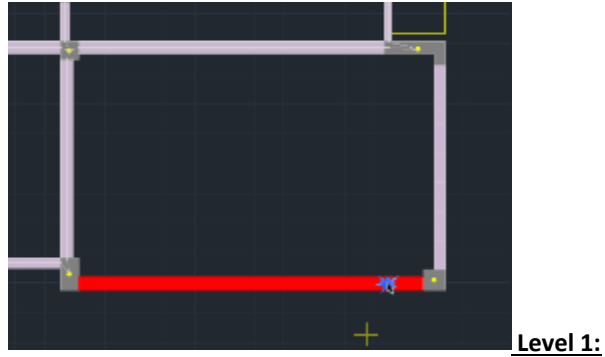

You can repeat the same procedure on the foundation level or copy these new columns of level  $1^{th}$  to level 0 using "Copy" command.

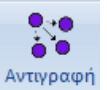

First delete the corresponding connecting beams from level 0. Then, call the command and ended objects you want to copy. The selection can be done either individually, by window, by polygon, etc. You then press the right mouse button to indicate the end of the selection and point to a feature point (line end, pole top, beam end, etc.). Go to level 0 and set the corresponding point for copying the objects. The modelling is completed by creating the mathematical model and connecting the nodes of the columns with rigid rods.

# **2.8** How to insert footings under basement walls:

From the "Modeling">"Foundation" section select "Pedestal> "Rectangular or Tau"

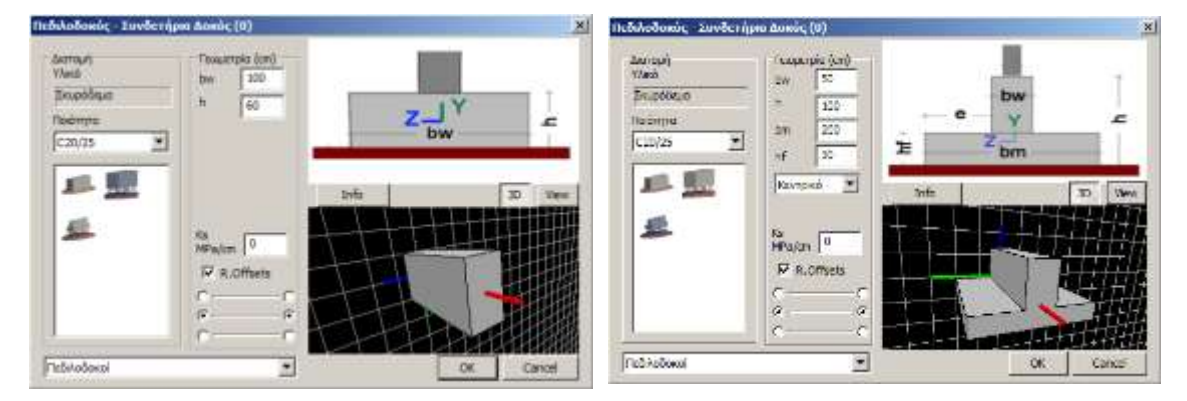

In the dialog box set the characteristics of the material and geometry of the footbridge.

To insert footings under the basement walls, first of all, you need to turn off:

- "R.Offsets" \_\_\_\_\_ (inside the dialog box) and
- "Autotrim Auto Trim (within the Appearance>Diaplays section)

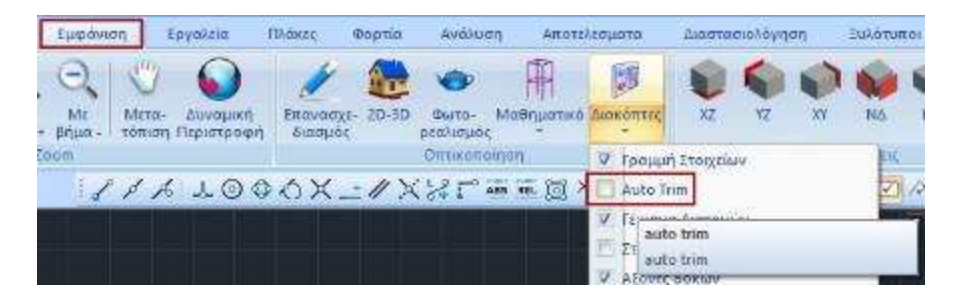

Then insert the pedestals under the basement walls, with the help of the pulls, from centre to centre.

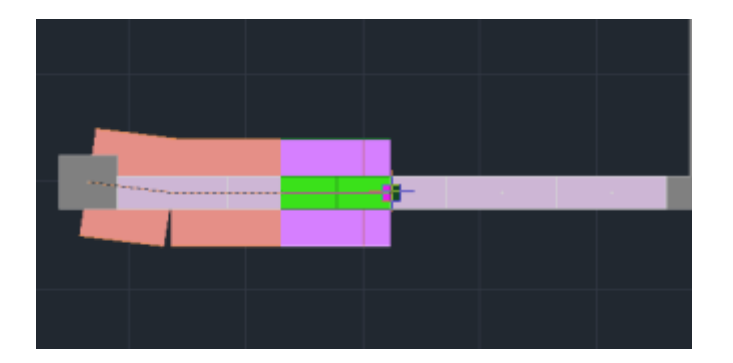

Complete the input of all foundation data, as described above, until you have created the floor plan of the example:

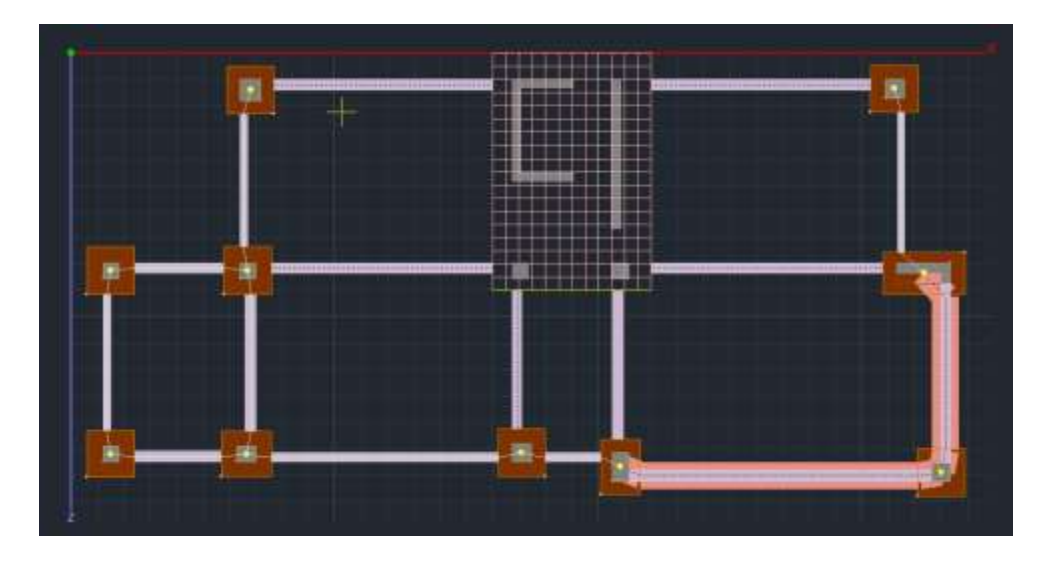

# 2.9 Creating a mathematical model:

After you have completed the modifications of the physical model of the study (copies, deletions) and the import of the additional data, you proceed to the creation of the Mathematical Model of the study.

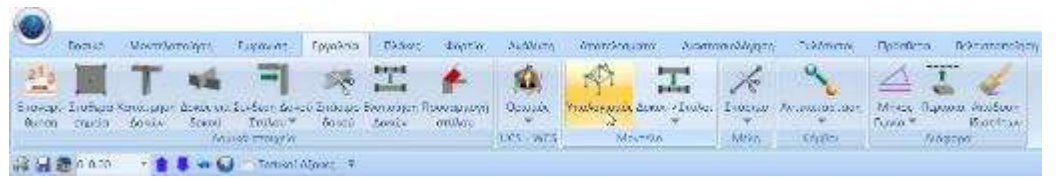

With the command "Calculate", the program calculates and produces the mathematical model of the study (nodes and bars). That is, an automatic simulation of the physical model (structural elements: columns, beams, etc.) is performed with linear members connected by nodes.

Selecting the command opens the dialog box:

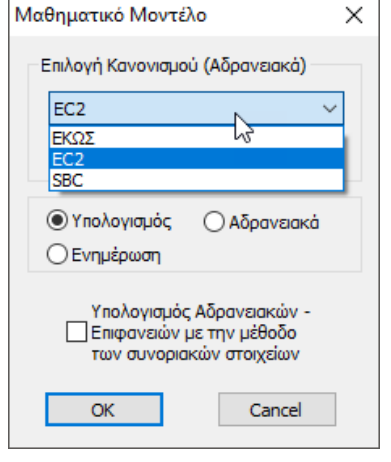

If after creating the mathematical model you decide to change the regulation, to update the elasticity measure, select regulation and "Convert regulation".

SCADA Pro allows the collaboration of linear and surface elements in the same interface. The connection of linear elements to a corresponding surface element node is done automatically with the following command.

### **Connection of Column Nodes with Surface Grid**

SCADA Pro allows the collaboration of linear and surface elements in the same interface. The need for binding between them is therefore born.

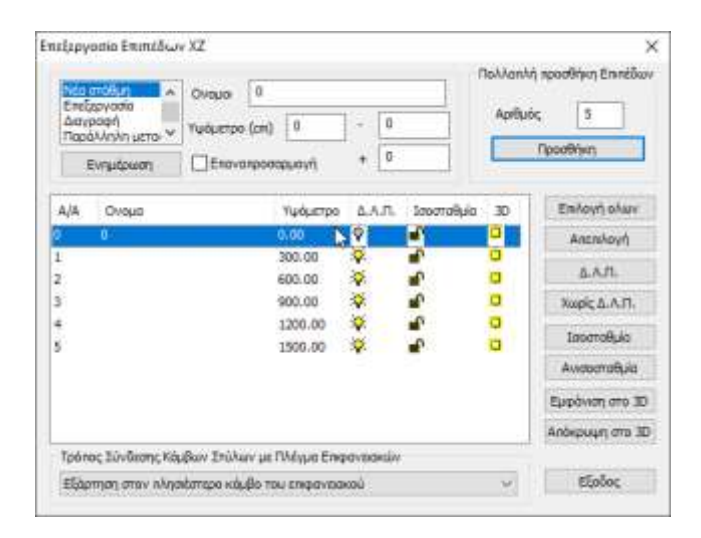

At the bottom of the window there is the choice of the way of connecting the nodes of the columns to the surface grid, for the selected level, by selecting one of the three ways, connecting the nodes either by simple dependency or by connecting through tie rods.

| Τρόπος Σύνδεσης Κόμβων Στύλων με Πλέγμα Επιφανειακών                                                    |
|----------------------------------------------------------------------------------------------------|
| Εξάρτηση στον πλησιέστερο κόμβο του επιφανειακού 🗸                                                      |
|                                                                                                    |
| εξαρτηση στον πλησιεστερο κομβο του επιφανειακου<br>Σύνδεση με δεσμικές ράβδους με κόμβους επιφανειακών |
| Σύνδεση με δεσμικές ράβδους με κόμβους επιφανειακών και των πλευρών της δ                               |

Select the node of the column inside the pavement (node 381) and observe its automatic dependence on the nearest surface node (node 568).

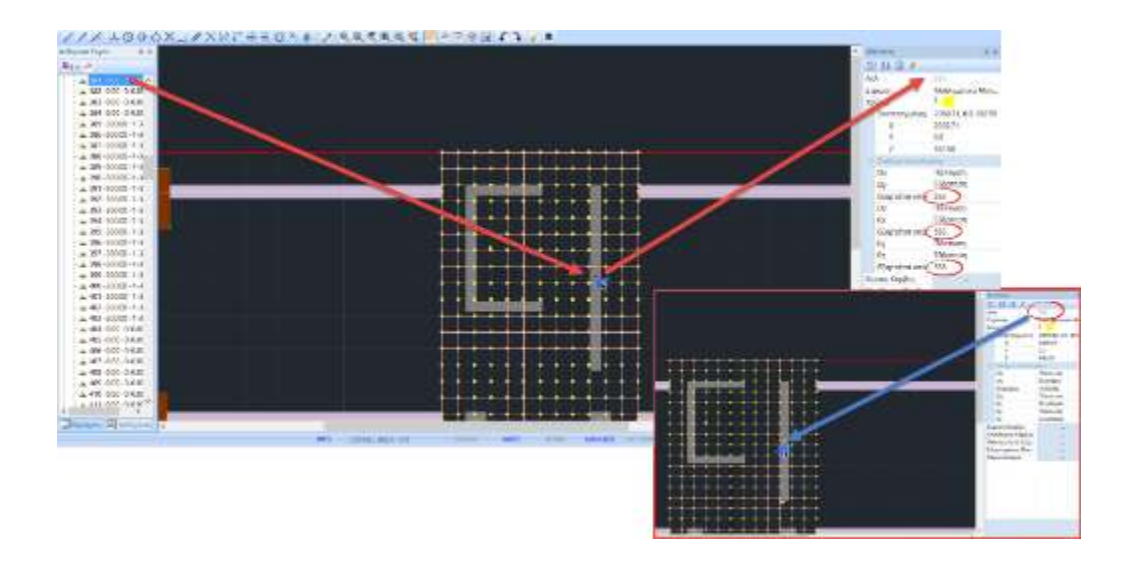

# **2.10** Three-dimensional imaging:

After the creation of the mathematical model, it is possible to visualize it in a photorealistic way, while it is possible to make modifications concerning the mathematical members and the nodes, within the 3D

visualization environment .

For example, can create a slope or an anisostropy, and also insert mathematical members to connect the unconnected nodes of the basement walls.

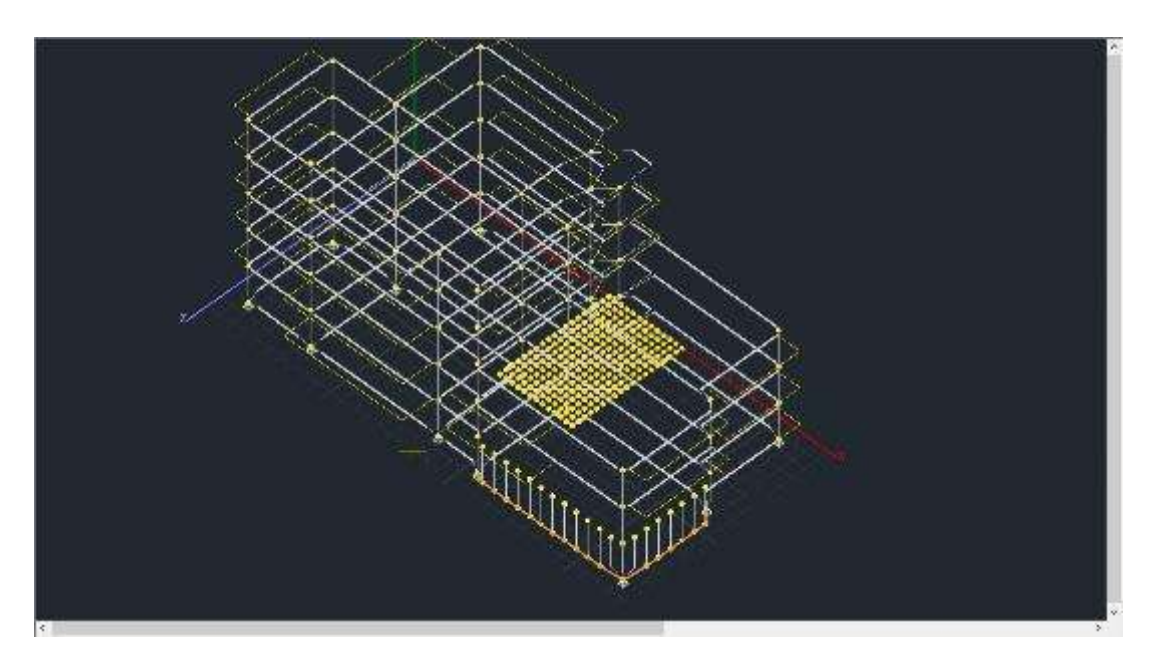

# **2.11** Connection of basement wall nodes - High stiffness beam member:

The simulation of the basement walls through the "Beams in columns" command is completed with the connection of the column nodes at level 1 (at level 0 the connection has already been made by inserting the footings).

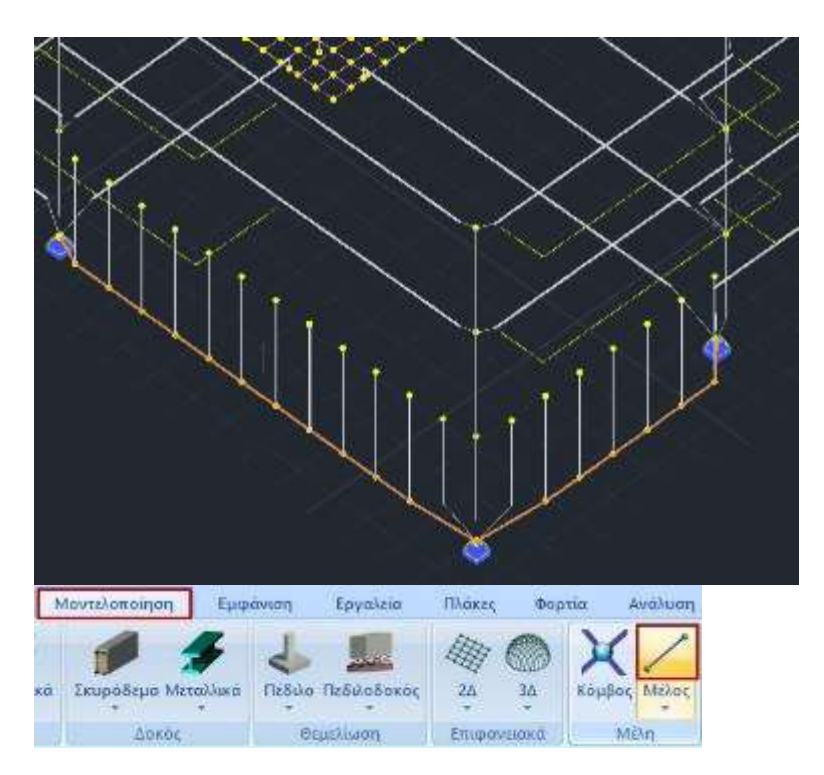

Select the "Member" command and in the dialog box the button

Mέλος Δοκού Μεγάλης Ακαμψίας . The field is automatically populated with the inertial elements of a high stiffness and zero specific weight beam that simulates the high stiffness element required to connect the columns for the basement walls.

|           |                       |         |        | Γραμμ             | ικό μέλοο         | ς                             |          | ×       |  |
|-----------|-----------------------|---------|--------|-------------------|-------------------|-------------------------------|----------|---------|--|
| A/A       | 0                     | Τύπος   | B-3d   | ~                 | A(m^2)            | 0.75                          | Asz(m^2) | 0.625   |  |
| Κόμβοι ί  | 0                     | j       | 0      |                   | Ak(m^2)           | 0.75                          | beta     | 0       |  |
| Υλικό     | Σκυρόδεμα             |         |        | ~                 | Ix(dm^4)          | 148.04534                     | E(GPa)   | 29      |  |
| Ποιότητα  | C20/25                |         |        | ~                 | Iy <b>(</b> dm^4) | 39.0625                       | G(GPa)   | 12.0833 |  |
| Απόδοση   | Απόδοση Διατομής      |         |        | Iz <b>(</b> dm^4) | 5625              | ε(kN/m^3)                     |          |         |  |
| Δοκός     | × 🗆                   | Δ       | ιστομή |                   | Asy(m^2)          | 0.625                         | at*10^-5 | 1       |  |
| 0         | Ο 25/300 Υποστυλώμα 🗸 |         |        |                   |                   | Δείκτης Εδάφους Ks (MPa/cm) 0 |          |         |  |
| Μέλοσ     | ; Δοκού Μεγι          | άλης Ακ | αμψίας |                   |                   |                               |          |         |  |
| Rigid Off | sets (cm)             |         |        |                   | - Ελευθερί        | ες μελών                      |          |         |  |
| A         | ρχή ί                 | Τέλα    | ςj     |                   |                   | N Vy                          | Vz Mx M  | My Mz   |  |
| dx 0      |                       | 0       |        |                   | Αρχή ί<br>Τέλος ί |                               |          |         |  |
| dy 0      |                       | 0       |        |                   |                   |                               |          |         |  |
| dz 0      |                       | 0       | _      |                   | мандрати          | κο Μοντελο                    |          | ~       |  |
|           |                       |         |        |                   | OK                | Can                           | cel      | Info    |  |

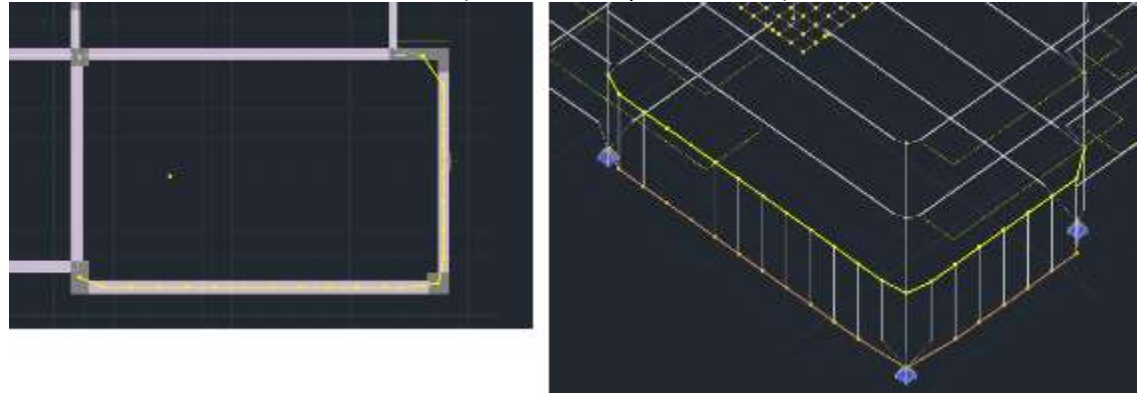

Select "OK" and enter from node to node (or with the help of a window) the members:

# 2.12 How to create a slope:

To create a gradient in a simple way, take advantage of the 3D view of the model by selecting the command .

| Proje | ct Data   |  |
|-------|-----------|--|
| \$    | - 2       |  |
| 阳     | Συνολικά  |  |
| \$    | Ανα όροφο |  |

Also, on the left

select the display "By Floor"

And open the Level 3 group and the Beam Members subgroup. Select the

member whose slope you want to modify:

The member is coloured red while level 5 is isolated to facilitate detection and graphical modification.
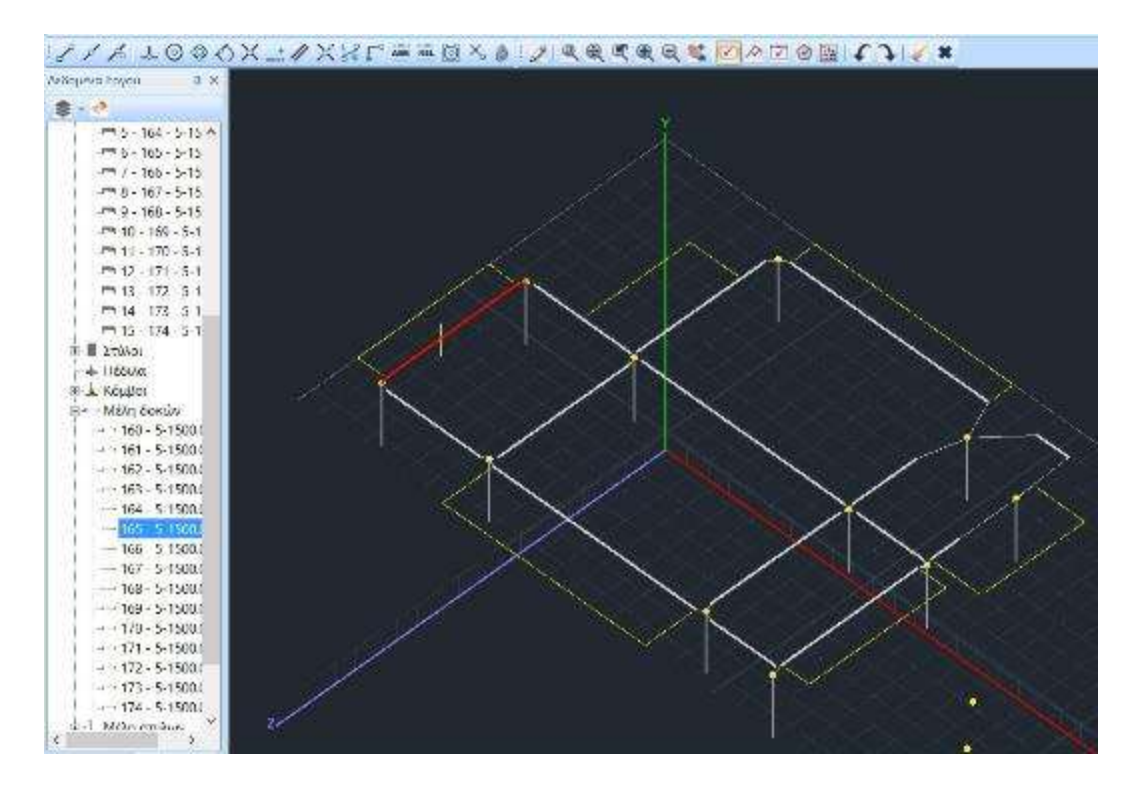

From the "Appearance" section, display the "XY" view:

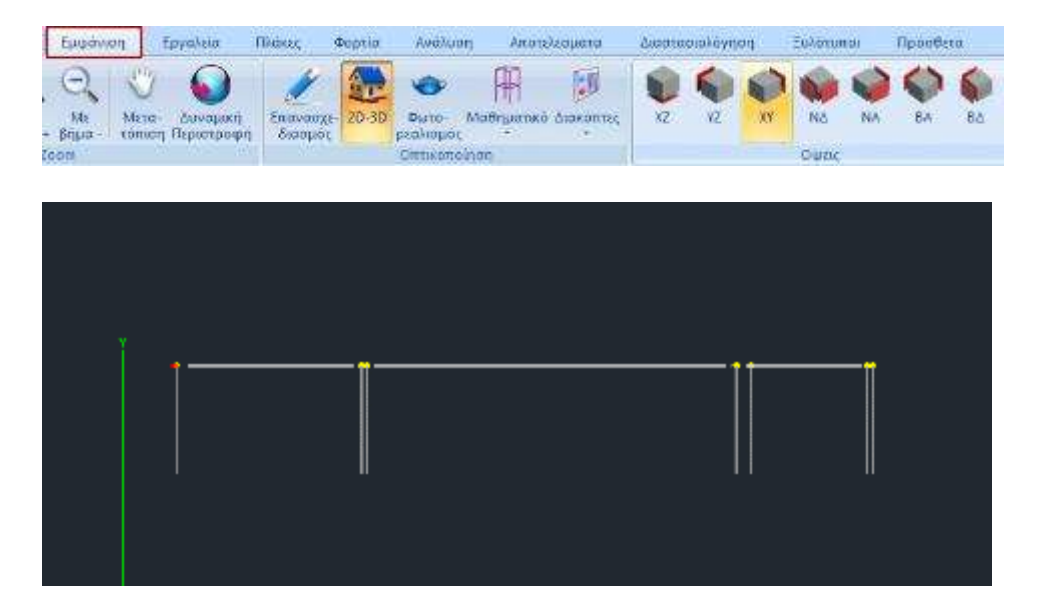

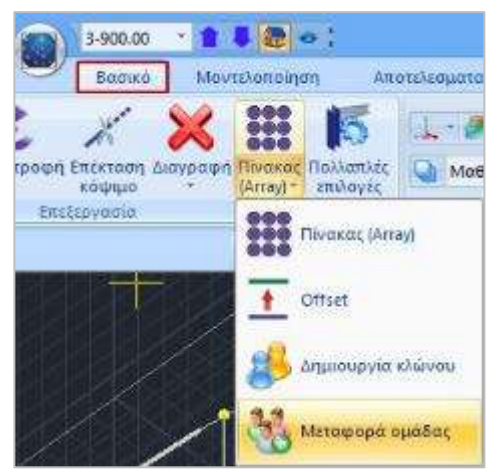

From the "Basic" section select the "Group Transfer" command, activate the "With window" option and enclose the node and right click.

In this way you also select all nodes behind the selected node in the XY layer.

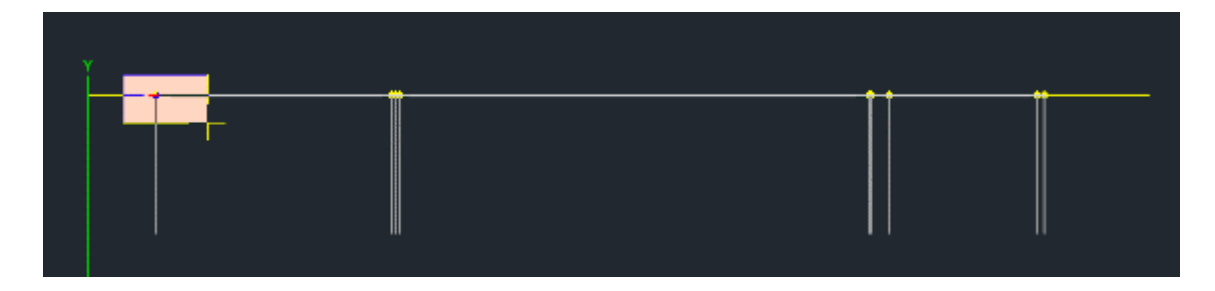

Left click on the node and select

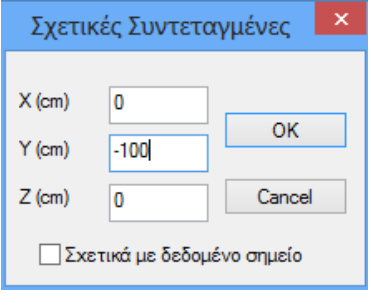

In the "**Relative Coordinates**" window, write in cm the relative offset and click "**OK**". Automatically the nodes are lowered and the slope is created.

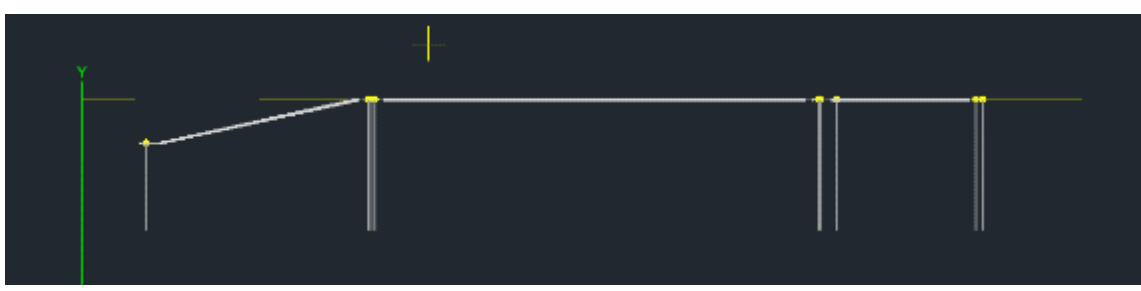

Right click on the desktop and "Show All" to display the entire vector again.

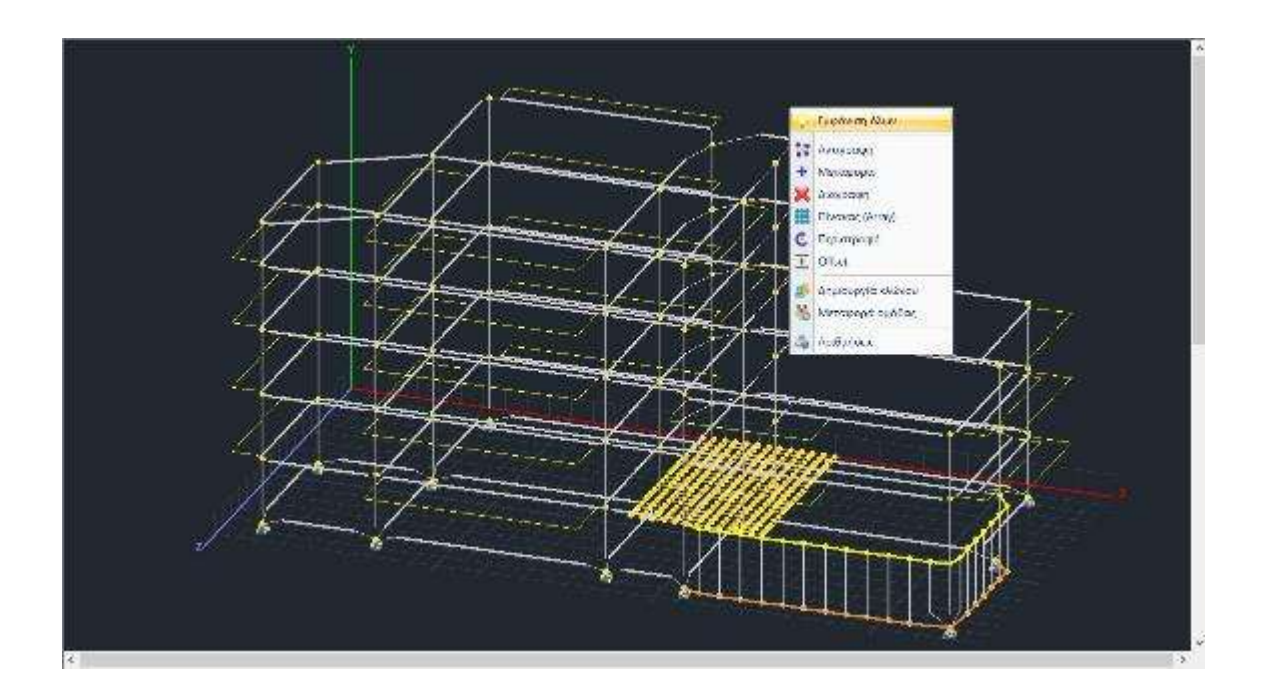

Open the photorealism to see the final form of your vector:

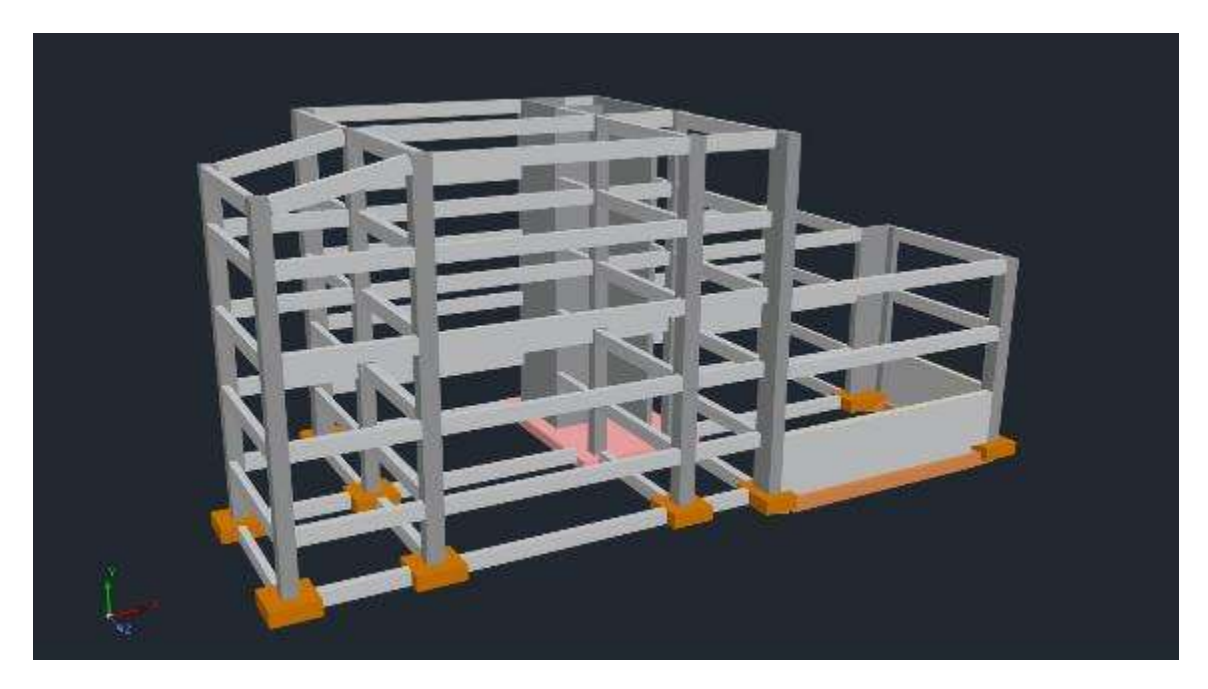

Select "Checks" to identify possible errors:

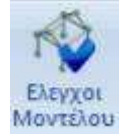

| Norm       Device output       Norm       Annual       Annual <th>1X 11</th> <th>  事後・二白山)・</th> <th></th> <th>- 0</th>                                                                                                    | 1X 11              | 事後・二白山)・                                                                                                    |             | - 0              |
|----------------------------------------------------------------------------------------------------|--------------------|----------------------------------------------------------------------------------------------------|-------------|------------------|
| Operations       Operations       Operations <th>×</th> <th>Instances Balance Seco Seco Anton, Antones Versacones Second States</th> <th></th> <th>9/k - 🗎 🖻 · 🜒</th>                                                                                                    | ×                  | Instances Balance Seco Seco Anton, Antones Versacones Second States                                                                                                    |             | 9/k - 🗎 🖻 · 🜒    |
| O     Desk Work'nd     O       Image: Data     The Lat New rest formst Hup     Image: Data       Image: Data     Image: Data     Image: Data       Image: Data     Image: Data     Im                                                                                                    | Counterio Hitosard | Constant Versiles Disks Releases at a grant offer constant Longer Depreses Depreses |             |                  |
| The Law wave former hap       Image: An image: An image:                                                                                                    | A 1 1 1 1 10       | 🕘 desk WordPad 🛛 🗕 🗖 🎎                                                                                                    |             |                  |
| Phone Late         Phone Late         Phone L                                                                                                    | 775140             | The Lafe Yang Format Rep                                                                                                    | 1           |                  |
| ************************************                                                                                                    |                    |                                                                                                    | Sec.        | 10               |
|                                                                                                    | 17 (1)<br>17 (1)   | historesta cirias Laras                                                                                                    | A           | -Ne              |
| (a) * wax         (b) * wax         (c) * wax         (c) * wax <t< td=""><td>+-+ 1 420</td><td></td><td>10.05</td><td>Anna Ingadiya -</td></t<>                                                                                                    | +-+ 1 420          |                                                                                                    | 10.05       | Anna Ingadiya -  |
| 0         0         0         0         0         0         0         0         0         0         0         0         0         0         0         0         0         0         0         0         0         0         0         0         0         0         0         0         0         0         0         0         0         0         0         0         0         0         0         0         0         0         0         0         0         0         0         0         0         0         0         0         0         0         0         0         0         0         0         0         0         0         0         0         0         0         0         0         0         0         0         0         0         0         0         0         0         0         0         0         0         0         0         0         0         0         0         0         0         0         0         0         0         0         0         0         0         0         0         0         0         0         0         0         0         0         0                                                                                                            | ij 🗢 Lane - 300.00 | structure is storeg as (1) and again the law and store and the family as the law part we but                                                                                                    | dat.        | 27               |
| C / First         Concerns         Concerns         Concerns         Concerns           C / First         Concerns         Concerns         Concerns         Concerns         Concerns           C / First         Concerns         Concerns         Concer                                                                                                    | 21. * See 2 4920   | Australia a Newer, 18 (27) mit dagen og har energister orden af 681 Næberer og 181                                                                                                    | 0.00.010    | (management)     |
| -f. Note<br>(1) Note<br>(2) Mathe<br>(2) Mathe<br>(                                                                                                    | I T / Teaste       | Enclist: H howing 16 (2) one area the inv evidents: Sud-rate of Sud-rate of The                                                                                                    | Largens     | Case-            |
| ON Realing         Declarity: N density: 13 (1) use some some for some for some                                                                                                    | -(1. Join          | Certilit: U abeets 16 (1) des aesa the Sev devicerta: Società Cal Madriat.cd SAI                                                                                                    | Ampa        | After card fra - |
|                                                                                                    | - NORTER           | Sec137: N books 15 of one units one has used one in Average Off Contrary of 151                                                                                                    |             | -to-             |
| m3.181         m5.181         m6           m4.181         m6.181         m6           m5.182         m6         m6           m5.183         m6         m6           m5.184         m6         m6           m5.185         m6         m6           m5.186         m6         m6           m5.186 <td< td=""><td></td><td>and a start of the second side of the second second s</td><td></td><td></td></td<> |                    | and a start of the second side of the second second s                                                                                                    |             |                  |
|                                                                                                    | Ph 2 . 102 .       |                                                                                                    | 7/12        | ×                |
|                                                                                                    | -174 2:118         |                                                                                                    |             |                  |
|                                                                                                    |                    |                                                                                                    |             | 547 547          |
| ministration         ministration         ministration<                                                                                                    |                    |                                                                                                    | Correspond. | 2000             |
| P12 / 92-<br>P13 / 92-<br>P10 / 100         //2         //2         //2          P13 / 92-<br>P10 / 100         //2         //2         //2           -P10 / 100         //2         //2         //2           -P10 / 100         //2         //2         //2           -P10 / 100         //2         //2         //2           -P10 / 100         //2         //2         //2           -P10 / 100         //2         //2         //2                                                                                                    | - m 7 - 107 -      |                                                                                                    | EV.         | 8000             |
|                                                                                                    | .1982-58-          |                                                                                                    | No.         | 5.0.             |
|                                                                                                    | -ms 70             |                                                                                                    | marper      | 10               |
|                                                                                                    | 1                  |                                                                                                    | penningen   | - 17e-           |
| Pr 6-10<br>- Pr 5-10<br>- Pr 10-10<br>- Pr 10-10                                                                                                    | - ma 12-172        |                                                                                                    | 1000        |                  |
| n                                                                                                    | } PR-10            |                                                                                                    |             |                  |
|                                                                                                    | 1 199 14 114       | fer fisk, avis f1                                                                                                    |             |                  |

Possible errors and warnings appear in the GENERAL AUDIT RESULTS.

LError1017 in the example is the warning about the existence of a beam on beam and is not an error. If errors occur in the model, correct them using program tools before proceeding to the next stages of the study.

## PLANS

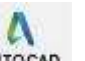

The data input option via automation AUTOCAD also provides for the automatic input of the plates. However, if you delete the mathematical model in order to make the required modifications, then the corresponding plates will also be deleted.

To re-insert deleted or new plates you can use the commands in the "Plates" section.

| C   | 0.     | .00        | - 1 -             | 10 - X   | : ( 🔾 m 🕻    |               |                        |                        |         |          |            | A        | MATEST    |
|-----|--------|------------|-------------------|----------|--------------|---------------|------------------------|------------------------|---------|----------|------------|----------|-----------|
|     | 1      | Βασικό     | MovteA            | οποίηση  | Εμφάνιση     | Εργαλεία      | FDAREC                 | Φορτία                 | Avalue  | n An     | οτελεσματα | Audio    | ασιολόγησ |
| •   | 8      | 2          |                   | ×        | 123          | 1             |                        |                        | ALL     |          | XX         | ST       |           |
| Παρ | σητετρ | ιοι Εύρεση | Πλάκες<br>με κενά | Διαγραφή | Επανορίθμηση | Μοντελοποίηση | Αντιστοιχία<br>πλευρών | Συνθήκες<br>Στήριξης * | Πόχος Ι | διότητες | Εισαγωγή)  | Εργαλεία | Ελεγχοι   |
|     | 1      | Εισαγιωγή  |                   |          |              | Tportor       | τούηση                 |                        |         |          | Top        | 12 C     |           |

# **3.1** How to insert solid slabs:

To insert the plates, bring the model to plan view and select, with the arrows, one layer at a time. From the "Insert" field, select "Parameters", and enter in mm the values of the minimum thickness and the reinforcement overlap.

| Παράμετροι Πλακών                   | ×           |  |  |  |  |  |
|-------------------------------------|-------------|--|--|--|--|--|
| Ελάχιστο Πάχος (mm)                 | 140         |  |  |  |  |  |
| Zoellner-Sandwitch - Міктή          |             |  |  |  |  |  |
| Πάχος Ανω Πλάκας (mm)               | 80          |  |  |  |  |  |
| Πάχος Κάτω Πλάκας (mm)              | 50          |  |  |  |  |  |
| Πλάτος Δοκού (mm)                   | 200         |  |  |  |  |  |
| Κενό (mm)                           | 500         |  |  |  |  |  |
| Επικάλυψη Οπλισμού (mm)             | 20          |  |  |  |  |  |
| Σύμμικτες πλάκες                    |             |  |  |  |  |  |
| Αυτόματος χαρακτηρισμό<br>σύμμικτες | ς πλακών ως |  |  |  |  |  |
| Φάση κατασκευής                     | ~           |  |  |  |  |  |
| Χαλυβδόφυλλο                        |             |  |  |  |  |  |
| ОК                                  | Cancel      |  |  |  |  |  |

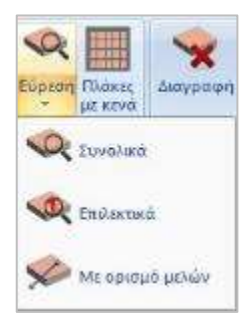

With the command "Find">"Total" the program automatically detects all closed contours present on the level and automatically enters all the slabs of the floor.

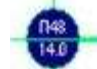

Each slab is displayed with a symbol indicating the number of the slab, its thickness resulting from the greater of the minimum thickness you have specified in the parameters and the thickness resulting from the looseness check, as well as the support conditions,

The symbols for the support conditions in the plate symbol are :

- Thin line with vertical lines which means continuity of plates, i.e. foothold.
- Thick line meaning no continuity i.e. articulation.
- Dotted line meaning free end.

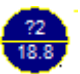

In the case of a randomly shaped plate, notice that in the plate symbol a question mark "?" appears in place of the "P" on the plate. To solve it you need to model it, i.e. define another plate, rectangular, or rectangular with a slope, or triangular, equivalent to the first one.

| οποίηση  | Εμφάνιση       | Εργαλεία           | Πλάκες              | Φορτία                    | Ανάλ |
|----------|----------------|--------------------|---------------------|---------------------------|------|
| ~        | 123            | 8                  |                     |                           | -    |
| Διαγραφή | ή Επαναρίθμηση | Μοντελοποίηση<br>* | Αντιστοιχ<br>πλευρώ | ία Συνθήκει<br>ν Στήριξης | Πάχο |
|          | /X22           | ορισμό             | ις Ορθογω           | <b>ນ</b> ໂດນ              |      |
| ф × 1    |                | 🧇 Ορισμό           | ις Οροθογι          | ωνίου υπό κ               | λίση |
| ^        |                | ορισμό             | ις τριγώνοι         | J                         | f    |

Select the "**Modeling**" command and one of the three definitions.

Left-click inside the random shape plate to select it and set the equivalent plate:

f the diagonal, hold down the mouse button, and

- If it is Rectangular sloped: select one side of the slab for parallelism. Click on the first vertex of the diagonal, hold down the mouse button, and click again on the second vertex of the diagonal.
- If it is Triangular: Left-click on the three corners of the triangle.

Finally, you must define the correspondences of the sides of the equivalent plate with those of the real plate. This procedure is used to assign the members of the physical model of the plates to the sides of the mathematician to be solved.

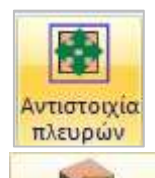

Select "**Match model sides**" and the plate. The rectangle or triangle that appears is the mathematical model of the equivalent plate.

Novrexonoinan You select the side of the mathematical model of the plate (a coloured dot appears on it), and then the physical members you want to assign to this side of the mathematical model of the plate (a dot of the same colour appears). Complete the mapping to one side by right-clicking, and continue the process for the remaining sides of the mathematical model. Finally, you map each vertex of the equivalent rectangle (which is denoted by a triangle) to points in the physical model so that the lengths of the sides of the mathematical model are also reduced to the physical ones, so that the loads of the equivalent plate will be distributed to the actual lengths of the physical members. The matching is done by first selecting the vertex of the mathematical model and then pointing the mouse to its new position. The process is repeated for the remaining 3 vertices of the mathematical model without cancelling with the right mouse button.

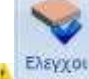

command displays the results of the general plate checks. If there are any errors, correct the plates before proceeding. Repeat the command after the slab loads have been assigned to ensure that they were assigned correctly.

#### 3.2 How to create a slab with gaps:

From the "Find" field select "Plates with Gaps" and click on the plate.

In the dialog box, select the type and write the width of the compact zone. Click on "*Pick*". To place a compact band, first select one side (the beam to which it will be parallel) and then the slab. The line that appears is the inner boundary of the compact zone. Repeat for all compact zones.

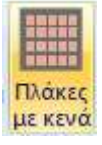

To place a solid belt of a different width, right-click and the dialog box reopens. Modify the width and continue as before until the last belt is placed. Right click to finish.

The window opens again. Fill in the remaining fields concerning the plate <sup>(\*5)</sup> and the widths of the beams and gaps, and click "**OK**". <sup>(\*6)</sup>

(\*5) hs: total thickness of the plate ho: thickness of the upper solid part of the plate

|                 | Zoel                    | ×      |  |  |  |  |
|-----------------|-------------------------|--------|--|--|--|--|
| Τύπος<br>Συμη Μ | ίας διεύθι<br>ύο Αιουθύ | νσης   |  |  |  |  |
| Λίστα           | x 50                    | Pick   |  |  |  |  |
| Πάχος           | (cm)                    |        |  |  |  |  |
| hs              | ho                      | hu     |  |  |  |  |
| 16.2            | 8                       | 5      |  |  |  |  |
| Πλάτη           | (cm)                    |        |  |  |  |  |
| Διευθυν         | ση Δοκοί                | Κενά   |  |  |  |  |
| 1               | 20                      | 50     |  |  |  |  |
| 2               | 20                      | 50     |  |  |  |  |
| Ακέραια κενά    |                         |        |  |  |  |  |
| OK              |                         | Cancel |  |  |  |  |

hu: thickness of the lower solid part of the plate ( $hu \neq 0$  for Sandwich plates)

(\*6)Select the checkbox next to "Integer Gaps" to draw integer gaps.

The mathematical model of the plate is displayed on the screen and the program asks you to set the  $1^{th}$  main address. Click on the side of the mathematical model that will define the  $1^{h}$  direction of the beam.

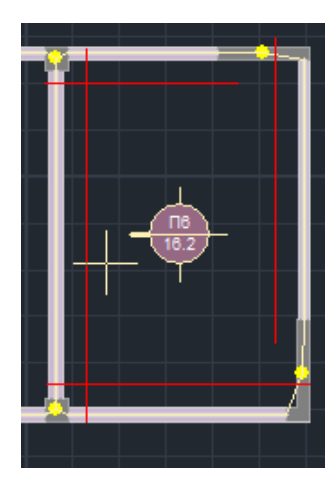

Two parallelograms are automatically formed, a smaller one, which is the gap with the dimensions you specified, and a larger one, which is the inner boundaries of the solid zones. Select one vertex of the gap (small par/me) and then one vertex of the large one, from which to start placing the gaps.

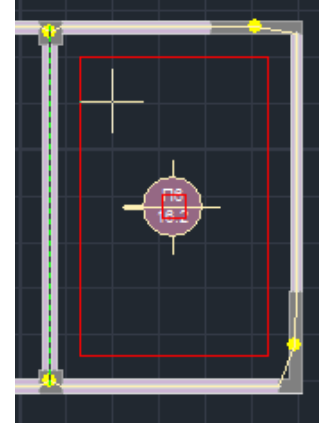

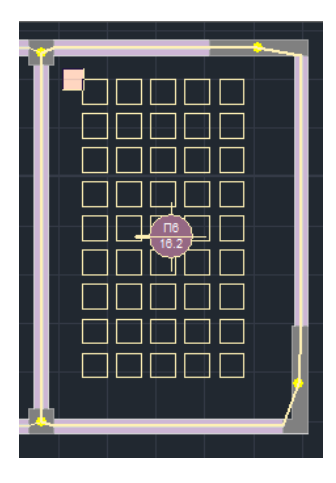

The result of this process is shown on the left.

# **3.3** Insertion of plate sections:

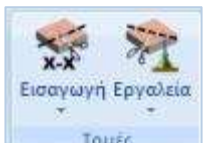

A prerequisite for the solution and sizing of the plates is the introduction of the sections. From the "Plates" field select "**Insert sections**" by **X** and/or **Z** and enter the sections by leftclicking. The direction of the section defines the direction of the main reinforcement.

# 3.4 In case of a sloping slab:

As in the example under consideration, in cases where we encounter a slope plate, some procedures are required for its correct simulation:

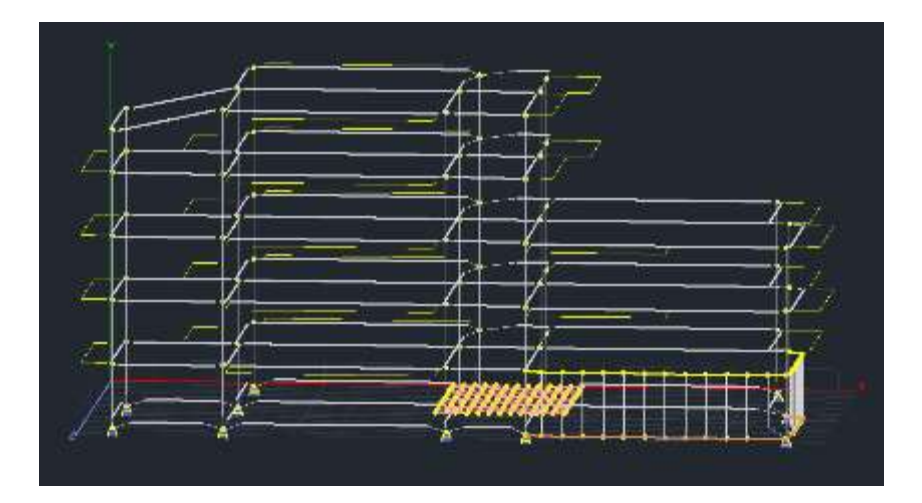

In order to be able to enter the sections of a slab, it is necessary that its static elements (beams-pillars) belong to the same level. So in the case of a sloping slab you must define the unbalance of the floor to which it belongs:

| Mbu<br>En | ordépi A Ovop      | (2) Opoph   | 3 0000        | 30        | Dall<br>A | ατίζι προσθήκη Επιπέδου<br>αιθμός Ο |
|-----------|--------------------|-------------|---------------|-----------|-----------|-------------------------------------|
| - Bap     | uline hear and had | siter (cur) | 500           | CINK      | 2         | Προσθήκη                            |
|           | Ενημέρωση          |             |               | + 0       |           | (Sulice)                            |
| À/A       | Ovepa              | Мабретра    | - <u>8</u> 1. | n. Incord | Opia 30   | Envloyit staw                       |
| 0         | Stheyknol          | 0,00        | Ŷ             | •         | •         | Include                             |
| 1         | Οροφή γιογείου     | \$90.00     | 10            | <b>*</b>  | 12        | offering()                          |
| 2         | Οροφή Ισογείου     | 00.00       | \$2.          | af.       | 0         | AAF.                                |
| 3         | Οροφή 1 Ορόφου     | \$00.00     | -             |           | 12        | Weeks & A.R.                        |
| 4         | Οροφή 2 Ορόφου     | 1200.00     | *             | -         | 0         | The construction                    |
| ÷         | նթեթին նթեթա       | 1501.00     | ¢.            |           | 6         | Ισοστοθμία                          |
|           |                    |             |               |           |           | Амасатоврія                         |
|           |                    |             |               |           |           | Epipelwicep and M                   |
|           |                    |             |               |           |           | Ατόκομερ στο 3                      |

indicating the imbalance (e.g. - 100 )> Update> Exit.

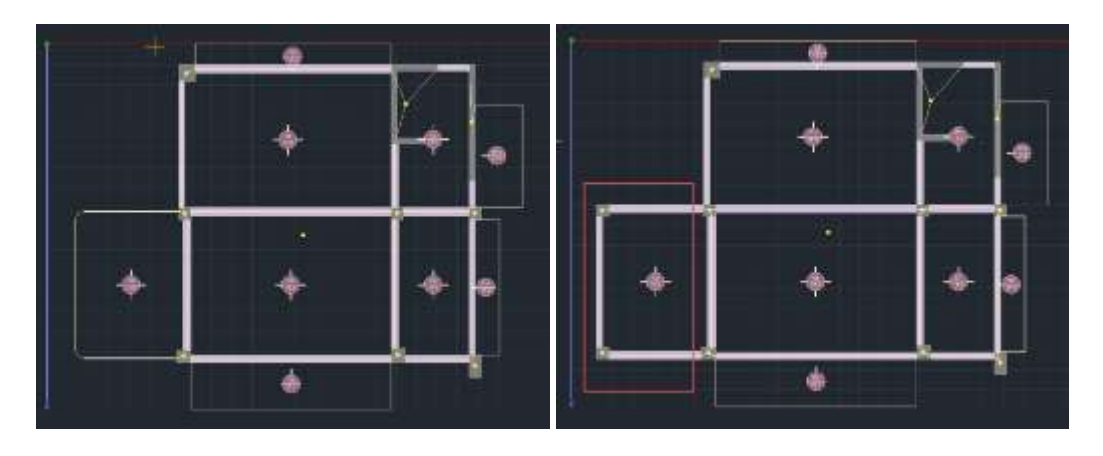

The nodes of anisostasy should be excluded from the septal function. Select one of the two nodes and release all their dependencies from the baffle node.

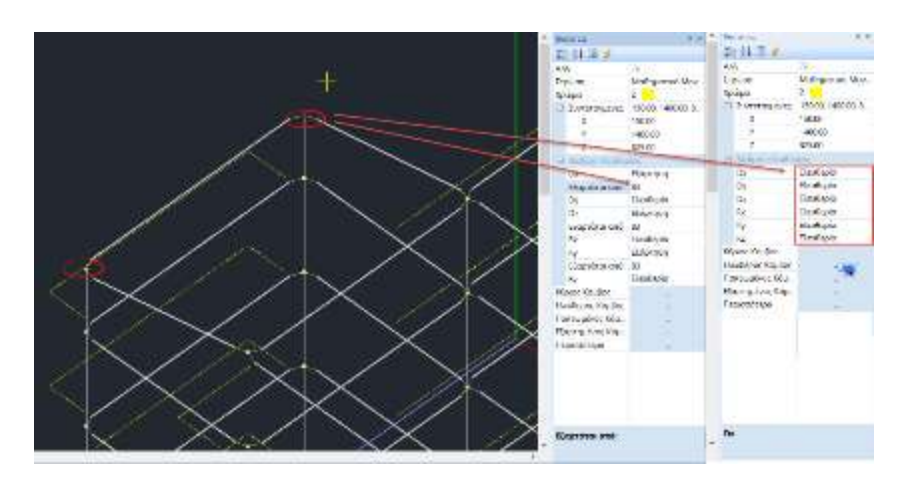

In addition, to simulate a sloping slab or roof slab diaphragm mode , you can multiply the Iy of its perimeter beams by a factor (50 to 100).

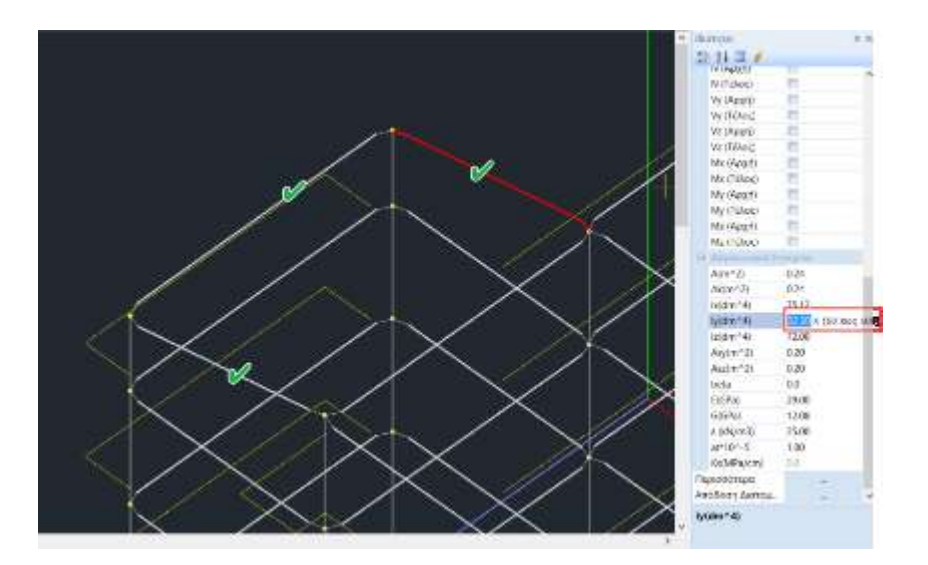

## **A** OBSERVATION:

When opening the photorealism, notice that the slanted plate is not simulated as slanted by the program. In any case the slabs will be considered as horizontal. The call only applies to the beams.

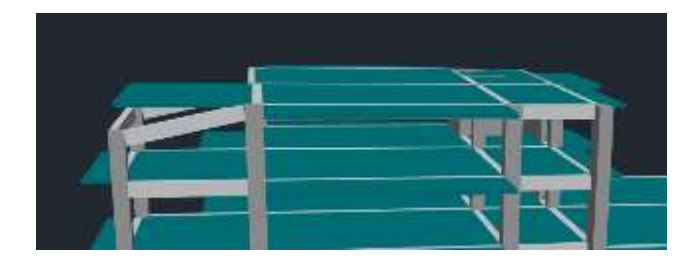

# SHELTERS

## 4.1 How to set uploads:

To import the loads you must first set the loadings. Open the "**Loads**" section and select the "**Loads**" command.

| 📃 Ιδιον Βάρ | ος Μόνιμα Φορτία | Εισαγωγή                |
|-------------|------------------|-------------------------|
| LC I.B.     | Περιγραφή        | Διαγραφή                |
| 1 Nai       | Μόνιμα Φορτία    |                         |
| 2 Οχι       | Κινητά Φορτία    | Aumuna di               |
|             |                  | Μόνιμα Φορτία           |
|             |                  | Γκορξη                  |
|             |                  | Εκρηση                  |
|             |                  | Φοοτία Ποόσκορμαρε      |
|             |                  | Βιομηχανικός Εξοπλισμός |
|             |                  | Ελαφρά Διαχωριστικά     |
|             |                  | Ωθηση Γαιών             |
|             |                  | Τοιχοποιία              |
|             |                  | Προένταση               |
|             |                  | Ιδιον Βάρος             |
|             |                  | Καθίζηση                |
|             |                  | Φορτία Γαιών            |
|             |                  | Xiówi                   |

The dialog box includes by default the two main loadings, Permanent and Mobile. The user has the option to delete ("*Delete*") or insert other <u>loadings</u> by selecting from the list and clicking on "*Insert*", as well as the corresponding <u>loadings</u> included in them.

- Select the checkbox next to "'Same Weight" if the specific charge includes the same weight and the I.B. column says "Yes". Otherwise, it says "No". (Same weight to be included only in a load and as a rule in permanent loads)
- "LC" is Load Case".
- "OK" to enter and exit.

#### 4.2 How to insert loads into the plates:

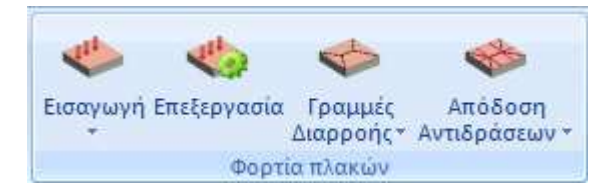

From the "**Plate loads**" field, select "**Insert**". You have the option of entering loads, either in total for all slabs of the <u>active floor</u>, or selectively for one slab at a time.

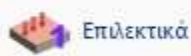

In the dialog box select, load, load type and enter a value in (KN/m<sup>2</sup>). "*Select*" and click on the plate.

| Εισαγι                   | υγή Φορτίω             | ν Πλακών 🛛 🗙   |       |                      |                       |                  |
|--------------------------|------------------------|----------------|-------|----------------------|-----------------------|------------------|
| Φόρτιση                  | Μόνιμα Φορτία          | a v            | Anó I | Προκ<br>Βιβλιοθήκη   | αθορισμένα<br>ΜΩΣΑΙΚΟ | α Φορτία 📃 🗙     |
| Φόρτωσε<br>Τύπος Φορτίου | Group 1<br>Ομοιόμορι Υ | Προκαθορισμένο | Περι  | γραφή<br>τίο 4 Ν/m2) | ΜΩΣΑΙΚΟ<br>1.8        | Ενημ.Βιβλιοθήκης |
| Load(kN/m2)              | 2                      | Φορτίο         | Υψο   | ς (m)                | 0                     | OK               |
| Επιλογ                   | /ή                     | Cancel         | Φορ   | τιο (κιν/m)          | 0                     | Cancel           |

The "Preset load" button includes a library of coating materials, which automatically updates the value of the imposed load. The user can update the library with new materials by setting the corresponding load values.

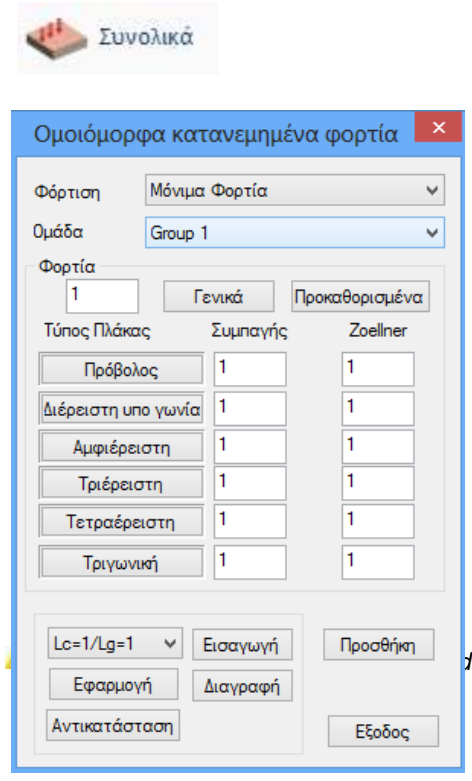

In the dialog box select, load, enter a value in (KN/m<sup>2</sup>) and click on "*General*" to enter this value in the plates of all types. The "*Insert*" command creates the load but does not apply it definitively. The final application is done by clicking on the "Apply" button.

Select another charge and repeat the process.

To apply the loads you have just set to the slabs, select "*Apply*". The loads are automatically distributed evenly over the surface of the floor plates.

The first time you enter a load (e.g. permanent) after the "*Insert*" command you select the "*Apply*" command. Then , if you want to insert a mobile load, you define it and select "*Add*".

J 2KN/m2 mobile load was applied to all plates.

# **4.3** How to distribute the loads of the plates:

After inserting the loads into the plates, select:

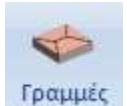

**Leakage lines**: to calculate the loading surfaces resulting from geometric division of the floor plan surface, which are then used to calculate the design actions of the beams (surfaces whose loads will be applied to the beams),

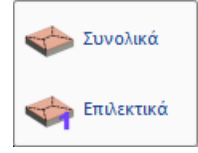

The calculation is done automatically by the program according to the support conditions, either *Overall* per level, by simply selecting the command, or *Selectively*, by selecting the slabs one by one.

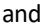

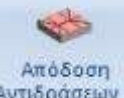

**Αντιδράσεων** "**Reaction Rendering**": to render the loads of the plates as reactions to the members defining the plates. More specifically, loads from the plates are attributed to beams and nodes, based on the geometric division made previously (yield lines).

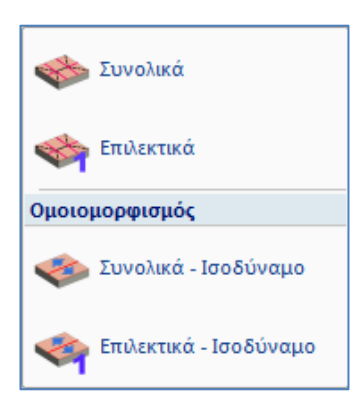

*Total:* attribute the loads of all plates of the active floor. *Selectively:* to assign the loads of the selected plates by left-clicking inside its surface.

*Homomorphism* : With this option, the loads of the slabs are applied (in total or selectively, respectively) to the members, but without the geometric division of the leakage lines into rectangles and triangles, but by <u>reducing the entire surface</u> corresponding to the member to an <u>equivalent rectangle</u>.

## 4.4 How to import loads of members:

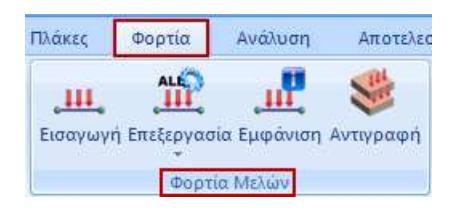

From the "**Member loads**" field select "**Insert**" and then select the elements of the member (members, nodes, finite surface) on which the loads will be applied. The selection of these elements can be done in one of the known ways  $\bigcirc \bigcirc \bigcirc \bigcirc$ . When the selection is complete, press the right mouse button and the following dialog box appears

|                           | Εισαγωγή φορτίων                                                      |                               |
|---------------------------|-----------------------------------------------------------------------|-------------------------------|
| Φόρτιση                   | Μόνιμα Φορτία 🗸 Ομάδα                                                 | Group 1                       |
| Ιδιότητα Φα<br>Τύπος      | ρτίου<br>Είδος                                                        |                               |
| Μελος<br>Περιγραφή        | <ul> <li>Ομοιομορφα κατανεμημενα φορτια</li> <li>ΜΠ.ΕΛΑΦΡ.</li> </ul> | رال<br>⇔dis.i⊷ ⊸dis.j⊶<br>۲/↑ |
| Tιμήi <mark>(k</mark> N/m | 8.4 Τιμή į (kN/m) 8.4                                                 | x                             |
| Αποστ.i(cm<br>Γωνία       | 0 Αποστ. j (cm) 0                                                     | y (+)                         |
| Εφαρμογή                  | Προκαθορισμένο<br>Τοπικό xy                                           |                               |
| LC LG                     | Περιγραφή                                                             | Εισαγωγή                      |
| 1 1                       | U.D.F. MIT.EAA P. 8.40/8.40/0.00/0.00/0.00                            | 🗌 Καθάρισμα                   |
|                           |                                                                       | Καθαρ.Επιλεκτικ               |
|                           |                                                                       | ок                            |
| <                         |                                                                       | > Cancel                      |

By selecting the "*Insert*" button, the defined load is displayed in the table with all its elements and with OK it is applied to the selected members.

#### **OBSERVATION:**

In the new version of the program, by selecting the Edit (Selective or Total) command and a load in the list, all loads belonging to the same load and having the same value are automatically reddened in the 3D representation of the vector.

| Kémpu, Astria                                                                                                    | Zipling<br>Xalaya<br>Ci Area<br>X |
|----------------------------------------------------------------------------------------------------|-----------------------------------|
| Distance         Minimal distantion         In Distance         Grant           Kinimal distantion         Times distantion         Times distantion         Times distantion           Minimal distantion         Times distantion         Times distantion         Times distantion           Minimal distantion         Times distantion         Times distantion         Times distantion                                                                                                    | 100 Leve                          |
| Tray Share 8 Turbin hard 8<br>Anset (an) 0 Anset Jon 0                                                                                                    |                                   |
| Longeonth         Issues         Maxim         Longeonth           N         Salan         Issuescenth         1           N         Salan         Issuescenth         1 | fagaet<br>places                  |
|                                                                                                    | Formerski<br>Fisiker              |
|                                                                                                    |                                   |

In this way, you can better control the loads that have been applied to the elements of the structure and that will be affected by a possible overall modification.

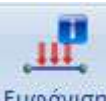

With the command <sup>Εμφάνιση</sup> you can display all the loads on top of the study elements in 3D visualization, in total or per load and level, for visual supervision.

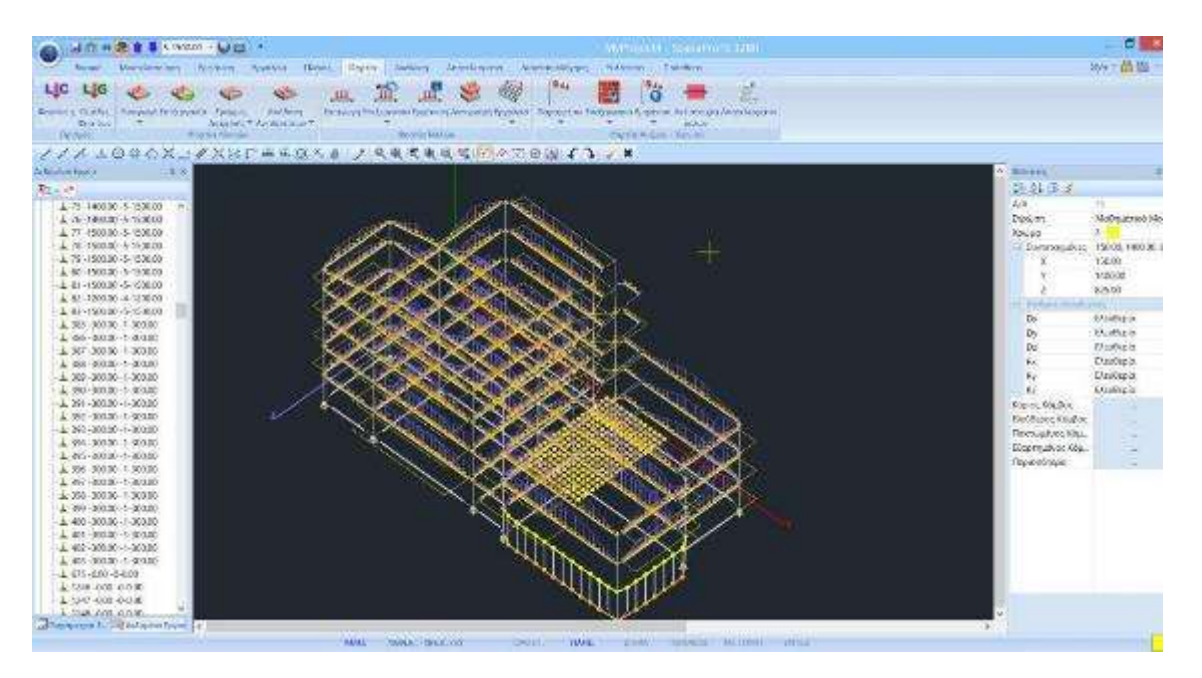

You can choose to display a vector or a number. The vector is only displayed in the 3D mathematical model. If you also check the "Value" option then values are also displayed in the graph of the loads with the vectors.

|                             | 🗹 Κόμβος        | ✓ Plate        |      | 🗸 Πλακες |                            |
|-----------------------------|-----------------|----------------|------|----------|----------------------------|
| 🥗 In addition. by selecting | Εμφάνιση ως     | Αριθμός        | ~    | 🗹 Τιμή 👘 | , inside plates, in the 2D |
| visualization, the values   | of the plate lo | oads are displ | ayed |          | ,,                         |

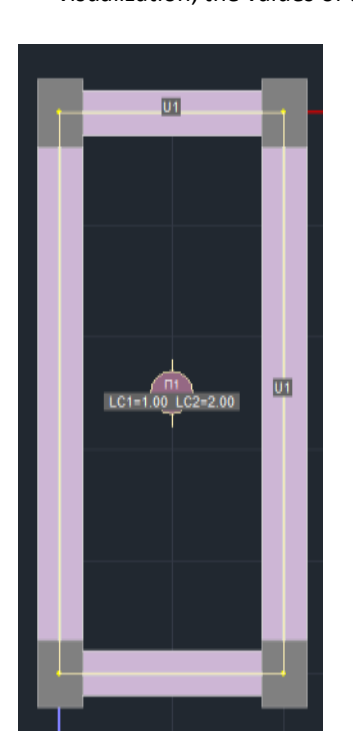

Similarly for members, with B-3d, Number and Price selected,

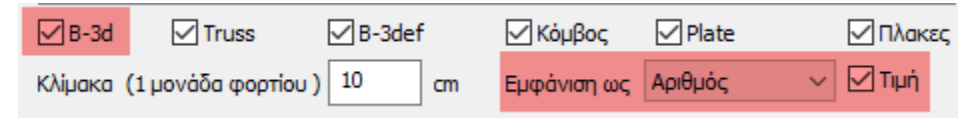

the load presence indicator is displayed on the member in letters and numbers,

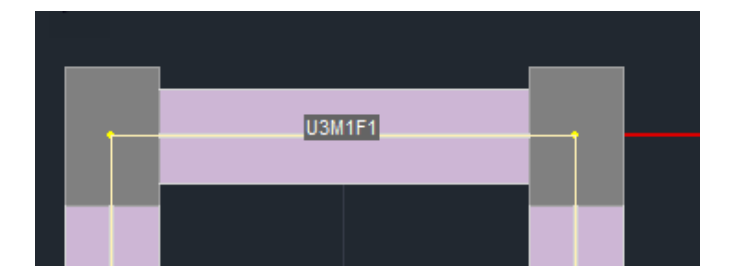

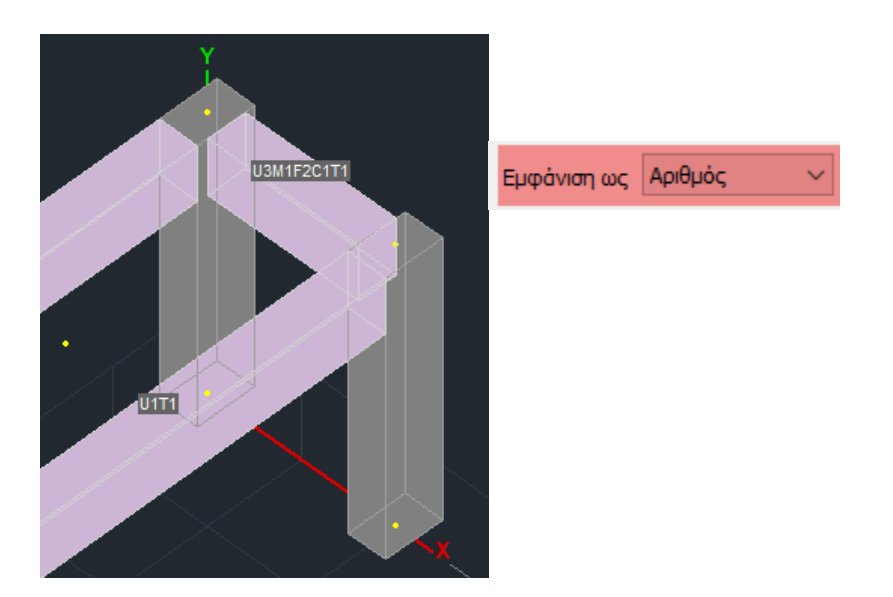

depending on the type of load (U,M,F,C,T):

| Ιδιότητα Φορτ | ίου                                                                         |   |        |
|---------------|-----------------------------------------------------------------------------|---|--------|
| Τύπος         | Είδος                                                                       |   |        |
| Μέλος 🗸 🗸 🗸   | Ομοιόμορφα κατανεμημένα φορτία 🛛 🗸                                          |   |        |
| Περιγραφή     | Ομοιόμορφα κατανεμημένα φορτία<br>Στρεπτικές Ροπές<br>Τραπεζοειδής δυνάμεις |   | U<br>M |
| Tιμήi(kN/m)   | Συγκεντρωμένες δυνάμεις                                                     |   | F      |
| Αποστ.i(cm)   | Αντιδράσεις πλακών<br>θερμοκρασία Μέλους                                    |   | T      |
| Γωνία         | Ο                                                                           | - |        |
| Εφαρμογή      | Τοπικό χγ 🗸 Φορτίο                                                          |   |        |

And the number indicating how many shipments of that species there are.

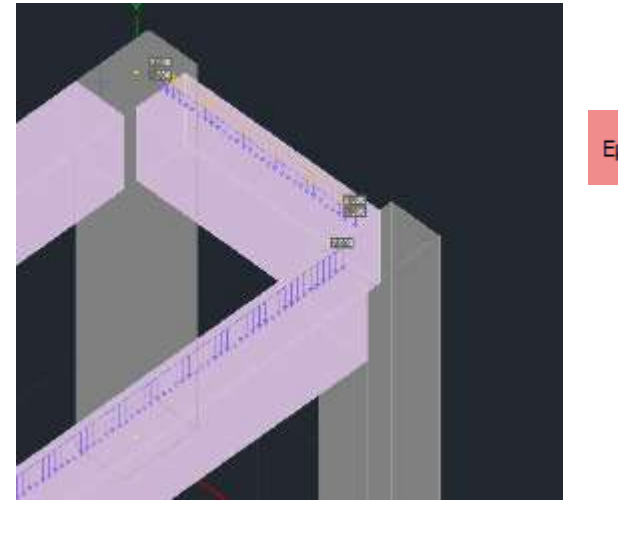

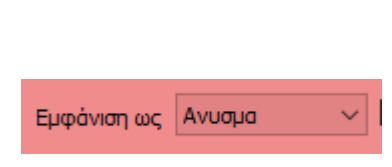

| Finally, in the Filter option | Φίλτρο : Από | 5 0 | Εως 0 | option, | you | can | specify | а |
|-------------------------------|--------------|-----|-------|---------|-----|-----|---------|---|
|                               |              |     |       |         | ,   |     |         |   |

range of values for the loads you want to display.

L In this example, 8.4KN/m permanent load was applied to all perimeter beams of level 1, 2, 3 and 4.

An additional feature that can be used when you have a standard floor, i.e. when the floors are exactly the same, is *Load and Plate Copy*.

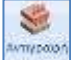

to copy plates and loads from one level to another.

#### Call the command and in the dialog box:

| Αντιγρο | ιφή Φα  | ορτίων   | ν - Πλα | ικών     |         |      |         |     | $\times$ |
|---------|---------|----------|---------|----------|---------|------|---------|-----|----------|
| -Πλακε  | ς       |          |         |          |         |      |         |     |          |
| ⊡⊓∧     | ΑΚΕΣ    | Yr       | τάρχου  | σα Στό   | ίθμη    | 1    | -300.00 | )   | $\sim$   |
|         |         | Να αντ   | ιγραφε  | ί στίς α | πάθμε   | ς    |         |     |          |
| Апо́    | 1-300   | .00      | ~       |          | Εως κα  | n 3  | -900.00 | )   | $\sim$   |
| Av      | τιγραφι | ή Φορτ   | ίων Πλ  | ακών     |         |      |         |     |          |
| Φορτί   | a       |          |         |          |         |      |         |     |          |
| ΦΦ      | PTIA    | <u>۸</u> | /τικατά | σταση    |         | Συνο | λικά    | Ναι | $\sim$   |
| Dead    | Load    |          |         | G        | Group 1 |      |         |     |          |
| LC      | LG1     | LG2      | LG3     | LG4      | LG5     | LG6  | LG7     | LG8 | LG9      |
| LC1     | ON      |          |         |          |         |      |         |     |          |
| LC2     | ON      |          |         |          |         |      |         |     |          |
|         |         |          |         |          |         |      |         |     |          |
|         |         |          |         |          |         |      |         |     |          |
| <       |         |          |         |          |         |      |         |     | >        |
|         |         | Apply    | ,       |          |         | Eξ   | οδος    |     |          |

The upper part of the dialogue box is about the plates and their loads. In particular check the "PLATES" option if you want to copy the plates from one level to another. You also specify the level you want to copy ("Existing Level"), as well as the level or levels to which the copy will be made. The "Copy Plate Loads" option allows you to copy the plate loads as well.

The bottom of the dialog box is for the additional loads you have entered (masonry, linear, concentrated, etc.). Check the "Loads" option if you want the loads to be copied and select ON on the loads you want copied.

LC LG1 LC1 ON LC2 ON

Using the "Replace" option will replace the loads, if any, on the other floors.

If you do not select it, the loads of the level will be added to the existing ones.

With the option "TOTAL YES OR NO" you copy the level loads in total or selectively per Group and per charge (LC).

## ANALYSIS

After the completion of the modeling of the structure, the creation of the mathematical model, the insertion of the plates and the assignment of all loads to the respective members, the analysis of the design based on the regulation you will define, the creation of the load combinations and the results of the checks that will be obtained.

## 5.1 How to create an analysis script

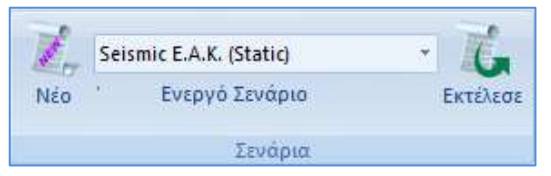

The commands of the "Scenarios" group allow the creation of the analysis scenarios (selection of regulation and analysis type) and their execution.

Select "New" to create the analysis script. In the dialog box that accompanies the selection of the New command, the possibility of creating several analysis scenarios is given, in addition to the 2 predefined ones of the current Greek regulation (Seismic EAK Static, Seismic EAK Dynamic-eti)

\* Predefined scripts are created according to the Rules and Attachment option you make at the beginning, within the General Parameters window that opens automatically immediately after you define the file name.

|                                                                                                    |                                        |                          | Ανάλυση                | Seismic                                                                       | × |
|----------------------------------------------------------------------------------------------------|----------------------------------------|--------------------------|------------------------|-------------------------------------------------------------------------------|---|
|                                                                                                    |                                        |                          | Τύπος                  | Static<br>Dynamic                                                             |   |
| Scenar                                                                                                    | io                                     | ×                        | -Ιδιότητες-            | Seismic<br>EC-8_Greek                                                         |   |
| Επαναρίθμηση<br>Κόμβων Cuthill-McKee(II) ν                                                                         |                                        |                          | Φορτίσ                 | EC8_Italia<br>EC8_Cyprus<br>EC8_Austrian                                      |   |
| Ακύρωση Ονομ                                                                                                    | α                                      |                          | Néo                    | EC8_General<br>SBC Saudi                                                      |   |
| Seismic E.A.K. (Julic) Aváλ<br>Seismic E.A.K.(Dynamic-eti)<br>EC-8_Greek Static Túno<br>EC-8_Greek Avελαστική Ιδιό | υση <u>ΕC-8_G</u><br>ς Προέλε<br>τητες | ireek Υ<br>γχος Dynami Υ |                        |                                                                               |   |
| EC-8_Greek Ελαστική Dynamic<br>EC-8_Greek Προέλεγχος Static                                                        | Μέλη                                   | Κόμβοι                   | Ανάλυση                | Seismic                                                                       | ~ |
| EC-8_Greek Προέλεγχος Dyna                                                                                         | ορτίσεις                               | Μάζες                    | Τύπος<br>- Ιδιότητες - | E.A.K. (Static)<br>E.A.K. (Static)                                            | ~ |
|                                                                                                    | Νέο<br>Εξοδ                            | Ενημέρωση<br>ος          | Μέλι                   | E.A.K.(Dynamic-eτi)<br>E.A.K. (Dynamic)<br>Παλαιός 1959-84<br>Παλαιός 1984-93 |   |

| Ανάλυση       | EC8_General             | ~ |
|---------------|-------------------------|---|
| Τύπος         | Static                  | ~ |
| - Ιδιότητες - | Static                  |   |
| iono rifros   | Dynamic                 |   |
| Μέλι          | Ανελαστική              |   |
|               | Ελαστική Static         |   |
| (Decerie      | Ελαστική Dynamic        |   |
| Φορτιο        | Προέλεγχος Static       |   |
|               | Προέλεγχος Dynamic      |   |
| NIZ-          | Time History Linear     |   |
| NEO           | Time History Non Linear |   |

Select from the "Analysis" list and the corresponding "Type" list and create to create a new script. Optionally, enter a name.

SCADA Pro allows you to choose between the following analysis scenarios:

For Greece: ELASTIC - UNELASTIC

| - EAK Static                         | Simplified spectral analysis                       |
|--------------------------------------|----------------------------------------------------|
| - EAK Dynamic-eti                    | Dynamic spectral analysis                          |
|                                      | with                                               |
|                                      | homonymous torsional pairs                         |
| - EAK Dynamic                        | Dynamic spectral analysis                          |
|                                      | with                                               |
|                                      | displacement of the masses                         |
| - Old 1959-84                        | Seismic analysis with based on the 1959 Regulation |
| - Old 1984-93                        | Seismic analysis with based on the                 |
|                                      | 1984 regulation                                    |
| - static                             | Analysis without seismic involvement               |
|                                      | actions                                            |
| - EC 8 Greek static                  | Static analysis with based on                      |
|                                      | the Eurocode 8 and the                             |
|                                      | Greek                                              |
|                                      | Appendix                                           |
| - EC8 Greek dynamic                  | Dynamic analysis with based on the                 |
|                                      | Eurocode 8 and the Greek                           |
|                                      | Appendix                                           |
| - EC 8 English Pre-test Static       | Pre-testing based on the CAN.EPE                   |
| - EC8 Greek Pre-Control Dynamic      | Pre-testing based on the CAN.EPE                   |
| - EC 8 Greek Time History Linear     | Static analysis with based on from                 |
|                                      | Code 8                                             |
| - EC 8 Greek Time History Non Linear | Dynamic analysis with based onfrom                 |
|                                      | Code 8                                             |
| - EC 8 English Elasticity            | Anelastic seismic analysis based on                |
|                                      | the EDP Code 8 or the EIA Code.                    |

For overseas: ELASTIC - UNELASTIC

| - NTC 2008               | Seismic analysis with based on the Italian 2008 regulation                                                                |
|--------------------------|----------------------------------------------------------------------------------------------------|
| - EC8 Italy              | Seismic analysis based on the Eurocode<br>8 and the Italian Appendix                                                      |
| - EC8 Cyprus             | Seismic analysis based on the Eurocode<br>8 and the Cyprus Appendix                                                       |
| - EC8 Austrian           | Seismic analysis based on the Eurocode<br>8 and the Austrian Appendix                                                     |
| - EC8 General            | Seismic analysis based on the Eurocode<br>8 without appendices (with the possibility to enter<br>values and coefficients) |
| - EC 8 General Resilient | Anelastic seismic analysis based on the Eurocode 8                                                                        |
| - SBC 301                | Seismic analysis based on the code of Saudi Arabia (SBC 301)                                                              |

*For this example, a Eurocode 8 scenario with Dynamics was chosen.* 

| Scenario                                                   |           |           | X             |
|------------------------------------------------------------|-----------|-----------|---------------|
| Επαναρίθμηση                                               | 1113      | Advances  | 4             |
| Köμβων Cuthill-McKee(II)                                   | ×         | Multi-Th  | readed Solver |
| Ακύρωση                                                    | Ονομα     |           |               |
| Seismic E.A.K. (Static)                                    | Ανάλυση   | EC8_Ge    | ineral ~      |
| EC-8_Greek Static                                          | Τύπος     | Static    | v             |
| EC-8 Greek Dynamic                                         | Ιδιάτητες |           |               |
| EC-8_Greek Elacotikh Static<br>EC-8_Greek Elacotikh Static | Méx       | η         | Κόμβοι        |
| EC-8_Greek Προέλεγχος Statix<br>EC-8_Greek Προέλεγχος Dyna | Форті     | σεις      | Μόζες         |
|                                                            | Nŝo       | 8         | Ενημέρωση     |
|                                                            | Εκτέλες   | τ νωλο ητ | ων αναλύσεων  |
|                                                            |           | Εξοδ      | ος            |

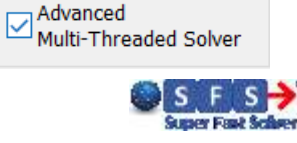

The program has now incorporated new fast analysis algorithms, using more resources, such as the graphics card, resulting in faster implementation (Parallel Processing). Activation is done through the creation of scripts.

The **Renumber Nodes** Held contains a list of options. The selection affects the resolution time.

- $\checkmark$  The default is the option, recounting with "Cuthill-Mckee(II)".
- ✓ The "Cuthill-Mckee" and "Ascending Series" recounts give slower analyses, while the "No" option is not recommended.

|   | Επαναρίθμ   | ηση                                   |   |
|---|-------------|---------------------------------------|---|
|   | Κόμβων      | Cuthill-McKee(II)                     | ~ |
|   | Ακύρωση     | Οχι<br>Αύξουσα Σειρά<br>Cuthill-McKee |   |
| S | eismic E.A. | Cuthill-McKee(II)                     |   |

Select the command

Εξοδος

to save the scripts and proceed with the analysis.

1463

| INSAL                 |           |          |          |        |     |   |     |        |     |          |
|-----------------------|-----------|----------|----------|--------|-----|---|-----|--------|-----|----------|
| Πολλαπλασιαστές Τιμ   | ιών Ιδια  | πήτων    |          |        |     |   |     |        |     | $\times$ |
| EC-8_Greek Dynamic    |           |          |          |        |     |   |     |        |     | $\sim$   |
| Πολλαπλασιαστές Τιμά  | ύν Ιδιοτή | ήτων Γρα | μμικών Μ | ελών — |     |   |     |        |     |          |
| Σκυρόδεμα 🗸 🗸         | Е         | G        | Ak       | Asy    | Asz | З | Ix  | Iy     | Iz  |          |
| ΔOKOI - B3D           | 1         | 1        | 1        | 1      | 1   | 1 | 0.1 | 0.5    | 0.5 |          |
| AOKOI - TRUSS         | 1         | 1        | 1        | 1      | 1   | 1 | 0.1 | 0.5    | 0.5 |          |
| ∆OKOI - B3Def         | 1         | 1        | 1        | 1      | 1   | 1 | 0.1 | 0.5    | 0.5 |          |
| ΣΤΥΛΟΙ - B3D          | 1         | 1        | 1        | 1      | 1   | 1 | 0.1 | 0.5    | 0.5 |          |
| ΣΤΥΛΟΙ - TRUSS        | 1         | 1        | 1        | 1      | 1   | 1 | 0.1 | 0.5    | 0.5 |          |
| TOIXEIA - B3D         | 1         | 1        | 1        | 1      | 1   | 1 | 0.1 | 0.5    | 0.5 |          |
| TOIXEIA - TRUSS       | 1         | 1        | 1        | 1      | 1   | 1 | 0.1 | 0.5    | 0.5 |          |
| Τοιχεία (Lmax/Lmin) > | 4         | 1        |          |        | (   | Ж |     | Cancel |     |          |

Select the script and by selecting "Members" the following dialog box appears:

The program automatically selects, depending on the scenario regulation, the corresponding inertial multipliers so any modification is optional.

If, for example, you select "EC", the multipliers for the inertias of the linear structural elements to be taken into account in the analysis based on the provisions of the Eurocode are updated.

Also, here you can set the aspect ratio for the vertical elements in order for them to be marked as "Valley".

Selecting the "Nodes" option displays the following dialog box:

| Κόμβοι        |         |         |
|---------------|---------|---------|
| Κόμβοι        |         | ×       |
| EC-8_Greek Dy | namic   |         |
| Κύριοι Κόμβοι | Nai     | $\sim$  |
| Ελατήρια      |         |         |
| Dx            | Dy      | Dz      |
| Nai 🗸 🗸       | Nai 🗸 🗸 | Nai 🗸 🗸 |
| Rx            | Ry      | Rz      |
| Nai 🗸 🗸       | Nai 🗸 🗸 | Nai 🗸 🗸 |
|               |         |         |
| OK            | (       | Cancel  |

where you choose to take into account the diaphragmatic function of the plates (F.S.R.) ("Yes" default) or not ("No")

In addition, in a similar way, you choose whether or not to allow the relative movements for the foundation springs, i.e. whether you want the building to be released in a flattened state ("No") or whether you want to take into account the influence of the foundation you have introduced.

Select Evnµápwon to update the script and register the changes. Selecting "Downloads" will display the following dialog box:

#### Φορτίσας

|              |           |      | Συμ | μετοχ | ή Φορ   | τίσεω   | v        |         |       |     | ×    |
|--------------|-----------|------|-----|-------|---------|---------|----------|---------|-------|-----|------|
| EC-8_Greek D | ynamic    | 0.01 |     |       |         |         | _        |         |       |     |      |
| Σεναρίου     | g(m/sec2) | 9.81 |     | Διαθέ | σιμες Φ | ορτίσει | ς και Ομ | άδες φο | ρτίων |     |      |
| G(1) +       | LC        | LG1  | LG2 | LG3   | LG4     | LG5     | LG6      | LG7     | LG8   | LG9 | LG10 |
| 0(2)+        | LC1       | 1.00 |     |       |         |         |          |         |       |     |      |
|              | LC2       | 0.00 |     |       |         |         |          |         |       |     |      |
|              |           |      |     |       |         |         |          |         |       |     |      |
|              |           |      |     |       |         |         |          |         |       |     |      |
|              |           |      |     |       |         |         |          |         |       |     |      |
|              |           |      |     |       |         |         |          |         |       |     |      |
|              |           |      |     |       |         |         |          |         |       |     |      |
|              |           |      |     |       |         |         |          |         |       |     |      |
|              |           |      |     |       |         |         |          |         |       |     |      |
|              | <         |      |     |       |         |         |          |         |       |     | >    |
|              |           |      | Г   | ОК    |         |         | Cano     | el      |       |     |      |

where, for each scenario load, you define the corresponding load (LC) including its groups (see "Loads">>"Load groups") with the corresponding multipliers.

- For the scenarios involving the earthquake,
  - first select the category "Permanent Loads" G(1), coloured blue, and set for LC1 a value of 1.00 in all subgroups and
  - then select the category "Mobile Loads" Q(2), coloured blue, and set LC2 to 1.00 in all subgroups.

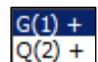

- The "+" next to the charging category a non-zero multiplier, for that particular charge.
  Indicates that there is a load participation, i.e.
- In scenarios where the earthquake is not involved (simple static, e.g. presence of wind), the loads are shown as numbers and in each load you define, with a factor of 1, the presence of the corresponding load.
- Each scenario can include up to 4 loadings.

| Φορτίσεις<br>Σεναρίου | g(m/sec | 2) 9.81 |     | Διαθέ | σιμες Φ | ορτίσει | ς και Ομ | άδες φο | ρτίων |     |    |
|-----------------------|---------|---------|-----|-------|---------|---------|----------|---------|-------|-----|----|
| 1+                    | ▲ LC    | LG1     | LG2 | LG3   | LG4     | LG5     | LG6      | LG7     | LG8   | LG9 | LG |
| 2+                    | LC1     | 0.00    |     |       |         |         |          |         |       |     |    |
| 3+<br>4+              | LC2     | 0.00    |     |       |         |         |          |         |       |     |    |
| 5                     | LC3     | 1.00    |     |       |         |         |          |         |       |     |    |
| 6                     | LC4     | 0.00    |     |       |         |         |          |         |       |     |    |
| 0                     | LC5     | 0.00    |     |       |         |         |          |         |       |     |    |
| 9                     | LC6     | 0.00    |     |       |         |         |          |         |       |     |    |
| 10                    | LC7     | 0.00    |     |       |         |         |          |         |       |     |    |
| 11                    | 108     | 0.00    |     |       |         |         |          |         |       |     |    |
| 12                    | 109     | 0.00    |     |       |         |         |          |         |       |     |    |
| 14                    | 1010    | 0.00    |     |       |         |         |          |         |       |     |    |
| 15<br>16              | -       | 0.00    |     |       |         |         |          |         |       |     | Ŀ  |
|                       |         |         | Γ   | ОК    |         |         | Cance    | el I    |       |     |    |

Εκτέλεση ολων των αναλύσεων

L The new **Run All Analyses** command allows you to run all the scripts in the list with one click.

## 5.2 How to run an analysis script

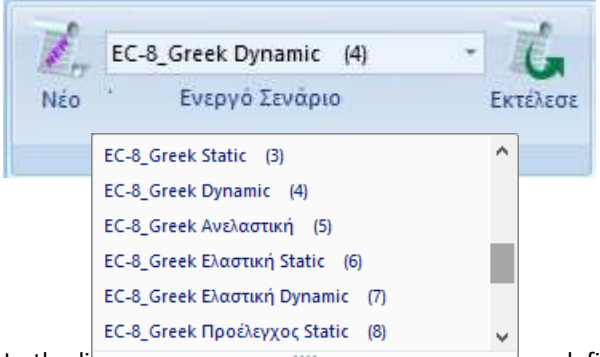

select from the list of scenarios, the Active Scenario, i.e. the one that will be used for the analysis of the study.

In the liber scenario at a time and continue by setting the parameters of the corresponding analysis

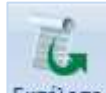

EKTÉLEGE Selecting the "Run" button, depending on the "Active Script", opens the corresponding dialog box, which differs for:

- $\checkmark$  the scenarios of the **NAC**
- $\sqrt{}$  the scenarios of the **Eurocodes** and
- √ the **Anelastic analysis** scenarios

| First of all, select | Ενημέρ     | ωση Δεδομένω   | 📈 to updat           | e the parameters of the active script.                |
|----------------------|------------|----------------|----------------------|-------------------------------------------------------|
| Then, select         | Παράμ      | ієтроі         | to set the pa        | arameters of the specific study.                      |
| 💧 OBSERV             | ATION      | Ενημέρωση Δ    | νωνέμοδα             |                                                       |
| After the Data U     | odate, tł  | ne Paramete    | ers you previ        | iously set are retained. However, you must set the XZ |
| Levels of applicat   | tion of th | he Seismic A   | <i>ction</i> each ti | ime                                                   |
| - Επίπεδα ΧΖ εφαρμ   | ογής της - | σεισμικής δύνα | μης                  |                                                       |

Depending on the script you select, the configuration dialog box varies.

🤽 In this example, having chosen the Eurocode 8 scenario, the dialog box will have the following format:

| Παράμετροι EC8                              | N                                                           | ×                                                                                                    |
|---------------------------------------------|-------------------------------------------------------------|----------------------------------------------------------------------------------------------------|
| Σεισμική Περιοχή                            | λαρακτηριστικές Περίοδοι                                    | Επίπεδα ΧΖ εφαρμονής της σεισμικής δύγαμης                                                                                                    |
| Σεισμικές Περιοχές                          | Τύπος Φάσματος Οριζόντιο Κι                                 | Κατακόρ. Κάτω <u>0-0.00</u> Ανω <u>3-1050.00</u> Υ                                                                                                    |
| Zώνη I ∨ a 0.16 *g                          | Tύπος 1 ∨ S,avg 1.2                                         | 0.9 Δυναμική Ανάλυση                                                                                                    |
|                                             | Εδαφος ΤΒ(S) 0.15                                           | 0.05 Ιδιοτιμές 10 Ακρίβεια 0.001 CQC 🗸                                                                                                    |
| Σπουδαιότητα                                | B V TC(S) 0.5                                               | 0.15 Συντελεστές Συμμετοχής Φάσματος Απόκρισης                                                                                                    |
| Ζώνη ΙΙ 🗸 Υἰ 1                              | TD(S) 2.5                                                   | 1 PFx 0 PFy 0 PFz 0                                                                                                    |
| Φάσμα                                       |                                                             | Εκκεντρότητες Sd (T)                                                                                                    |
| Φάσμα Απόκρισης Σχεδιασμ<br>ζ(%) 5 Οριζ     | ιού - Κλάση Πλαστιμότητος DCt<br>όντιο b0 2.5 Κατακόρυφο b0 | XM         ✓         e πχ         0.05         *Lx         Sd (TX)         1           3         sd (TY)         1         1         1         1         1 |
| Φάσμα Απόκρισης Ενη                         | μέρωση Φάσματος Sd(T) >= 0.2                                | 2 a*g e mz 0.05 *Lz Sd (TZ) 1                                                                                                    |
| Είδος Κατασκευής q                          |                                                             | Ανοίγματα Εσοχές                                                                                                    |
| Σκυρόδεμα 🗸 qx                              | 3.5 qy 3.5 qz                                               | 3.5<br>Χ ενα γ Ολες οι άλλες περιπτώσεις                                                                                                    |
| Τύπος Κατασκεύης                            |                                                             |                                                                                                    |
| Χ Σύστημα Πλαισίων                          | · Z Σύστημα Πλαισίων                                        | ζ Ολες οι αλλες περιπτωσεις                                                                                                    |
| Ιδιοπερίοδοι Κτιρίου<br>Μέθοδος Χρολοικατού | x                                                           | X Δύσκαμητα χωρικά πλαίσια από Σκυρόδεμα                                                                                                    |
|                                             | 7                                                           |                                                                                                    |
| EC8-1 hap. 4.3.3.2.2 (3)                    | ~ 2                                                         | 2 Δυσκαμπτα χωρικα πλαίσια από Σκυροσεμά                                                                                                    |
| Οριο Σχετικής Μετακίνησης ορό               | φου 0.005                                                   | Toιχziα ΚΑΝΕΠΕ Default OK Cancel                                                                                                    |
| Είδος Κατανομής Τριγωνι                     | кń, V                                                       | ΚΡΙΤΗΡΙΑ ΑΠΑΛΛΑΓΗΣ ΣΤΑΤΙΚΗΣ ΕΠΑΡΚΕΙΑΣ                                                                                                    |

Enter the necessary information about the seismic area, the ground and building, as well as the earthquake coefficients and application levels:

Select the **Seismic Area** to determine the Zone and therefore the Seismic Acceleration a:

| Σεισμική Περιοχή   | Περιοχές         | ×      |
|--------------------|------------------|--------|
| Samula Descrite    | ΝΟΜΟΣ ΗΛΕΙΑΣ     | ~      |
| 2εισμικες Περιοχες | Δ. ΖΑΧΑΡΩΣ       | ~      |
| Zώνη I 🗸 a 0.16 *g | Ζώνη 1 a 0.24 ΟΚ | Cancel |

Select the **Spectrum Type** and Soil **Category** to determine the type of the **spectrum** and the **Feature Periods**:

| - Χαρακτηριστικές Πε | ρίοδοι — |           |          |           |
|----------------------|----------|-----------|----------|-----------|
| ζΤύπος Φάσματος      | C        | Οριζόντιο | Κατακόρ. | Τύπος 1 🔨 |
| Τύπος 1 🛛 🗸 🗸        | S,avg    | 1.2       | 0.9      | Túnoc 1   |
| Εδαφος               | TB(S)    | 0.15      | 0.05     | 101105 2  |
| в 🗸                  | TC(S)    | 0.5       | 0.15     | A<br>B    |
|                      | TD(S)    | 2         | 1        | C<br>D    |
|                      |          |           |          | E         |

Select the Spectrum Type and the Plasticity Class

| Φάσμα Απόκρισης | Σχεδιασμού 🗸 Κλάσ | η Πλαστιμότητος | DCM 🗸      |
|-----------------|-------------------|-----------------|------------|
| ζ(%) 5          | Οριζόντιο b0 2.5  | Κατακόρυ        | φo b0 3    |
| Φάσμα Απόκρισης | Ενημέρωση Φάσματ  | ος Sd(T)        | >= 0.2 a*g |

## Select the Type of Construction

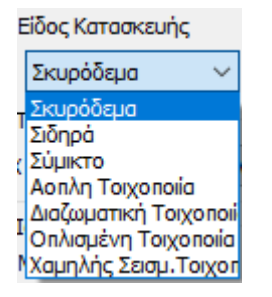

The selection of the **Seismic Coefficient q** and the **type of construction** requires complex calculations.

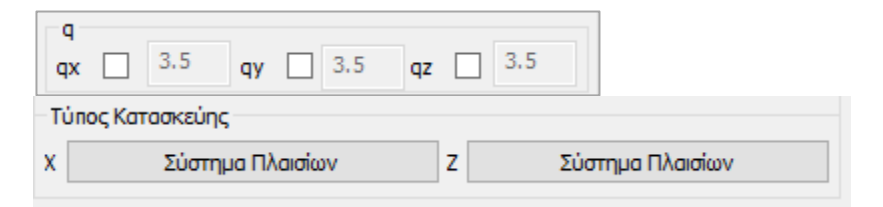

ScadaPro allows the designer to get rid of them and follow the procedure described in the next chapter: "§ How to calculate the seismic coefficient q "

In the **Building Properties** field:

Where in previous versions there was the **Building Type** by X and Z field for the calculation of the basic eigenperiod, it has been replaced by the module:

|    | Ιδιοπερίοδοι Κπρίου<br>Μέθοδος Υπολογισμού       | X | Δύσκαμπτα χωρικά πλαίσια από Σκυρόδεμα | $\sim$ |
|----|--------------------------------------------------|---|----------------------------------------|--------|
|    | EC8-1 nap. 4.3.3.2.2 (3) V                       | Z | Δύσκαμπτα χωρικά πλαίσια από Σκυρόδεμα | $\sim$ |
| Th | ere is now the option to choose to calculate the |   | The option of choosing                 |        |

the eigenperiod in three ways.

Ιδιοπερίοδοι Κτιρίου Μέθοδος Υπολογισμού

EC8-1 nap. 4.3.3.2.2 (3) EC8-1 nap. 4.3.3.2.2 (3) EC8-1 nap. 4.3.3.2.2 (3) EC8-1 nap. 4.3.3.2.2 (5)

Ιδιομορφική Ανάλυση

(in the

The first two are the approximate methods of EC8-1.

1. In the first EC8-1 nap. 4.3.3.2.2 (3) is necessary:

select, per direction, the type of building on the right

|    | X  | Δύσκαμητα χωρικά ηλαίσια από Σκυρόδεμα 🗸 🗸                                                   |           |
|----|----|----------------------------------------------------------------------------------------------|-----------|
|    | Z  | Δύσκαμπτα χωρικά πλαίσια από Σκυρόδεμα 🗸 🗸                                                   |           |
|    |    | Δύσκαμπτα χωρικά μεταλλικά πλαίσια                                                           |           |
|    |    | Δύσκαμπτα χωρικά πλαίσια από Σκυρόδεμα                                                       |           |
|    |    | Μεταλλικά πλάισια με έκκεντρους συνδέσμους                                                   |           |
|    |    | Κατασκευές από σκυρόδεμα ή φέρουσα τοιχοποιία με διατμητικά τοιχ<br>Ολες οι άλλες κατασκευές | 0         |
| ca | se | of X and/or Z where the structure consists of a single frame                                 | _         |
|    |    | · · ·                                                                                        | Ανοίγματα |
|    |    |                                                                                              | Χ 🗌 ενα   |
|    |    |                                                                                              | 7         |

the corresponding checkbox in the "Openings" box is activated

Then, select the "Vesselscommand Toxzia to specify based on a minimum length which of the vertical elements are defined as "Vessels".

| min Μήκος | Στύλου (cm) >= | 200 |    |     |
|-----------|----------------|-----|----|-----|
| Column    | Element        | Vy  | Vz | hw  |
| 1         | 1              |     |    | 0.0 |
| 2         | 2              |     |    | 0.0 |
| 3         | 3              |     |    | 0.0 |
| 4         | 4              |     |    | 0.0 |
| 5         | 5              |     |    | 0.0 |
| 6         | 6              |     |    | 0.0 |
| 7         | 7              |     |    | 0.0 |
| 8         | 8              |     |    | 0.0 |
| 9         | 9              |     |    | 0.0 |
| 10        | 10             |     |    | 0.0 |
| <br>∢     |                |     |    | >   |

Enter the min Length (cm) and press the command "min Column Length" to automatically determine the walls per direction, so that the calculation of T1 is done according to par.4.3.3.2.2.

2. The second approximate method EC8-1 nap. 4.3.3.2.2 (5) , is sufficient to be selected and does not require any additional action.

3. The third possibility is to calculate the eigenpipes by Idiomorphic Analysis.

The program takes as the building's eigenvector per direction the eigenvector corresponding to the dominant eigenmode (the eigenmode with the highest percentage of activated mass).

The user can increase or decrease the number of Idiosyncrasies, in case of dynamic analysis, <u>and Static,</u> in case the user chooses to calculate the eigenvalues from Idiomorphic Analysis, and the accuracy rate.

| Δυναμική Ανάλυση |                  |       |            |  |  |
|------------------|------------------|-------|------------|--|--|
| Ιδιοτιμές 10     | Ακρίβεια         | 0.001 | CQC (10% 🖂 |  |  |
| Συντελεστές Συμ  | CQC<br>CQC (10%) |       |            |  |  |
| PFx 0            | PFy              | 0     | SRSS       |  |  |

It is also possible to choose the mode of overlap of the eigenmodal responses either according to the Full Quadratic Parallelism CQC and CQC(10%) rule (3.6 EAK), or the Simple Quadratic Parallelism SRSS rule. Also, the results of the seismic action now include the results of the eigenmode analysis for the static scenarios.

To modify the coefficients for the *Eccentricities*, select the corresponding checkbox and enter the new value on the right.

| Εκκεντρότητες |  |      |     |  |
|---------------|--|------|-----|--|
| е тіх         |  | 0.05 | *Lx |  |
| етız          |  | 0.05 | *Lz |  |

In the same way, the designer can modify the spectra by X, Y and Z by entering his own values in the corresponding fields,

| Sd (T)<br>Sd (TX) | 1 |
|-------------------|---|
| Sd (TY)           | 1 |
| Sd (TZ)           | 1 |

as well as the Response Spectrum Participation Factors

Συντελεστές Συμμετοχής Φάσματος Απόκρισης

| PFx |  | 0 | PFy |  | 0 | PFz |  | 0 |  |
|-----|--|---|-----|--|---|-----|--|---|--|
|-----|--|---|-----|--|---|-----|--|---|--|

In the **Slots** field, select for each direction the case that is appropriate for the specific study and that is defined by the EPC.

| the specific study a |                                 | Εσοχές<br>χ Ολε<br>z Ολε | ς οι άλλες περιπτώσ<br>ς οι άλλες περιπτώσ | εις        | αξμικίες με αξαντεί συμμ<br>ία ασαχή χραμήλοτερη του<br>αίχοις χυρίς ο ζονταή στ<br>του του του του του του του του του του<br>του του του του του του του του του του |        |
|----------------------|---------------------------------|--------------------------|--------------------------------------------|------------|----------------------------------------------------------------------------------------------------|--------|
| Είδος Κατανομής      | Τριγωνική                       | ~                        | In addition the                            | researcher | ox                                                                                                    | Cancel |
| Type Distribution    | Ορθογ<br>of seismic force Τριγω | νωνική<br>νική           |                                            | researcher |                                                                                                    | -      |

DETOYNEH X

v

Oleç in 6Meç reprintêdesç

## Method of calculating the seismic coefficient q

According to the Eurocode, the "Seismic Coefficient q" is derived from a calculation and the "Type of Construction" from specific criteria.

A SCADA Pro automatically calculates the q and the type of construction. The procedure for automatic calculation is as follows:

After filling in all the previous fields, leave:

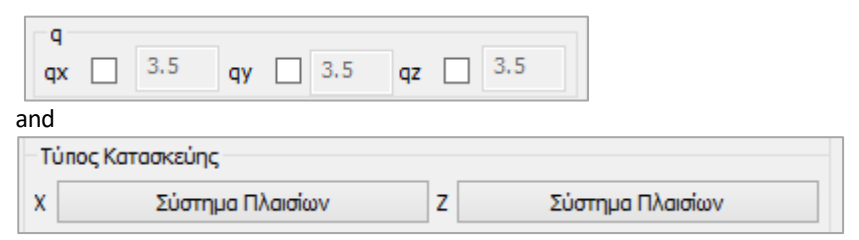

as they are.

Select "OK" and with "Automatic Process" perform a first analysis.

| Παράμετροι            | Κέντρα Μάζος | ; (cm)  |         |         | ~ |
|-----------------------|--------------|---------|---------|---------|---|
| Αυτόματη Διαδικασία   | Level        | х       | γ       | Z       | ^ |
| aoia                  | 0 - 0.00     | 0.00    | 0.00    | 0.00    |   |
| Μάζες-Ακαμψίες        | 1 - 300.00   | 1374.17 | 300.00  | 1138.44 |   |
| Κανονικότητα          | 2 - 600.00   | 1377.28 | 600.00  | 1139.98 |   |
| Κανονικό              | 3 - 900.00   | 1391.58 | 900.00  | 1131.47 |   |
| Σε κάτοψη<br>Καθ΄υψος | 4 - 1200.00  | 1340.11 | 1200.00 | 1114.94 |   |
| Δυναμική              |              |         |         |         | - |
| Ανάλυση               |              |         |         |         | ~ |
| Ενημέρωση Δεδομένων   |              | Εξα     | οδος    |         |   |
|                       |              | - 21    |         |         |   |

| In the context of the dialogue "Earthquake Factors"<br>min Μήκος Στύλου (cm) >= 200<br>you set the minimum length that a nost must have be considered                                                                                                    | Συντελεστές Αν<br>Γωνιακή Παραμόρα<br>min Μήκος Στύλου | τισεισμικού ×<br>ρωση γ ορ 0.005<br>(cm) >= 200                      |
|----------------------------------------------------------------------------------------------------|--------------------------------------------------------|----------------------------------------------------------------------|
| a wall. By pressing the key<br>in the list of poles, the walls are automatically checked in each                                                                                                    | Column Elemen<br>1 1<br>2 2<br>3 3                     | t Vy Vz ^                                                            |
| direction.<br>In addition, by activating the checkboxes                                                                                                    | 4 4<br>5 5<br>6 6<br>7 7                               |                                                                      |
| <ul> <li>Διερεύνηση επάρκειας τοιχωμάτων (nv)</li> <li>Δημιουργία Αρχείου Εντατικών από<br/>συνδυασμούς (combin.txt)</li> <li>you indicate the creation of the corresponding .txt files, which are</li> </ul>                                                                                                    | 8 8<br>9 9<br>10 10                                    |                                                                      |
| automatically registered in the study folder and can be printed.<br>The wall adequacy investigation includes a detailed analysis for each                                                                                                    | Ορια Μαζών - Ακαμι<br>Μάζες<br>Μείωση 0.5              | μιών<br>Ακαμψίες<br>Μείωση 0.5                                       |
| level and for each combination of the cutting force received by each wall.                                                                                                    | Αύξηση 0.35                                            | Αύξηση 0.35<br>ειας τοιχωμάτων (nv)<br>ου Εντατικών από<br>nbin.txt) |
| In the limits field, and due to the<br>Opia Maζών - Ακαμψιών<br>Mažan Augurian Mažan Augurian Mažan Augurian Augurian Mažan Augurian Mažan Augurian Augurian Augu | fact thất no sị<br>the NAC), you                       | pecific lifhits are<br>I can modify the                              |
| Μαίωση         0.5         Μείωση         0.5           Αύξηση         0.35         Αύξηση         0.35                                                                                                    |                                                        |                                                                      |

In the check file and in the calculation of the wall shear, the program "determines" the structural system of the building based on the seismic wall shear check.

|                |                                      |                   |                   |                  |                |                   |                     |                     |               |                        |                |                                                 |        | Σε       | λίδα : 1  |
|----------------|--------------------------------------|-------------------|-------------------|------------------|----------------|-------------------|---------------------|---------------------|---------------|------------------------|----------------|-------------------------------------------------|--------|----------|-----------|
|                |                                      |                   |                   | A                | тог            | έλες              | MAT                 | ΑΕΛΕ                | гхΩ           | ۱N                     |                |                                                 |        |          |           |
| ΣΕΝΑΡΙ         | 0:                                   | 4                 | YNAMI             | κη φαΣι          | MATI           | KH ME             | ΘΟΔΟ                | ΣΜΕΟ                | OMO           | EHMA                   | ΣΤΡΕ           | entika ze                                       | YFF    | H (EC8)  |           |
|                | Ê                                    | λεγχος            | Διαφορ            | ράς Μα           | ζών            | και Ακ            | αμψια               | ών Στα              | θμώ           | ν Κτι                  | ρίου           |                                                 |        | (παρ.4   | 4.2.3.3.) |
| α/α<br>Στάθμης | Yu                                   | Συν/κο<br>ψός (m) | Συν.Μά<br>KN/g    | ίζα              | Συν<br>ł       | ολικες<br>(i*10^3 | Ακαμų<br>(KNm)      | ιες                 |               | Δ                      | ιαφορ<br>(Mi+1 | ͻές Μαζών - Ακαμψιων<br>1-Μi)/Mi - (Ki+1-Ki)/Ki |        |          |           |
|                |                                      |                   |                   |                  | (Ki-X          | )                 | (Ki-Z) (ΔMi)        |                     |               |                        | )              | (ΔKi-X)                                         |        | (Δł      | (i-Z)     |
| 1              | 3.0                                  | 00                | 123.750           | 2168.954         |                |                   |                     |                     |               |                        |                |                                                 |        |          |           |
| 2              | 6.0                                  | 00                | 57.199            | 389              | 3.758          | 1                 | 1735.10             | 53                  | ελ.           | 0.53                   |                | ελ. 0.19                                        |        | ελ. 0.2  | 20        |
| Ο Έλενχο       | ς ικαι                               | οποιεί τα         | Κοιτήρια          | κανονι           | ко́тпт         | ας                |                     |                     |               |                        |                | NAI                                             |        |          |           |
|                |                                      |                   |                   |                  |                |                   |                     |                     |               |                        |                |                                                 |        |          |           |
| ΣΗΜΕΙΩΣ        | ΈΙΣ:                                 |                   | Μάζες :<br>Ακαμψί | ΗΑι<br>ες:ΗΑ     | ύξηση<br>ύξησι | η πρέπε<br>η πρέπ | ει <= 0<br>τει <= ( | .35 - H<br>0.35 - H | Ελάτι<br>Ελάτ | ωση<br>τωση            | πρέπε<br>πρέπ  | ι <= 0.50<br>ει <= 0.50                         |        |          |           |
|                |                                      |                   |                   | Κέντ             | rρο Ε          | Βάρου             | ς - Κ <b>έ</b>      | ντρο Α              | καμι          | ψίας                   |                |                                                 |        |          |           |
| α/α            | α/α Συν/κο Κέντρο Βάρους Κέντρο Ακαμ |                   |                   |                  |                |                   |                     |                     |               |                        |                | ας                                              |        | Απόσι    | ιαση      |
| Στάθμης        | ; )                                  | ′ψός (m)          | Χ Σι              | и <b>хт.(m)</b>  | .(m) Ζ Συντ.(n |                   |                     | Χ Σι                | ıvт.(n        | 1)                     | Z              | Συντ.(m)                                        |        | K.B - K. | .A (m)    |
| 1              |                                      | 3.000             | )                 | 5.4309           | )              | 6.                | 0895                |                     | 6.            | 2884                   |                | 5.6797                                          | 7      | 0.9503   |           |
| 2              |                                      | 6.000             | )                 | 5.3788           | 3              | 5.                | 6738                |                     | 6.            | 7783                   |                | 5.4379                                          | 1.4192 |          |           |
|                |                                      | Σε                | ασμική            | Τέμνου           | ισα Ί          | Τοιχω             | μάτω                | v                   |               |                        |                |                                                 |        | Παρ      | o. 5.1.2. |
|                |                                      | Σεισμικι          | ή Τέμνοι          | υσα Τοιγ         | χωμά           | των               |                     |                     |               | Στάθ                   | μη Αν          | ναφοράς                                         |        | 0 0.0    | )00(m)    |
| ala            | Συνδ                                 | Τέμνοι            | υσα Τοιχ./        | Συνολική         | Τέμν.          | = nvx             | ED                  | Συνδ                | Τέ            | μνουσ                  | α Τοιχ         | /Συνολική Τ                                     | έμν.   | = nvz    |           |
| Στάθμη ς       | /μος                                 | Τέμνα<br>Τοιχωμ   | ουσα<br>ιάτων     | Συνολι<br>Τέμνου | ική<br>ισα     | nvx               | AΠ.                 | /μος                | To<br>To      | Τέμνουσα<br>Τοιχωμάτων |                | Συνολική<br>Τέμνουσα                            |        | nvz      | П.        |
| 1 ***          | 0                                    |                   | 0.000             | 0.               | .000           | 0.00              | ) AΠ.               | 0                   |               |                        | 0.000          | 0.0                                             | 000    | 0.00     | АΠ.       |
| 2              | 0                                    |                   | 0.000             | 0.               | .000           | 0.00              | ) АП.               | 0                   |               |                        | 0.000          | 0.0                                             | 000    | 0.00     | АΠ.       |
| ΣΗΜΕΙΩΣ        | ΕΙΣ:                                 | *** = Στe         | άθμη ελέ          | γχου ην          | από κ          | ανονισ            | μó                  |                     |               |                        |                |                                                 |        |          |           |
|                |                                      | Καθ               | ορισμ             | ός Συστ          | rήµα           | τος Κι            | Γιρίου              |                     |               |                        |                |                                                 |        |          |           |
| Διεύθυνσι      | ן X:                                 | Σύστημ            | ια Πλαισ          | ίων              |                |                   |                     |                     |               |                        |                |                                                 |        |          |           |
| Διεύθυνσι      | ן Z:                                 | Σύστημ            | ια Πλαισ          | ίων              |                |                   |                     |                     |               |                        |                |                                                 |        |          |           |

Knowing the "**Construction Type**" and all the previous parameters , the program can calculate the "**Seismic Coefficient q**". Enter in the parameters the last information, i.e. the '**Type of Construction**', run the analysis a second time and enter the parameter dialogue box once more.

In the "*q*" field you read the values suggested by the program.

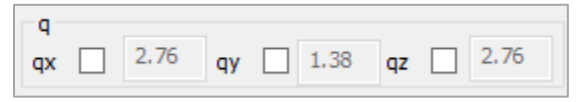

You can proceed by keeping these values or modify them by checking the corresponding checkboxes and typing your own values (which you could have done from the beginning, but then the program would receive your values without suggesting its own).

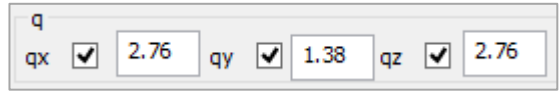

#### **OBSERVATION:**

Where the building type includes the word "walls"

| ΔΙΕΥΘΥΝΣΗ Χ                                                                                                    |
|----------------------------------------------------------------------------------------------------|
| Μικτό Σύστημα με Ισοδύναμα Τοιχεία 🛛 🗸                                                                                                    |
| Σύστημα Πλαισίων<br>Μικτό Σύστημα με Ισοδύναμα Πλαίσια<br>Μικτό Σύστημα με Ισοδύναμα Τοιχεία<br>Πλάστιμο Σύστημα Συζευγμένων Τοιχείαν<br>Πλάστιμο Σύστημα μη Συζευγμένων Τοιχείαν<br>Σύστημα μεγάλων, ελαφρώς οπλισμένων Τοι<br>Σύστημα Ανεστραμμένου Εκκρεμούς<br>Στρεπτικά Εύκαμπτο Σύστημα |
| OK Cancel                                                                                                    |

then to calculate the coefficient  $\alpha$ 0 and ultimately q you should select the "Tunnelscommand **Torxeia** to define based on a minimum length which of the vertical elements are defined as

Tunnels".

| ροσδιορισμός | ; Τοιχείων EC_8 - | SBC301 |    | >      |
|--------------|-------------------|--------|----|--------|
| min Μήκος    | Στύχου (cm) >=    | 200    |    |        |
| Column       | Element           | Vy     | Vz | hw ^   |
| 1            | 1                 |        |    | 0.0    |
| 2            | 2                 |        |    | 0.0    |
| 3            | 3                 |        |    | 0.0    |
| 4            | 4                 |        |    | 0.0    |
| 5            | 5                 |        |    | 0.0    |
| 6            | 6                 |        |    | 0.0    |
| 7            | 7                 |        |    | 0.0    |
| 8            | 8                 |        |    | 0.0    |
| 9            | 9                 |        |    | 0.0    |
| 10           | 10                |        |    | 0.0    |
|              |                   |        |    | >      |
| Πρόσθεση Ολ  | ων Καθάρισμα      | Ολων   | ОК | Cancel |

Enter the min Length (cm) and press the "min Column Length" command automatically determine the walls per direction to calculate the coefficient  $\alpha 0$ .

In the "q" field you read the values suggested by the program.

| q    |      |      |      |      |      |
|------|------|------|------|------|------|
| qx 🗌 | 2.76 | qy 🗌 | 1.38 | qz 🗌 | 2.76 |

| Sele | ect         | Ενημ                     | έρωση Φά           | σματος       | to upda    | te the s      | spectrum with the seismic values |
|------|-------------|--------------------------|--------------------|--------------|------------|---------------|----------------------------------|
| Coe  | efficie     | nt q and                 | Φάσμα              | Απόκρισης    | to see.    |               |                                  |
| Φá   | άσμα Α      | πόκριση                  | ς Επιταχύ          | νσεων        |            | 1 Contraction | ×                                |
|      | A/A         | T(s                      | RdTx               | RdTy         | RdTz       | ^             |                                  |
|      | 1           | 0.000                    | 1.570              | 1.099        | 1.570      |               |                                  |
|      | 2           | 0.050                    | 1.345              | 1.334        | 1.345      |               |                                  |
|      | 3           | 0.100                    | 1.121              | 1.570        | 1.121      |               |                                  |
|      | 4           | 0.150                    | 1.121              | 1.570        | 1.121      |               |                                  |
|      | 5           | 0.200                    | 1.121              | 1.570        | 1.121      |               |                                  |
|      | 6           | 0.250                    | 1.121              | 1.570        | 1.121      |               |                                  |
|      | 7           | 0.300                    | 1.121              | 1.570        | 1.121      |               |                                  |
|      | 8           | 0.350                    | 1.121              | 1.570        | 1.121      |               |                                  |
|      | 9           | 0.400                    | 1.121              | 1.570        | 1.121      |               |                                  |
|      | 10          | 0.450                    | 1.036              | 1.451        | 1.036      | ~             |                                  |
|      | Def<br>Read | ault<br>I TXT            | Write              | TXT          | OK<br>Cano | :el           |                                  |
|      | Κατηγα      | Ελεγχος Σ<br>ορία κτιρίω | εισμοπλήκ<br>v Ι < | των<br>Περίο | δος κατασ  | κευής η       | ріх то 1985 ЕАК ???              |
|      | Συντε       | λεστής σει               | σμικής επιβ        | βαρύνσεως    | 0          | a*/g          | 0 Υπολογισμός Φάσματος           |

Select "OK" and with "Automatic Process" run the <u>analysis a second time take the new parameters into</u> <u>account.</u>

# 5.3 How to check the results of the analysis and create the combinations

Immediately after running the selected analysis scenario, using the commands in the "Results" field, you create the combinations (for the EC8 checks and sizing) and display the results of analysis checks:

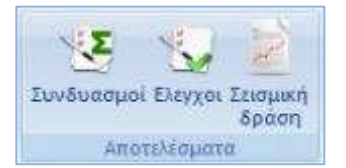

| Selecting the "Comb | inations" comma    | and opens the "Lo | ad Set Combinations'   | dialog box where you can |
|---------------------|--------------------|-------------------|------------------------|--------------------------|
| create your own con | nbinations or call | the predefined o  | nes included in the pr | ogram.                   |

| yG 1.35 |        | γ€        | 1      | Ace 1     |   | ¥ <sup>2</sup> 0,3 |                |            | Αστοχίος | Astroopys                                               | Astroupysótritoς<br>26+Q+Σφ0Q<br>26+Q1Q+Σφ2Q<br>26+Σφ2Q |           | Υπολογισμός<br>Διαγροφή Ολων |            |                 |      |   |
|---------|--------|-----------|--------|-----------|---|--------------------|----------------|------------|----------|---------------------------------------------------------|---------------------------------------------------------|-----------|------------------------------|------------|-----------------|------|---|
| Q.      | 1.5    | YE0.3 0.3 |        |           |   |                    | Αντμος - Χιοντ |            |          | <ul> <li>✓ 2G+#1Q+2#2Q</li> <li>✓ 2G+E+2¥#2Q</li> </ul> |                                                         |           |                              |            | ✓ 2G+µ1 ✓ 2G+2µ | 004  |   |
|         |        | Είδος     | )<br>  | Διεύθυνση | 1 | LC1                |                | 102        |          | LC3                                                     | L                                                       | C4        |                              | LC5        |                 | LC6  | ^ |
| Σενά    | άρισ   |           |        |           |   | EC-8_Gree          | K . •          | EC-8_Greek | ٠        | EC-8_Greek                                              | E                                                       | C-8_Greek | ٠                            | EC-8_Greek | ٠               | EC-U |   |
| Φόρ     | πιση   |           |        |           |   | 1                  |                | 2          |          | 3                                                       | 4                                                       |           |                              | 5          |                 | 6    |   |
| Tùn     | oc.    |           |        |           |   | G                  | *              | Q          | •        | Ex                                                      | E                                                       | z         | ٠                            | Erx        | •               | Erx  |   |
| Δρά     | OZIC . |           |        |           |   |                    | •              | Κατηγορία  |          | 1                                                       | •                                                       |           | ٠                            | ſ          | •               |      |   |
| Пер     | ιγραφή |           |        |           |   |                    |                |            |          |                                                         |                                                         |           |                              |            |                 |      |   |
|         |        |           |        |           |   |                    |                |            |          |                                                         |                                                         |           |                              |            |                 |      |   |
| Συνδ    | 5:1    | Αστο      | das 🗎  | Οχι       | * | 1.35               |                | 1.50       |          |                                                         |                                                         |           |                              |            |                 |      |   |
| Συνδ    | 5:2    | Αστο      | (iac 🗎 | lox       | * | 1.00               |                | 0.50       |          |                                                         |                                                         |           |                              |            |                 |      |   |
| Συνδ    | 5:3    | Αστο      | (iac 🔄 | Κατά +Χ   | - | 1.00               |                | 0.30       |          | 1.00                                                    | 0                                                       | .30       |                              | 1.00       |                 |      |   |
| Συνδ    | 5.:4   | Αστο)     | (iac 🔄 | Κατά +Χ   | • | 1.00               |                | 0.30       |          | 1.00                                                    | 0                                                       | .30       |                              | 1.00       |                 |      |   |
| Συνδ    | 5:5    | Αστο      | (iac 🗳 | Κατά +Χ   | ٠ | 1.00               |                | 0.30       |          | 1.00                                                    | +                                                       | 0.30      |                              | 1.00       |                 |      |   |
| Συνδ    | 5.:6   | Αστο      | (loc 🔄 | Κατά +Χ   | ٠ | 1.00               |                | 0.30       |          | 1.00                                                    | +                                                       | 0.30      |                              | 1.00       |                 |      |   |
| Eurod   | 5.:7   | Αστο      | dac _  | Κατά -Χ   | ٠ | 1.00               |                | 0.30       |          | -1.00                                                   | 0                                                       | .30       |                              | -1.00      |                 |      |   |
| Συνδ    | 5.8    | Âστο)     | diac 🗈 | Κατά -Χ   | ٠ | 1.00               |                | 0.30       |          | -1.00                                                   | 0                                                       | .30       |                              | -1.00      |                 |      |   |
| Euro    | 5.:9   | Αστο      | (lac 🗈 | Κατά -Χ   | ٠ | 1.00               |                | 0.30       |          | -1.00                                                   | 4                                                       | 0.30      |                              | -1.00      |                 |      |   |
| Συνδ    | 5:10   | Αστο)     | (iac _ | Κατά -Χ   | ٠ | 1.00               |                | 0.30       |          | -1.00                                                   | -                                                       | 0.30      |                              | -1.00      |                 |      |   |
| ¢       |        |           |        | 10        |   |                    |                |            |          |                                                         |                                                         |           |                              |            |                 | >    |   |

After running an analysis scenario, its combinations are automatically generated by the program. Calling the command "Combinations" opens the table with the combinations of the active scenario.

- The same is achieved by selecting the "Predefined Combinations" command, as the program will enter the combinations relevant to the active analysis scenario.
- The predefined combinations of the "running" scenarios of the analysis are automatically entered by the program.
- In addition to the predefined combinations, the designer has the possibility to create his own combination files, either by modifying the predefined ones, or by deleting all of them "Delete All" and entering his own values. The "Load Set Combinations" tool works like an Excel page offering copy, total delete capabilities in the classic ways, Ctrl+C, Ctrl+V, Shift and right-click
- The predefined combinations refer to seismic scenarios. To create combinations of scenarios that do not contain an earthquake, both **automatic** and **manual** modes are available.
# 5.4 Checks

Select the "Checks" command and in the dialog box:

- ✓ enter the minimum length for defining the walls and click the corresponding button,
- ✓ set the mass and stiffness limits for the normal conditions of the building,

Συντελεστές Αντισεισμικ...

mm Hipots 2 nókou (em) >+ 200

Vz-

1

κοθάρισμα Ολωκ

Asopalis, Mckim 0.5

Aspecieum endoscos recountries (no) aspecieum endoscos recountries (no) aspecieum endoscos (combertas)

Au5jon 0.35

Column Element W

405

495

407

191

409

500 501

502

505

През Мойлу Анаралия

Πρόστικαη Ολων

Holeon 0.5

Addition 0.35

2

1

4

5

6

8

1

Miles

- $\checkmark$  Enable the creation of the two .txt files
- √ "ОК."

Automatically opens a file that, for "active analysis". includes the results of t

- Regularity
- 2nd order influences
- Framework instability
- Floor Angular Deformation
- Wall Adequacy
- Building torsional sensitivity
- Calculation of Seismic Moment

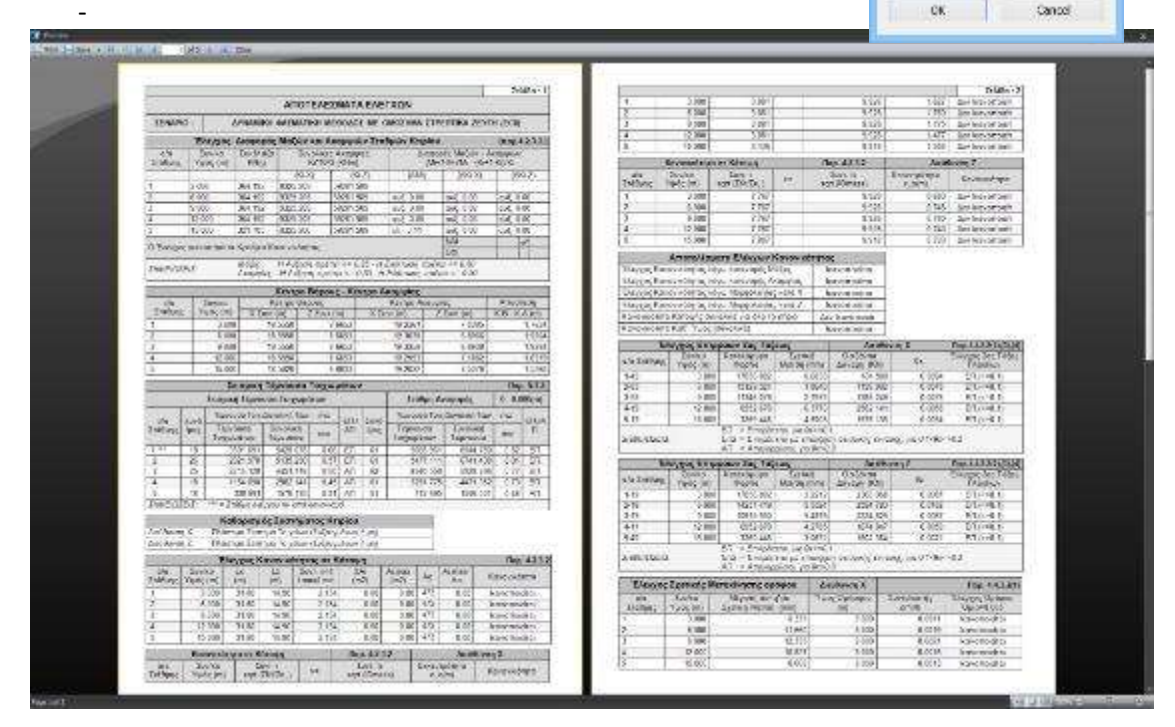

# 5.5 Seismic action

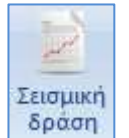

Select the command "Seismic Action" and automatically opens a .txt file that includes the Calculation Parameters for the seismic action, and the calculation results for the following quantities:

- ✓ Building Specifications
- $\checkmark$  Station design eccentricities in relation to the Plasmatic Axis
- ✓ Plumbing Distribution of the Equivalent Static Load (Torsion-Torque)
- √ Values of the response spectrum

When the analysis scenario is Dynamic analysis, the following sections are included in this file:

- √ Building Idiosyncrasies from Dynamic Analysis
- √ Idiom Participation Factors
- √ Mass Participation Rates / Address
- √ Eating Idiomorphic Masses

| 1.1                                                                                                    |                                                                                                    |                                                                                                    |                           |                                | 0003375  | 1.1.1         |                      |                                          |                                                                                                    |                                          |            | interested and a second |
|----------------------------------------------------------------------------------------------------|----------------------------------------------------------------------------------------------------|----------------------------------------------------------------------------------------------------|---------------------------|--------------------------------|----------|---------------|----------------------|------------------------------------------|----------------------------------------------------------------------------------------------------|------------------------------------------|------------|-------------------------|
| 5484-1                                                                                                    |                                                                                                    |                                                                                                    |                           |                                |          |               | r                    |                                          | 1000000                                                                                                    |                                          | 11/2/11    | Diate-3                 |
| LESONENA HAVINTOTE AFONNTA SECONDARY SPASHE                                                                                                    |                                                                                                    |                                                                                                    |                           |                                |          | 1             | 8,5864,2             | 67<br>54                                 | 100 TE-101                                                                                                    | -                                        | A 17486 54 | 5.0                     |
| IDAMAG                                                                                                    |                                                                                                    |                                                                                                    |                           |                                |          | 1.1           | 1808-0               | 0                                        | 1.0.008-001                                                                                                    | -                                        | A DOMEST   |                         |
|                                                                                                    |                                                                                                    |                                                                                                    |                           | 1                              | (6482-6  | 2             | 103887-141           |                                          | 1003-540                                                                                                    |                                          |            |                         |
| TVPMBTPD Intervolution<br>Marc Torradium (200<br>Marc Docalige (200                                                                                                    |                                                                                                    |                                                                                                    |                           |                                | - 20 -   | 118%-0        | a 👘                  | 1 12508+001                              |                                                                                                    | 1.479(2)-00                              | E - 1      |                         |
|                                                                                                    |                                                                                                    |                                                                                                    |                           |                                | - E. 102 |               | Downlowite Tax       | earning them                             | and a second                                                                                                    |                                          |            |                         |
|                                                                                                    |                                                                                                    |                                                                                                    |                           |                                | 1.0.0    | La contration | Accelute Accel       | TO MADE LOCK                             | at Louissian                                                                                                    |                                          |            |                         |
| Sec. Drawto                                                                                                    | taregropped.                                                                                                    | Contract of the second second se |                           |                                |          | Threason 4c   | Rent2                | 1-1-1-1-1-1-1-1-1-1-1-1-1-1-1-1-1-1-1-1- | Red Z                                                                                                    | 20 1 1 1 1 1 1 1 1 1 1 1 1 1 1 1 1 1 1 1 | Kest Y     |                         |
| Entropy of Rep                                                                                                    | ATTACS (MIRSO)                                                                                                    | 1000                                                                                                    |                           |                                |          |               | -135 MG-8            | u, 🖂 🖂                                   | 121605-80                                                                                                    |                                          | 212082-00  | 4C2                     |
| 1100-017900                                                                                                    | vali oscory cyk                                                                                                    | 2.512378+1565                                                                                                    | š                         |                                |          |               | 3,000-3              | 0                                        | 19462-007                                                                                                    | -                                        | 1.00.00.00 | £                       |
| 2/40/0 (0.0-0/                                                                                                    | WEX.                                                                                                    | Dealer Preserve                                                                                                    |                           |                                |          |               | 7.528-0              | 00                                       | 000104-001                                                                                                    |                                          | 11,448-36  |                         |
| 3.00100 00000                                                                                                    | 0121                                                                                                    | Lic with each                                                                                                    |                           |                                | - 2      | 1 3           | 1405-0               |                                          | 2 10 402 402                                                                                                    | -                                        | 2.7963-10  | -                       |
| Van married                                                                                                    | Bould a loss sure                                                                                                    | HALL BOURSE                                                                                                    | S BOARD                   |                                |          | × 1           | 1009.3               | 12                                       | 120118-202                                                                                                    |                                          | E15479.22  | fi                      |
| The planets store                                                                                                    | Name Provide Agency                                                                                                    | 100.000.00                                                                                                    |                           |                                | _        | t.            | 9,2596-0             | 1                                        | 1.110.05+0001                                                                                                    |                                          | 1 10035-00 | 1                       |
| Towlands far                                                                                                    | www.Teenanapole                                                                                                    | 10.000                                                                                                    |                           |                                |          | 1             | -5 1752# 31          | 8                                        | 25082-301                                                                                                    | -                                        | 14103475   | 2.2                     |
| Soulaset de                                                                                                    | server, Evincence                                                                                                    | Sec2.69                                                                                                    |                           |                                |          |               | 2.2006-0<br>5.2000-0 | 20                                       | 7.36008-001                                                                                                    |                                          | 1108-0     | 10                      |
| The set of the                                                                                                    | c centerfaces;                                                                                                    | GARGE.                                                                                                    |                           |                                | -        | 1             | 2042-0               | ·                                        | 12000-101                                                                                                    |                                          | 10002100   | C                       |
| and the second second s | West states 1 hou                                                                                                    | and any Kurdung I                                                                                                    | Include 1 to 1 to         | and address of Figs.           | CONT.    |               | Dott.                | Proving Exposito                         | S.M. MODEA ON                                                                                                    | o Areadonica y                           |            |                         |
| Jan Burg                                                                                                    | Jun IIa                                                                                                    | ter   threat                                                                                                    | 6.4.J                     | deg 1 is                       | (ale )   | 1 Kerd        | X* 18                | Red                                      | r- II                                                                                                    | 80                                       | 14X+       | 18                      |
| - C                                                                                                    | 2100                                                                                                    | 2.98                                                                                                    | 1.332                     | 1.520                          | 8.245    |               | Apures; Mayno        | WHAT MEETE                               | ACCOUNTS OF                                                                                                    | when Moles                               | 4778.054   | Belget.                 |
| 1                                                                                                    | 5.64                                                                                                    | V 80 X 902                                                                                                    | 4.055                     | 1.196                          | 1455     | 1203000       |                      | HL C                                     | A. # GRAMES                                                                                                    | MAKUL                                    | 0.5200 J   |                         |
| 3.                                                                                                    | 9.099                                                                                                    | 2:381                                                                                                    | 6.202                     | -1.500                         | R.142    | - monodoc     | 2010                 |                                          | AND THE R. LEWIS CO., LEWIS CO.,  |                                          | 3002.      | · · · · ·               |
| 1-                                                                                                    | -5100                                                                                                    | 11 MI - 34 W                                                                                                    | 0.851                     | 1.556                          | 2.410    |               |                      | 2541                                     | 0.00                                                                                                    | 3.00                                     |            | 2 10                    |
| 1                                                                                                    | 300                                                                                                    | C 00 1 1 100                                                                                                    | 3.02                      | 100                            | 2000     |               | 16.2                 | 6.11                                     | 2.6                                                                                                    | 852                                      | 246.34     | 85.17                   |
| THE PURCH                                                                                                    | 454.8-2                                                                                                    | 10'-14 MILL D                                                                                                    |                           | -1.071                         |          | 4             | -0.75                | 441                                      | 6.0                                                                                                    | 0.20                                     | 10         | 0.18                    |
|                                                                                                    | Management of Party                                                                                                    | and the second second                                                                                                    | Antonio Barba             |                                |          |               | 26144                | 0.81                                     | 3.15                                                                                                    | 0.20                                     | .4.8       | 5.58                    |
| An effective state of                                                                                                    | Ta balance and                                                                                                    | the second party second                                                                                                    | Contraction of the second | <u>e</u> r                     |          | - 3 -         | 25.2                 | 14                                       | 0.00                                                                                                    | 1.08                                     | 6.47       | 5.85                    |
| Arghung Br                                                                                                    | Street of the                                                                                                    | ALL 12451 15                                                                                                    | 21                        |                                |          |               | 1.02                 |                                          | -                                                                                                    | 2.56                                     | 2610       | 12.02                   |
| In developed of                                                                                                    | 7a bard - 30                                                                                                    | 298 147 7.0                                                                                                    | 80                        |                                |          | 1             | 101                  | 6.55                                     | 2.6                                                                                                    | 233                                      | 120        | 512                     |
| -instantini for                                                                                                    | States and                                                                                                    | and Second Street                                                                                                    | Ob and bearing            |                                |          | - 16          | 1.5                  | 1.20                                     | 155.52                                                                                                    | 378                                      | 2.00       | 9.12                    |
| COP-CO                                                                                                    | IDENCIEL OF                                                                                                    | THE OWNER WATCHING THE OWNER OF THE OWNER OF THE OWNER OWNER OF THE OWNER OWNER OWNER OWNER OWNER OWNER OWNER OWNER OWNER OWNER OWNER OWNER OWNER OWNER OWNER OWNER OWNER OWNER OWNER                                                                                                    | STREET, SHEET             | 199.00                         |          | 27060Adv      | -647.94              | 9.0                                      | - 201 13                                                                                                    | 0.8                                      | 16010      | 10.15                   |
| Table Party                                                                                                    | #00034 P                                                                                                    | 007.44 9087.54                                                                                                    | 1.602164   10             | PLACE R                        | 15.79    | Overag Tax    | inv there are a Am   | toppene En iray                          | evenue has                                                                                                    | Loc Lynner .                             | NICO       |                         |
| 1 m                                                                                                    | 101                                                                                                    | (Red And many                                                                                                    | Enterine: And             | interest Are                   | Swante   | 8.020         | prine .              | hpt.de.r.                                | Contraction of the local distribution of the local distribution of the | 100-2-1                                  | SCHENCE.   | S. Same                 |
| 3. 3.8                                                                                                    | a                                                                                                    | 5.000 3.000                                                                                                    | 6.20                      | \$ 200                         | 1222     | Down          | OVE:                 | Ded .                                    |                                                                                                    | Twys.                                    | Teste      | DOM:                    |
| 1 12                                                                                                    | 2 10/20                                                                                                    | 20120 01/08                                                                                                    | 67.79                     | 901-901                        | 411-61   | -             |                      | 2.02                                     |                                                                                                    |                                          | 141        | 10                      |
| 5 42                                                                                                    | 101.01                                                                                                    | TEM (T) (C. 30)                                                                                                    | 40.30                     | 1004 225                       | 104 111  |               | -                    | 2.15                                     |                                                                                                    | 10                                       | 4.24       | 117                     |
| 4 0.0                                                                                                    | 0 10 24                                                                                                    | 06.994 197.99                                                                                                    | 1422-04                   | 40.58                          | 548.51   |               |                      | 645                                      |                                                                                                    | 8.74                                     | -454       | 1.71                    |
|                                                                                                    | 1010 1010                                                                                                    | WY NO 1141 605                                                                                                    | 111.00                    | HER KEI                        | 100.000  |               | 10                   | 1.8                                      |                                                                                                    | 1490                                     | 5.0        | 671                     |
| 1 6.8                                                                                                    | Avuna                                                                                                    | An Kennin Long house                                                                                                    | an Joontaan               |                                |          |               | 0                    | 6.35                                     |                                                                                                    | 10.71                                    | 2.58       | 3/1                     |
| a [68                                                                                                    | Course and a state of the state of the state | Lag-search                                                                                                    | 1 1                       | and a                          |          |               |                      | 1.2                                      |                                                                                                    | 476                                      | 2.0        | 69                      |
| 1 1.8                                                                                                    | Kindow Disposition                                                                                                    | a stranken hand                                                                                                    | 1                         | Torej                          |          |               |                      | 0.0                                      |                                                                                                    | 10                                       | 100        | 101                     |
| i to                                                                                                    | S Beiberj                                                                                                    |                                                                                                    |                           |                                |          |               |                      | 1.41                                     |                                                                                                    |                                          | 1.00       | 100                     |
| a ton                                                                                                    | Kashini Dinistripi<br>Ngarbarj<br>Dinistri Jiji                                                                                                    | 1.3/18-000                                                                                                    |                           | 78308-597                      |          |               | 6                    | 6.45                                     |                                                                                                    |                                          |            |                         |
| i to                                                                                                    | Enclast Enclosed<br>Sciences<br>Enclassi<br>(All Sciences                                                                                                    | 1.2718-000<br>2.0042-000                                                                                                    |                           | 10.04 00.                      |          |               | 0                    | 245                                      |                                                                                                    | 19                                       | - 10       | 629                     |
| a to                                                                                                    | Factor Incompt<br>Silation<br>(ASE 101<br>Silation<br>Silation<br>Silation                                                                                                    | 1 JATE - 000<br>2 10740 - 000<br>2 10780 - 000                                                                                                    | 4                         | 1752-00<br>1752-00<br>10-00 20 |          |               |                      | 245<br>245<br>139                        | -                                                                                                    | 19                                       | 118        | 6.71<br>6.71<br>6.28    |

Left For further clarification and details see. For further details, please refer to the User Manual § 8A. ANALYSIS

#### RESULTS

# 6.1 How to view diagrams and deformations, as well as the reinforcement of the paving :

Go to the "Results" section to see the deformations of the beam from each load or combination under scale and the M,V,N diagrams for each member.

| 9       | Βασικό | Μοντελοποίηση     | Εμφά    | τνιση               | Epyaleia         | Πλάκες            | ©ορτία                 | Ανάλυση                | Αποτελεσιμ             | ατα Διαστασιολ                   |
|---------|--------|-------------------|---------|---------------------|------------------|-------------------|------------------------|------------------------|------------------------|----------------------------------|
| C       | Φορέα  | ç                 |         |                     |                  | 1                 | 6                      | 0                      | Su.                    | 1                                |
| Συνδυασ | i jout |                   |         | Πορομο-<br>ρφωμένου | Κίνηση<br>Παραμ. | Διαγρόμματα<br>2D | Εμφάνιση<br>Αριθμήσεων | Αναφορά<br>Ιδιοτήτων - | Επεξεργασία<br>φορτίων | Κριτήριο Αστοχίας<br>Τοιχοποιίας |
|         | 0.6    | μαγράμματο Ποραμο | ρφώσεις | CHO PROPERTY        |                  |                   |                        | Βοιηθητικ              | a                      |                                  |

Depending on the results you want to see, from the "Combinations" command and within the dialog box:

| Συνδυασμοί                                                                                                    | ×     |                                                                                                    |
|----------------------------------------------------------------------------------------------------|-------|----------------------------------------------------------------------------------------------------|
| C:\IO\esson2\scaanal\EC8_General         Φορτίσεις       7         Συνδυασμοί       101         EC8_General Dynamic (4).cmb         Επιλογή Συνδυασμών         Υπολογισμός         End Calc         OK       Cance | ~<br> | <ul> <li>Select a combination <u>from the list</u> that includes the combinations all of "running" analyses, and let them complete the calculation automatically, or</li> <li>press the "<u>Select File</u>" button, select the file of combinations from the study folder and press the "Calculate" button.</li> </ul> |

Lo view vector deformations from eigenmodes of the dynamic analysis, select Dynamic analysis combination file.

| Φορέας                 | - |
|------------------------|---|
| Φορέας                 |   |
| Διαγράμματα-Ισοτασικές |   |
|                        |   |

From the list on the right, depending on the results you want to see, select:

Institution or

 $\checkmark$ 

 $\checkmark$ 

Charts-Important

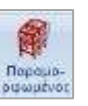

# 6.1.1 Body+ "Deformed Body"

| <ul> <li>Image: Image: Ima</li></ul> | S Statut - Q .                              | ar samal fan ar star |
|----------------------------------------------------------------------------------------------------|---------------------------------------------|----------------------|
| <b>joj tapis:</b><br>infector<br>angen                                                                                                    | And And And And And And And And And And     |                      |
| 111100                                                                                                    | 04311月11日日日本10月1日日日日日日日日日日日日日日日日日日日日日日日日日日日 | <b>7 ≤ x</b>         |
| Coldon Layers                                                                                                    | A-3                                         |                      |
| 何大学                                                                                                    | Παρισμαρφωμένος Φορέος                      |                      |
|                                                                                                    | 49x-01 v)                                   |                      |
|                                                                                                    | Wigney No Tea Mar J                         |                      |
|                                                                                                    | Reprint Woldschland A                       |                      |
|                                                                                                    | Approx Wel And Led                          |                      |
| - 01 - 1-300.05<br>82 1 300.07                                                                                                    | Langue False Lanuarity                      |                      |
|                                                                                                    | Stem (Ar. Har) - Arcel -                    |                      |
| - 85 2 800.00                                                                                                    |                                             |                      |
| 07 - 2-500.00                                                                                                    | Changemint and discon                       |                      |
| 88 - 2 -600.00                                                                                                    | Mulahare larar- 10 m OK                     |                      |
|                                                                                                    | Katerialisment Billionalistical             |                      |
|                                                                                                    | ++ 10 Carcel                                |                      |
| 01,008-5-56                                                                                                    | 115                                         |                      |
|                                                                                                    |                                             |                      |
|                                                                                                    |                                             |                      |
|                                                                                                    |                                             |                      |
| 90-2-600.00                                                                                                    |                                             |                      |
| - 00 - 2-800.00                                                                                                    |                                             |                      |
|                                                                                                    |                                             |                      |
|                                                                                                    |                                             |                      |
| Insurante Tru                                                                                                    | to ave tores e                              |                      |

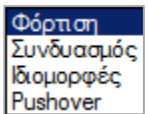

Select from the list Pushover the type of loading for which you want to see the deformation image of the carrier and from the next list specify its number.

Activate Χρωματική Διαβάθμιση, modify the "Scale" and the "Motion Step" to see the best and most intuitive visualization.

In the "Status Bar" double-click (blue = active, grey = inactive) to select the mode of displaying the deformed vector.

ΓΕΩΜ ΠΑΡΑΜ ΦΥΣ-ΓΕΩ ΦΥΣ-ΠΑΡ ΔΙΑΦ.ΓΕΩΜ ΔΙΑΦ.ΠΑΡΑΜ

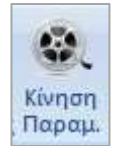

The "Motion" command is the switch that turns on and off the motion of the deformed vector, according to the choices you made in the dialog box of the previous command.

# 6.1.2 Charts - Equalisation

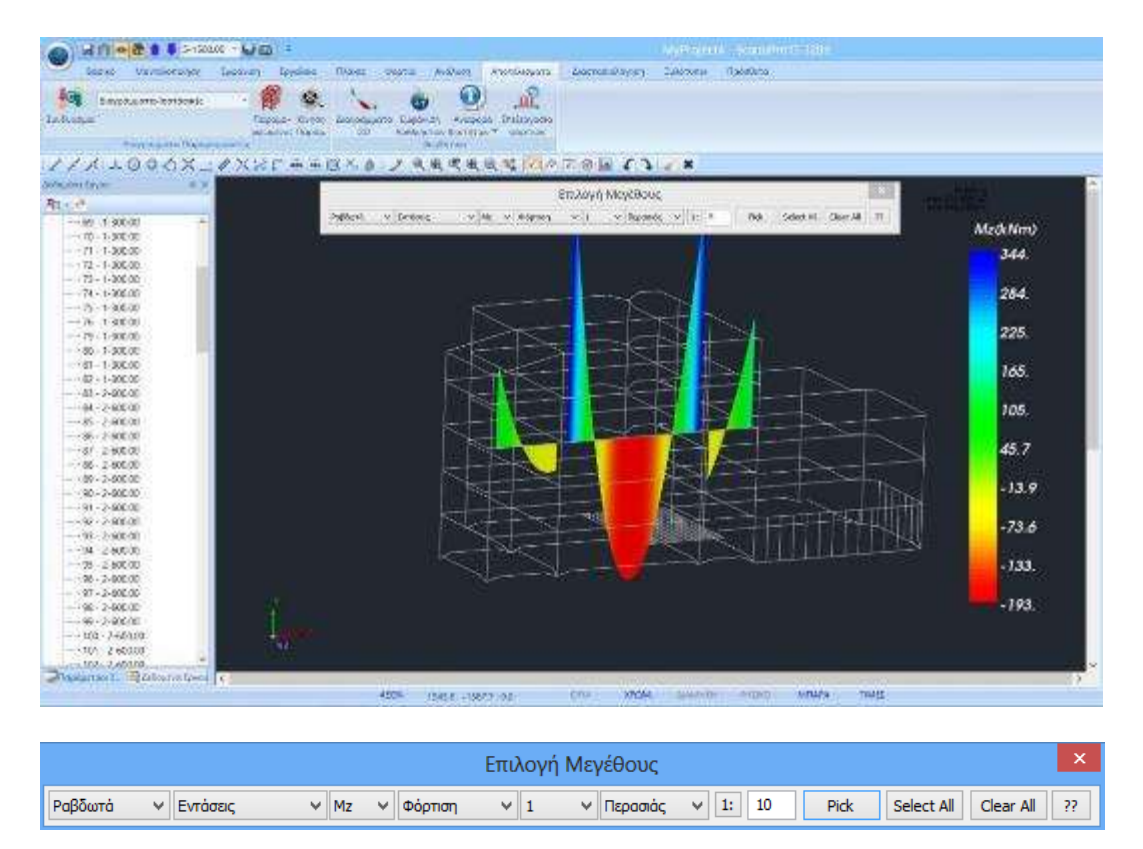

In this section you can see on the members the diagrams of the stresses for the linear members, and the isometric curves of stresses, strains and reinforcements for the finite surface elements. In particular, to see the diagrams of the stress magnitudes for the Ribbon elements, select the stress magnitude from the

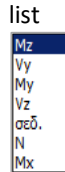

, then select the type of charge or combination or envelope and finally the way the chart is

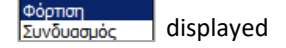

| Me    | Nos 21        | ) |
|-------|---------------|---|
| Files | in the second |   |
| Eφ    | φίρος         |   |
| Ωh,   | 100.0         |   |

Similarly for Surface Elements select whether you want to display isometric curves for stress, strain or As reinforcement as well as loading or combination:

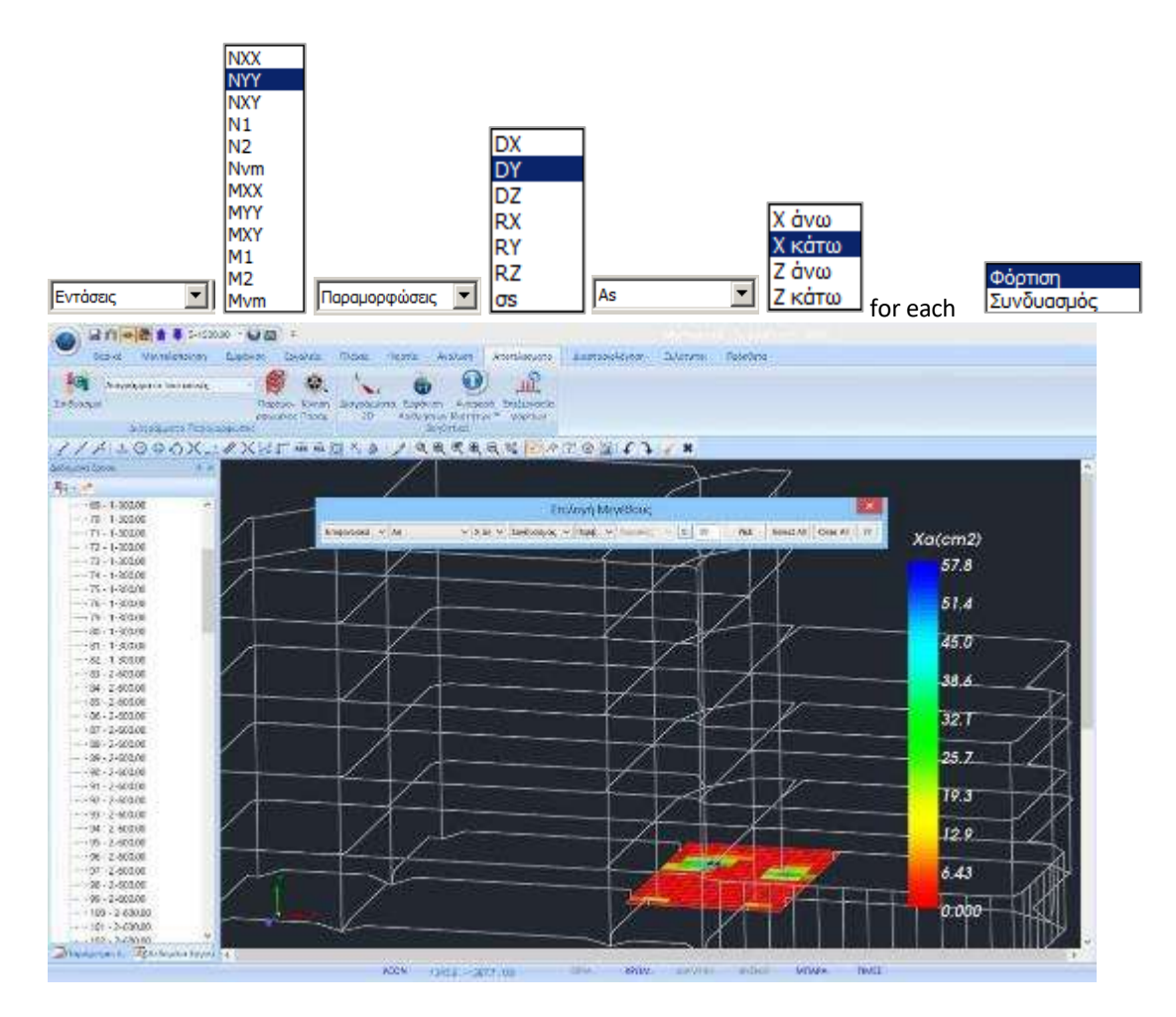

To view the reinforcement of the pavement in x and z, top and bottom, select:

| Επιφανειακά 🗸 As 🗸 | ζάντ 🗸 Συνδυασμός 🗸 Περίβ. 🖌 Περασιός 🗸 1: 10 Pick Select All Clear All ?? |
|--------------------|----------------------------------------------------------------------------|
|                    | ανω<br>κάτω                                                                |
|                    | άνω                                                                        |
|                    | κάτω                                                                       |

The colour illustration and the bar on the right shows in colour gradation the area of reinforcement required per direction and side.

By activating "PRICES" in the bottom horizontal bar, you can see the values of the selected size on the surface of the surface element.

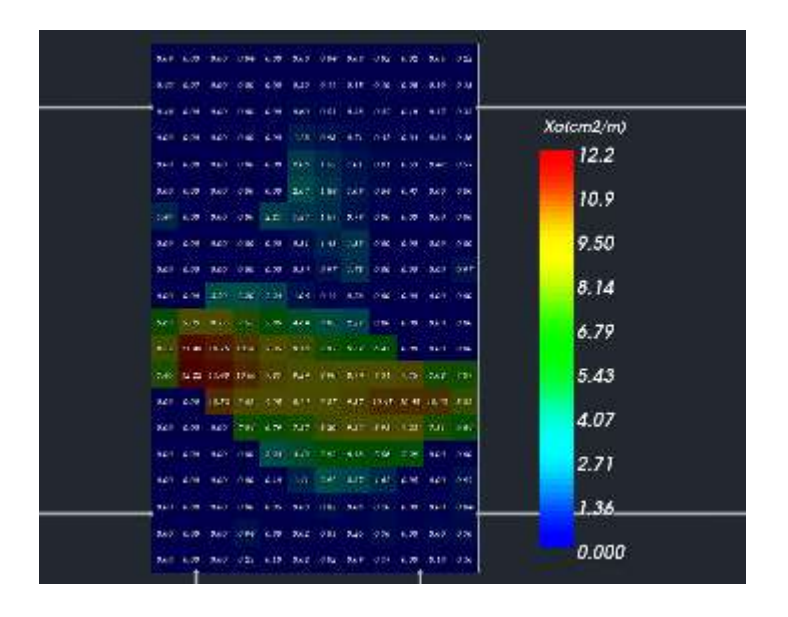

For more details and details see Manual Usage § 8. RESULTS

#### DIMENSIONING

After completing the analysis of the structure, checking the results and the deformations, the next step to complete the design is the dimensioning of the structural elements.

### 7.1 How to create dimensioning scripts :

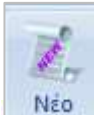

Go to the "Sizing" section and select the "New" button to create the scenario you wish by selecting the regulation (EKOS, EUROCODES, Old regulations, for Greece).

defined scripts are created according to the Rules and Attachment option you make at the beginning, within the General Parameters window that opens automatically immediately after you define the file name.

| Scenario    | ×                                                                                                    |
|-------------|----------------------------------------------------------------------------------------------------|
| 1<br>Εξοδος | Ονομα         1         ΕΚΩΣ 2000-ΕΑΚ           Τύπος         ΕC2-EC3         ΕC2-EC3           Νέο         Ενημέρωση         ΝΤC_2008           Διαγραφή Διαστασιολόγησης         Παλαιός 1959-84           Διαγραφή Διαστασιολόγησης         Παλαιός 1959-84           Σκυρόδεμα         Συνδέσεις           Σιδηρά         Εφαρμογή |

Type a name, select a type and New to populate the list of scenarios.

In this example, a Eurocode scenario was used.

In the "Delete Dimensioning" field, activate the corresponding checkbox and "Apply", to delete the results of a previous dimensioning (concrete elements, steel sections, or connections respectively), in order to dimension from scratch using other combinations, or parameters, or scenario, etc.

| σιολόγησης  |
|-------------|
| 🗌 Συνδέσεις |
| Εφαρμογή    |
|             |

÷

# 7.2 How to define the parameters of dimensioning, per building element :

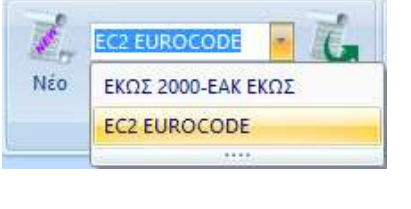

With active

From the list of scenarios you have created, select the scenario you will use for sizing. (See Internal Use Chapter 9 "Sizing")

EC2 EUROCODE

the selected scenario, you open the Parameters

| ράμετροι Δομικι  | ών Στοιχεία                                                                                                    | νv         |          |          |         |          |          |          |        |
|------------------|----------------------------------------------------------------------------------------------------|------------|----------|----------|---------|----------|----------|----------|--------|
| Ικανοτικά        | ος Κόμβων                                                                                                    |            |          | Σιδηρών  | ,       |          |          | Ξύλινα   |        |
| Συνδυασμοί       | Πλάκει                                                                                                    | ς Δ        | Δοκοί    | Στύ      | ιλοι    | Пέδ      | ιλα      | On       | λισμοί |
| Συνδυασμοί Σετ Φ | ορτίσεων                                                                                                    | (101)      | Aor.     | Λειτ.    | +X      | X        | +Z       | Z        | No     |
| Συνδυασμοί       | Ικανοτικός Κόμβων       Σιδηρών       Ξύλινα         υνδυασμοί       Πλάκες       Δοκοί       Στύλοι       Πέδιλα       Οπλισμοί         δυασμοί Σετ Φορτίσεων       (101)       Αστ.       +X      X       +Z      Z       No         ννδυασμοί       Λ/Α       Κατά       Λ/Α       Κατά       Λ         standard       Λ/Α       Κατά       Λ       Α       Α       Α         1+1.00Lc1+0.50Lc2       Α       Α |            |          |          |         |          |          |          |        |
| 1(5) +1.35(c1+)  | 1.50Lc2                                                                                                    |            |          |          |         |          | Δ        |          |        |
| 2(1) +1.00Lc1+(  | ).50Lc2                                                                                                    |            |          |          |         |          | A        |          |        |
| 3(2) +1.00Lc1+0  | ).30Lc2+1.0                                                                                                    | 00Lc3+0.3  | 0Lc4+1.0 | 0Lc5+0.3 | 30Lc6+0 | .30Lc7   | Α        | +X       |        |
| 4(2) +1.00Lc1+0  | ).30Lc2+1.0                                                                                                    | 00Lc3+0.3  | 0Lc4+1.0 | 0Lc5+0.3 | 30Lc60  | .30Lc7   | Α        | +X       |        |
| 5(2) +1.00Lc1+0  | ).30Lc2+1.(                                                                                                    | 00Lc3+0.3  | 0Lc4+1.0 | 0Lc50.3  | 30Lc6+0 | .30Lc7   | Α        | +X       |        |
| 6(2) +1.00Lc1+0  | ).30Lc2+1.0                                                                                                    | 00Lc3+0.30 | 0Lc4+1.0 | 0Lc50.3  | 30Lc60  | .30Lc7   | Α        | +X       |        |
| 7(2) +1.00Lc1+0  | ).30Lc2+1.0                                                                                                    | 00Lc3+0.30 | 0Lc41.0  | OLc5+0.  | 30Lc6+0 | .30Lc7   | Α        | +X       |        |
| 8(2) +1.00Lc1+0  | ).30Lc2+1.(                                                                                                    | 00Lc3+0.30 | 0Lc41.0  | 0Lc5+0.3 | 30Lc60  | .30Lc7   | Α        | +X       | _      |
| 9(2) +1.00Lc1+0  | ).30Lc2+1.(                                                                                                    | 00Lc3+0.30 | 0Lc41.0  | 0Lc50.3  | 30Lc6+0 | .30Lc7   | Α        | +X       |        |
| 10(2) +1.00Lc1+  | +0.30Lc2+1                                                                                                    | .00Lc3+0.3 | 30Lc41.  | 00Lc50   | .30Lc6  | -0.30Lc7 | A        | +X       |        |
| `                |                                                                                                    |            |          | _        |         |          |          |          | /      |
| Συντελεστές Στάθ | μης                                                                                                    | 1/         | (1-0)    | EC-8     | 3_Greek | Dynamic  | : (1).cn | nb       | ~      |
| Στάθμη           | х                                                                                                    | Y          | Z        |          | Εισ     | αγωγή Σ  | Ξυνδυα   | σμών     |        |
| 0 - 0.00         | 1.000                                                                                                    | 1.000      | 1.000    |          | Үпо/    | \ογισμός | Συνδυ    | ασμών    |        |
| 1 - 300.00       | 1.000                                                                                                    | 1.000      | 1.000    |          |         | End      | Calc     |          |        |
| 2 - 600.00       | 1.000                                                                                                    | 1.000      | 1.000    |          | Συνδυα  | ισμός G4 | -w2O     | 101      |        |
| 3 - 900.00       | 1.000                                                                                                    | 1.000      | 1.000    |          |         |          |          |          |        |
| 4 - 1200.00      | 1.000                                                                                                    | 1.000      | 1.000    | A        | υτόματη | Διαστασ  | πολόγι   | ιση Μελέ | της    |
| 5 - 1500.00      | 1.000                                                                                                    | 1.000      | 1.000    | En       | avauno) | \ογισμός | μεγεθ    | ών KAN.  | ENE.   |
|                  |                                                                                                    |            |          |          | Ενεργό  | Υλικό Δι | аотаон   | ολόγηση  | ς      |
|                  |                                                                                                    |            |          | Nέo      |         |          |          |          | ~      |
|                  |                                                                                                    |            |          |          |         |          |          |          |        |
|                  |                                                                                                    |            |          |          |         |          |          |          |        |

1. Two new commands concerning the storage of the sizing parameters of the active scenario.

Καταχώρηση Διάβασμα

Once you have configured the sizing parameters, you can now save them in a file to use them in your next study.

Pressing the "Register" button opens the storage box

| Save As                                                                                                    |                               |                |                                                                           |                                                   |           |                 |       | ×  |
|----------------------------------------------------------------------------------------------------|-------------------------------|----------------|---------------------------------------------------------------------------|---------------------------------------------------|-----------|-----------------|-------|----|
| + - h                                                                                                    | PC + BOORCAN                  | ∲iCi i mdeks i | Solohon v scalaval v                                                      |                                                   | 40        | Search reasonal |       | .p |
| Organize + New Jokle                                                                                                    | 6                             |                |                                                                           |                                                   |           |                 | 85.9  | 0  |
| OrdOvice     Ten FC     Destop     Orcaments     Destop     Naisc     Naisc     Noisce     Ocontrast     Noisce     Ocontrast     Noisce     Noisce | Narra<br>Scenitol<br>Scenitol | ~              | Date wood faar<br>16:5000000 400 pp<br>16:020000 140 pp<br>16:02000000000 | Type<br>Fairtidar<br>Fairhdar<br>VLC media Nic (a | Sar<br>15 |                 |       |    |
| Nename Intol                                                                                                    | P.:                           |                |                                                                           |                                                   |           |                 |       |    |
| Save as type: Design                                                                                                    | Pereveler(*.odg)              |                |                                                                           |                                                   |           |                 |       |    |
| A Hide Folders                                                                                                    |                               |                |                                                                           |                                                   |           | Save            | Cande |    |

where you type a name (it is good to be relevant to the sizing scenario).

The extension of these files is sdp scenery design parameters. Similarly, with the "Read" option, you can load a previously saved parameter file into a study.

| D Carn               |                    |                 |                     |                |     |               |          | 7 |
|----------------------|--------------------|-----------------|---------------------|----------------|-----|---------------|----------|---|
| 1 Th                 | PC > BOOTCAN       | P(C) > ++66(s ) | Téckes + scarnet +  |                | W.0 | Source accord |          | p |
| Digonize + New Holde | 6                  |                 |                     |                |     |               | 8 × 13   |   |
| 👝 iCloud Devie 🖉 A   | Narret             |                 | Date resident       | liver.         | 500 |               |          |   |
| 🚰 Dropbes            | Scendad<br>Scendad |                 | 10/3/2011 1.10 p.s. | file fizikler  |     |               |          |   |
| dia OseDro-e         | a sheada           |                 | 10/220173514        | all mentagers. |     | 10            |          |   |
| ThKPC                |                    |                 |                     |                |     |               |          |   |
| Desktop              |                    |                 |                     |                |     |               |          |   |
| Bacament.            |                    |                 |                     |                |     |               |          |   |
|                      |                    |                 |                     |                |     |               |          |   |
| 2 Massa              |                    |                 |                     |                |     |               |          |   |
| Ficture              |                    |                 |                     |                |     |               |          |   |
| E Videos             |                    |                 |                     |                |     |               |          |   |
| E DOOTCAMP (C)       |                    |                 |                     |                |     |               |          |   |
| - New Volume (D),    |                    |                 |                     |                |     |               |          |   |
| - INTERSO (F)        |                    |                 |                     |                |     |               |          |   |
| - 1078950-6-1 9      |                    |                 |                     |                |     |               |          |   |
| Filens               | eter abs.adp       |                 |                     |                |     | Decign Parame | tex*sdp) | 3 |
|                      |                    |                 |                     |                |     | 1             | 1000000  | - |

#### ATTENTION

A prerequisite for calling a configuration file is that the current sizing script is the same as the configuration script you are calling. Otherwise you will see the message

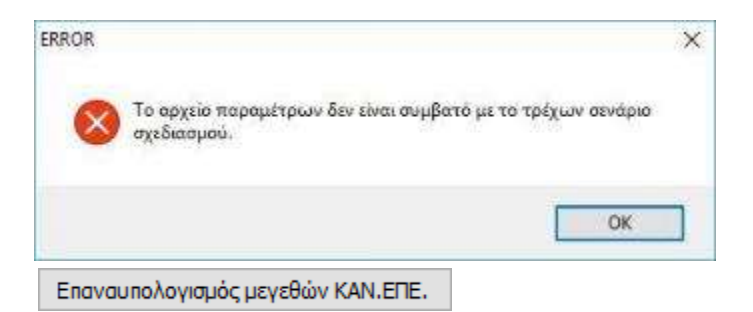

A new command that allows the recalculation of all the sizes provided by the CEE for all members of the design and is used in cases where the strength of the materials is changed while the reinforcement has been placed according to the existing situation.

#### Combinations

🚣 Regardless of the material, a prerequisite for sizing is the calculation of combinations.

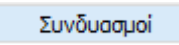

The selection of the .cmb file of the combinations registered by the analysis is either:

|            |          |                                     |                                 |          |          |           | ~           |                        |          |        |          |       |
|------------|----------|-------------------------------------|---------------------------------|----------|----------|-----------|-------------|------------------------|----------|--------|----------|-------|
|            |          | defa                                | ult.cmb                         |          |          |           |             |                        |          |        |          |       |
|            |          | EC-8                                | 3_Greek Dynar                   | nic (2). | cmb      |           |             |                        |          |        |          |       |
|            |          | EC-8                                | 3_Greek Dynar                   | nic (3). | cmb      |           |             |                        |          |        |          |       |
|            |          | EC-8_Greek Static (2).cmb           |                                 |          |          |           |             |                        |          |        |          |       |
|            |          | EC-8                                | 3_Greek Ανελα                   | ιστική Ι | ME (1).0 | cmb       |             |                        |          |        |          |       |
|            |          | EC-8_Greek Ανελαστική ΧΩΡΙΣ (0).cmb |                                 |          |          |           |             |                        |          |        |          |       |
| - from th  | ne list  | EC-8                                | 3_Greek Προέ                    | \εγχος   | Dynan    | nic XΩΡΙΣ | (4). with a | utomatio               | c calcul | ation  |          |       |
|            |          |                                     |                                 |          |          |           |             |                        |          |        |          |       |
|            |          |                                     |                                 |          | -        |           |             |                        |          |        |          |       |
| - through  | h the co | Eισαγωγή Συνδυασμών                 |                                 |          |          |           | wher        | e from v               | within t | he stu | dv folde | r vou |
| coloct     | from     | tho                                 | rogistorod                      | tho      | filo     | the of    | combinat    | ions of                | with     | tho    | which    | will  |
| Select     | nom      | uie                                 | registereu                      | the      | me       | the of    | combinat    |                        | with     | the    | which    | VVIII |
| dimensio   | 'n       |                                     | and then use the button to make |          |          |           |             | γπολογισμός Συνδυασμών |          |        |          | v     |
|            |          |                                     | and then                        | use ti   | ie but   |           | ake the     |                        |          |        |          |       |
| calculatio | on.      |                                     |                                 |          |          |           |             |                        |          |        |          |       |

Depending on the case and the conditions that are met, you can use either the combinations of static or dynamic to dimension the superstructure (as long as in the analysis you have "opened" the springs (not the footing)). You can also have run analyses with scenarios of different codes (e.g. EAK and EC8) and by dimensioning with the respective combinations you can see the differences that result.

In the "Combinations" field the list of all combinations is displayed. In the field "Level

coefficients"

| Συντελεστές Στ | 1 / (1- <del>0</del> ) |     |     |       |   |
|----------------|------------------------|-----|-----|-------|---|
| Level          | х                      | Y   |     | z     |   |
| 0 - 0.00       | 1.000                  | 1.0 | 000 | 1.000 |   |
| 1 - 400.00     | 1.000                  | 1.0 | 000 | 1.000 |   |
| 2 - 700.00     | 1.000                  | 1.0 | 000 | 1.000 |   |
| 3 - 1000.00    | 1.000                  | 1.0 | 000 | 1.000 |   |
| 4 - 1300.00    | 1.000                  | 1.0 | 000 | 1.000 |   |
| 5 - 1600.00    | 1.000                  | 1.0 | 000 | 1.000 | • |

You can increase or decrease, by manually entering coefficients different from 1, the seismic actions per direction and level.

The 17(1-0) button, if selected, will do the 2nd order influence check, with automatic increase of the when  $0.1 < \theta < 0.2$ , at the levels required.

To take into account any modifications to the combinations, select the command again

|                      | Υπολογισμός Συνδυα | ασμών |                                                       |
|----------------------|--------------------|-------|-------------------------------------------------------|
| The field<br>(EKOS). |                    |       | applies only to the scenarios of the Greek regulation |
|                      | Συνδυασμός G+ψ2Q   | 99    |                                                       |
|                      | RVATION:           |       |                                                       |

Αυτόματη Διαστασιολόγηση Μελέτης

The order is an automation related to **Concrete** studies and allows you to dimension the whole study with a simple "click".

Set the parameters in the fields below and select "Automatic Study Sizing". The program will automatically carry out the entire sizing process that you include in the following groups and that is otherwise followed "Step by Step".

All the parameters of the layering depending on the structural element and the material of the carrier are located in the corresponding tabs and are explained in detail in *Ench. Chapter 10A "Dimensioning".* 

| Ικανοτικό  | ς Κόμβων |       | Σιδηρών |        | Ξύλινα   |  |  |
|------------|----------|-------|---------|--------|----------|--|--|
| Συνδυασμοί | Πλάκες   | Δοκοί | Στύλοι  | Πέδιλα | Οπλισμοί |  |  |

# 7.3 How to size the beams:

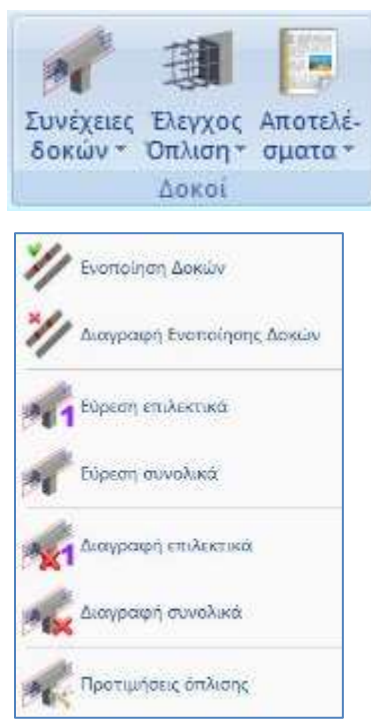

The "Beams" field contains the commands for finding Beam Continuity, Dimensioning, Reinforcement Check and Beam Continuity Results.

Select the command "Beam Continuums>Find Total"

| Συνέχειες Δοκών Συνολι |           |  |  |  |  |  |  |  |
|------------------------|-----------|--|--|--|--|--|--|--|
| Ο Ορόφου               | 🖲 Κτιρίου |  |  |  |  |  |  |  |
| ОК                     | Cancel    |  |  |  |  |  |  |  |

to automatically determine the continuity of the beams of the whole building.

The program automatically creates all the beam passes.

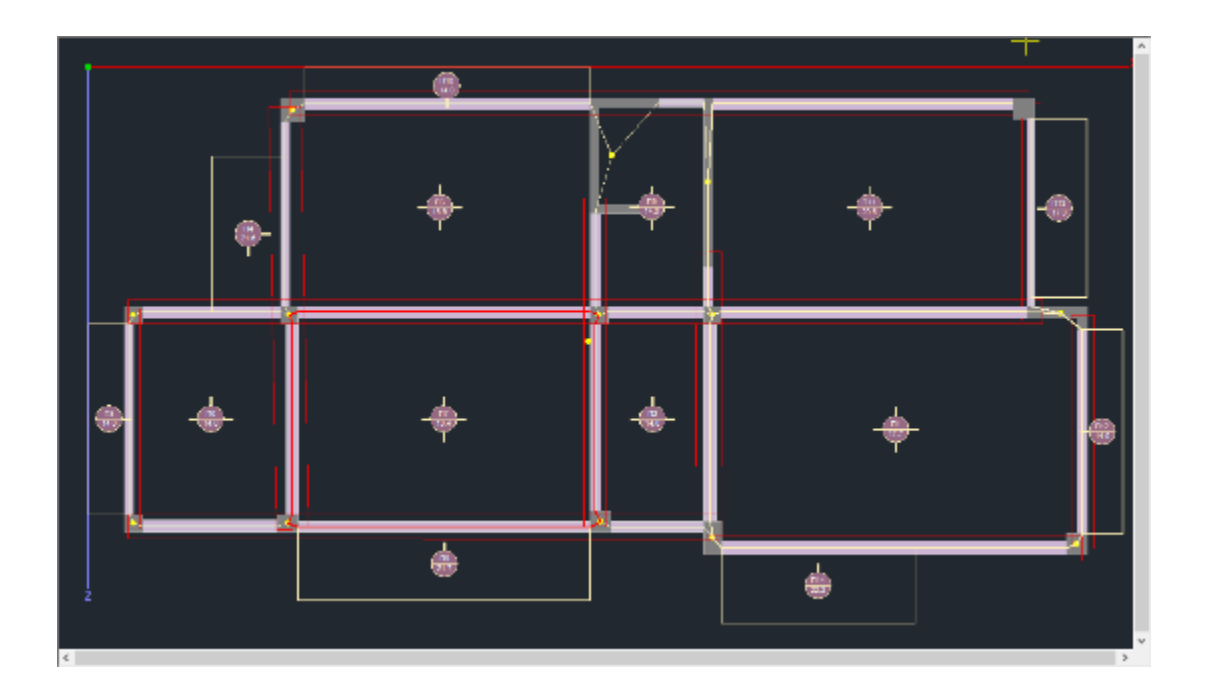

In "Arming Preferences" you specify whether one or two reinforcement bars will be placed as common support reinforcement in the beams, whether you wish to take into account the bars of both openings in the support reinforcement, as well as the anchorage length by varying, if you wish, the support width of the beam.

Select the command "Load Check>Total" dimension the beams in total for the whole building.

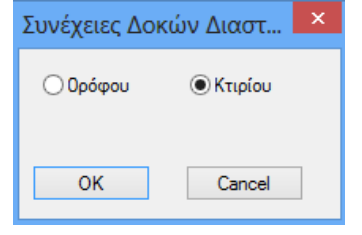

The beams are coloured with the corresponding colour indicating the type failure and the initials K, D, S, d, pmax are written on their axis to indicate the type failure (K: Bending, D: Shear/Torsion, S: Connectors).

- **Red**. Bending failure. Maximum reinforcement rate pmax exceeded. Dense Connectors.
- Pink. Shear/Torsion failure ..
- **Cyan**. The beam was dimensioned without any problem.

Initials indicating the type of failure also appear on the beam.

For this particular example, the dimensioning of the beams showed some failures for exceeding the maximum reinforcement percentage in the supports marked "p".

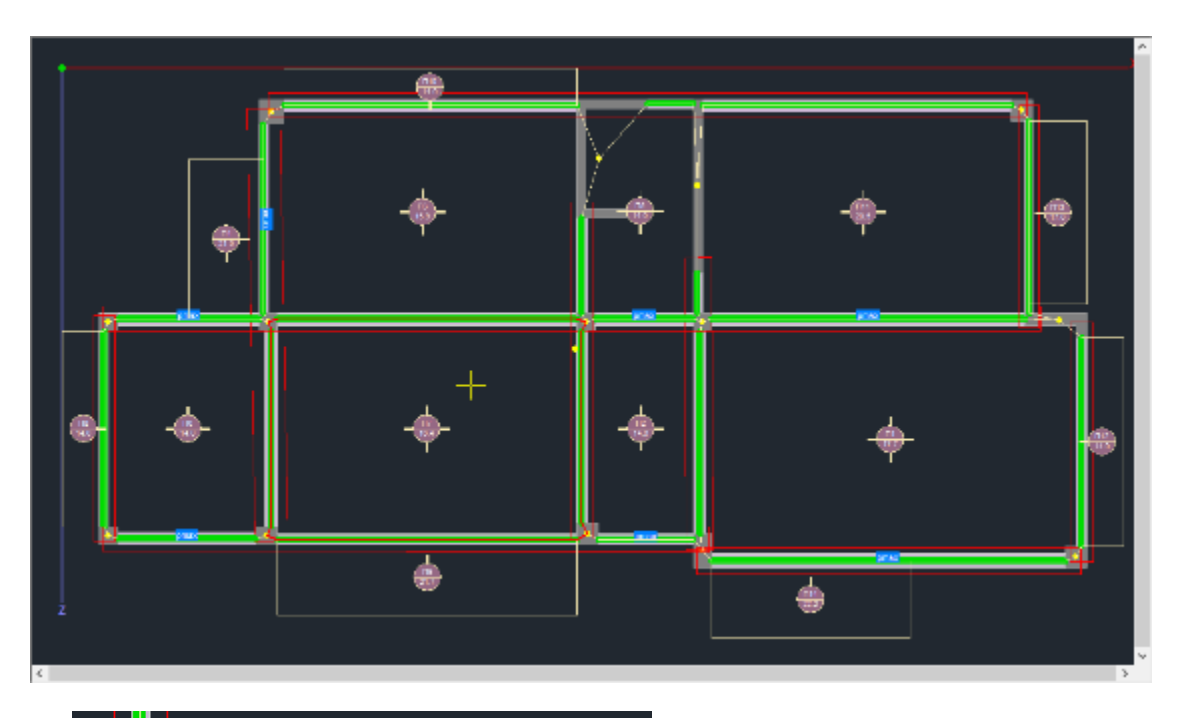

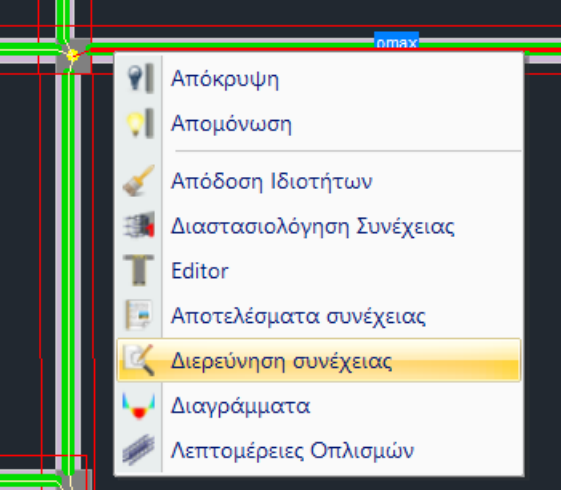

Right-clicking on the member of the beam that fails opens a list of commands related to the dimensioning of the continuity.

Select "**Continuity Investigation**" check the failure from analytical results file that opens:

| 2                 |                                                               | 800021 - WordPad     | - 🗆 🗾 💴 |
|-------------------|---------------------------------------------------------------|----------------------|---------|
| File Edit View    | nsert Format Help                                             |                      |         |
|                   | A X B & A                                                     | -                    |         |
| 99 318.4          | os -0.000 0.                                                  | 13998                | ^       |
| 99 -257.5         | 26 -0.000 0.                                                  | 11157                |         |
| 100 297.6         | 75 -0.000 0.                                                  | 13030                |         |
| 100 -240.6        | 40 -0.000 0.                                                  | 10369                |         |
| 101 289.3         | 82 -0.000 0.                                                  | 12643                |         |
| 101 -233.8        | 86 -0.000 0.                                                  | 10054                |         |
| TEAOL             |                                                               |                      |         |
| 99 462.9          | 82 -0.000 0.                                                  | 14921                |         |
| 100 432.8         | 89 -0.000 0.                                                  | 13909                |         |
| 101 420.8         | 52 -0.000 0.                                                  | 13505                |         |
| EAETXOE pmax      |                                                               |                      |         |
| BEAM 1 36 b*      | 0.400 h=0.600 c=0.0                                           | 25 d=0.575 hf=0.000  |         |
| ρπακ Αριστερ      | x = 0.01745 (7/fyd)                                           | -0.01610             |         |
| ρπαχ Αριστερ      | ά (EC8)= 0.00687                                              |                      |         |
| pmax deξiá =      | 0.01108 (7/fyd)=0.                                            | 01610                |         |
| pmax Artid (      | eesoo.c = (803                                                |                      |         |
| YNEPBAEH pma      | k (As othering = 23)                                          | .405 > Asmax=21.576) |         |
| pmax Mégov =      | 0.01610 (7/fyd)=0.                                            | 01610                |         |
| pmax Mégov (      | 0.04000 = (803                                                |                      |         |
| BEAM 2 37 b=      | 0.400 h=0.600 c=0.0                                           | 25 d=0.575 hf=0.000  |         |
| pmax Apiotep      | 4 = 0.01667 (7/fyd)                                           | =0.01610             |         |
| ρπακ Άριστερ      | & (EC8)= 0.01173                                              |                      |         |
| pmax Actid =      | 0.01677 (7/fyd)=0.                                            | 01610                |         |
| pmax dețiá (      | EC8) = 0.01128                                                |                      |         |
| pmax Μέσον =      | 0.01610 (7/fyd)=0.                                            | 01610                |         |
| pmax Mégov (      | EC8)= 0.04000                                                 |                      |         |
| BEAM 3 35 b#      | 0.400 h=0.600 c=0.0                                           | 25 d=0.575 hf=0.000  |         |
| ρπακ Άριστερ      | \$ = 0.01078 (7/fyd)                                          | -0.01610             |         |
| pmax Apiotep      | ά (ECS)= 0.00854                                              |                      |         |
| YHEPBAIH pma      | < (As othorang = 23                                           | .865 > Asmax=20.508) |         |
| ρπακ Δεξιά =      | 0.01172 (7/fyd)=0.                                            | 01610                |         |
| pmax Δεξιά (      | EC8)= 0.01106                                                 |                      |         |
| YDEPBAIH pma      | κ (Ασ στήριξης = 31                                           | .604 > Asnax=26.540) |         |
| ρπαχ Νέσον 🖛      | 0.01610 (7/fyd)=0.                                            | 01610                |         |
| pmax Mégev (      | CC8) = 0.04000                                                |                      |         |
| BEAM 4 50 b*      | 0.400 h=0.600 c=0.0                                           | 25 d=0.575 hf=0.000  |         |
| ρπακ Αριστερ      | x = 0.01852 (7/fyd)                                           | -0.01610             |         |
| pmax Apiotep      | x (EC8) = 0.01555                                             | 22223                |         |
| pmax Artia =      | 0.01107 (7/fyd)=0.                                            | 01610                |         |
| ρπακ Δεξιά (      | ECS) = 0.01136                                                |                      |         |
| THEPBAIH pma      | K (As othoright = 35<br>0 0 0 0 0 0 0 0 0 0 0 0 0 0 0 0 0 0 0 | .569 > Asmax=27.262) |         |
| pmax medov =      | D.DIEID (7/IYd)=0.                                            | orero                | ~       |
|                   |                                                               |                      | 3       |
| or Help, press F1 |                                                               |                      | NUM     |

**NOTE**: information about most forms of failure in the via the "**Continuity Results**" file

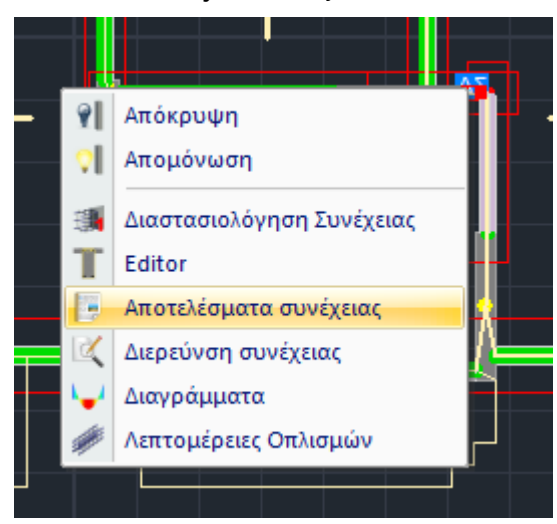

receive

For example, for a failure marked "**D**": Select "**Continuity Results**" to check the failure from the summary results file that opens:

| Δ | 14 | Δ1 |  |
|---|----|----|--|

Σελίδα : 1

| 414 41                                 |                    |                 |         |                     |               |         |                   |              |                    |             |              |              |          |                 |                  |           |              |                 |
|----------------------------------------|--------------------|-----------------|---------|---------------------|---------------|---------|-------------------|--------------|--------------------|-------------|--------------|--------------|----------|-----------------|------------------|-----------|--------------|-----------------|
|                                        |                    | _               |         |                     | v             |         |                   | 7            |                    | <u>^ ^ </u> |              | <b>v</b>     |          |                 |                  | _         |              |                 |
|                                        |                    | _               |         | Cóuße               | <u></u>       |         |                   |              | IIKA               |             |              | T<br>I) áran |          |                 |                  |           |              | ) <i>in a a</i> |
| Δοκός                                  | Μέλο               | s  -            | αονής   | .                   | <u>τέλους</u> | -       | I (m)             | S            | Είδα               | ος          |              | ιλατος       |          | rψoς<br>n(m)    | l Παχ            | (ος<br>m) |              | π(m)            |
| 14                                     | 124                |                 | 31      |                     | 32            | 32 1.   |                   |              | Ορθον              | /GIV        |              | 0.45         |          | 0.60            |                  | ,         | ~            |                 |
|                                        |                    |                 |         |                     |               |         | -                 |              |                    |             |              |              | _        |                 |                  |           |              |                 |
|                                        |                    |                 |         | 1                   |               |         | ΣΚΥΙ              |              |                    | <u>۱</u>    |              |              |          | 1               |                  |           |              |                 |
| Ποιότη                                 | τα                 | f <sub>ck</sub> | (MPa)   | 1                   | / cu          | Y       | са                | ma           | axε <sub>c</sub> ( | (N,M        | ) i          | max ε        | с (N)    | f <sub>ct</sub> | m (MPa           | )         | T rd         | (MPa)           |
| C20/2                                  | 5                  | 2               | 20.00   | 1                   | .50           | 1       | 00                |              | 0.003              | 5           |              | 0.0          | 02       |                 | 2.20             |           | 0            | 25              |
|                                        | - 1                | -               |         |                     |               |         |                   |              |                    |             |              |              |          |                 |                  |           | -            |                 |
|                                        |                    | ٣.              |         |                     | 1             | ХАЛ     | YBA               | Σ            |                    | EMC         | Y            |              |          |                 |                  |           | - ,          |                 |
|                                        |                    |                 | Ποιό    | τητα                | E . (0        | GPa)    | f <sub>yk</sub> ( | MPa          | a)                 | γsu         |              | ۱            | / 66     | m               | axε <sub>s</sub> | "         | -πικα<br>c(m | λυψη<br>m)      |
| Οπιλαμός κάμμης B500C 200              |                    |                 |         | 00                  | 5             | 00      |                   | 1 15         |                    | 1           | 00           | (            | 02       | -               | - c(m            |           |              |                 |
| Συνδετήρες                             |                    |                 | B50     | 00C                 | 200           | .00     | 5                 | 00           |                    | 1.15        |              | 1            | .00      | 0               | 0.02             | .02 25    |              | ,               |
|                                        |                    |                 |         |                     |               | 105     |                   | A 84         |                    |             | =0           |              |          |                 |                  | -         |              |                 |
|                                        |                    |                 |         |                     |               |         |                   |              |                    |             |              |              | 1<br>ГМА |                 | 5TH              |           |              |                 |
|                                        |                    |                 |         |                     | -             | Äv      | ω                 | K            | άτω                | +           | Άv           | ω            | Κάτω     |                 | Âvo              |           | <u>к псл</u> | άτω             |
| Συνεργαζόι                             | μενο Πλά           | τος             |         | b <sub>ent</sub> (n | n)            | (       | 0.45              |              | 0.45               | 04          |              |              | 45       |                 | 0                | .45       |              | 0.45            |
| Αξονική Υπ                             | ολογισμ            | οú              |         | N sd (H             | (N)           |         |                   |              |                    | +           |              |              |          |                 | -                |           |              |                 |
| Ροπή Υπολ                              | ογισμού            | j               |         | M <sub>sd</sub>     |               | 679     | 9.90              | -5           | 68.60              |             | 163          | 3.04         | -12      | 6.33            | 403              | .47       | _4           | 441.68          |
| Καθοριστκοί Συνδυασμοί                 |                    |                 |         | - 39                | 9(A)          |         | 64(A)             | )            | - 39               | 9(A)        | 64(A)        |              | 37       | (A)             |                  | 62(A)     |              |                 |
| Απαίτηση Οπλισμού Α <sub>s</sub> (cm²) |                    | 35              | 5.94    |                     | 29.27         | '       | (                 | 6.93         |                    | 5.32        | 18           | .84          |          | 21.04           |                  |           |              |                 |
| ανά Παρειά/Καθοριστ.Συνδ (cm²)         |                    |                 |         |                     |               |         |                   |              |                    |             |              |              |          |                 |                  |           |              |                 |
|                                        |                    |                 |         |                     | E             | ΙΑΝ     | ΧΟΣ               | ΣΕ           | ΔΙΑΤ               | МН          | IΣH          |              |          |                 |                  |           |              |                 |
| ΧΟΡΙΣ ΙΚ                               |                    | нм              | IFER    | ЭΥΣΗ                | TEMN          | ΟΥΣΑΣ Α |                   |              |                    | Ao          | νń           |              |          |                 | -                | Γέλο      | c            |                 |
|                                        | Téuvo              | 0000            | Σεισιι  | nú (kN              | )             |         |                   |              |                    | ma          | axV at 7 min |              |          | / at max V at 7 |                  |           |              |                 |
|                                        | терис              | 0000            | 2010    | 50 (KI)             | ·             |         |                   |              | 30.3               | ma          | 872.6 0.03   |              |          | 18.5 860.8 0.02 |                  |           |              |                 |
|                                        |                    | _               |         |                     |               |         |                   |              |                    |             |              |              |          |                 |                  |           |              |                 |
| Turfuren Ar                            |                    |                 |         |                     |               |         | APXH              | (Η (Κρίσιμο) |                    | )           | ANOIFMA      |              | 1        | ΤΕΛΟΣ (Κρίσιμο) |                  | σιμο)     |              |                 |
| τμηματα Δο                             | Σ                  | )<br>OVÓ        | Seigue  | ú                   |               |         | ny                | 0.60         | )<br>Nau           |             | 0.10         |              | Mau      | 0               | U<br>21          | .60       | Mau          |                 |
| Τέυνουσα                               | 20μμει<br>(πολογιί |                 | 1 V.    | (kN                 |               |         | 0,1               | +            | 872                | 26          |              |              |          | 862.3           | ,                | χı        |              | 860.8           |
| Στο Ροπή                               | Υπολογι            | σμοι            | ύ Τ.    | a (kN               | <br>m)        |         |                   | +            | 1                  | 70          |              |              |          | 7.0             |                  |           |              | 7.0             |
| Αντοχή ΧΩ                              | ΡΙΣ οπλ            | σμό             |         | Rdc (kl             | 1)            |         |                   | +            | 151                | 1.6         |              |              |          | 95.0            |                  |           |              | 121.8           |
| Αντοχή θλι                             | βόμενων            | , '             |         |                     |               |         |                   |              | 0.57               |             |              |              |          | 057.0           |                  |           |              | 057.0           |
| διαγώνιων                              |                    |                 | V,      | Rdmax (             | KIN)          |         |                   |              | 857                | .0          |              |              |          | 857.0           |                  |           |              | 857.0           |
| Στρεπτική<br>θλιβόμενων                | Αντοχή<br>ζδιανών  | ww              | т,      | Rdimax (            | (Nm)          |         |                   |              | 143                | 3.4         |              |              |          | 143.4           |                  |           |              | 143.4           |
| T Ed / T Edma                          | + V =1             | / V =           |         | 10                  |               |         |                   |              | 1                  | 1           |              |              |          | 11              |                  |           |              | 11              |
| Καθοριστικ                             | οί Συνδυ           | ασμ             | OÍ      |                     |               |         |                   |              | 39(A               | )           |              |              | 3        | 9(A)            |                  |           | 3            | 9(A)            |
|                                        | Απαιτοι            | vµεv            | η Διατο | μη                  |               |         |                   | -            |                    |             |              |              |          |                 |                  |           |              |                 |
| Συνδετήρες                             | ,Δισδιαγ           | ώνια            | DI A    | <sub>sw</sub> /s (  | cm²/m)        | ŀ       | (39.31            |              |                    |             | ĸ            | 38.85        |          |                 | к38              | .79       |              |                 |
| Πρόσθετα /                             | \οξά               |                 | (CI     | m²)                 |               |         |                   |              |                    |             |              |              |          |                 |                  |           |              |                 |

Having identified the failures, you should make the necessary modifications.

Select the beam with the left mouse button on the floor plan. The list of "Properties" opens on the left and "More" opens the geometry of the cross-section.

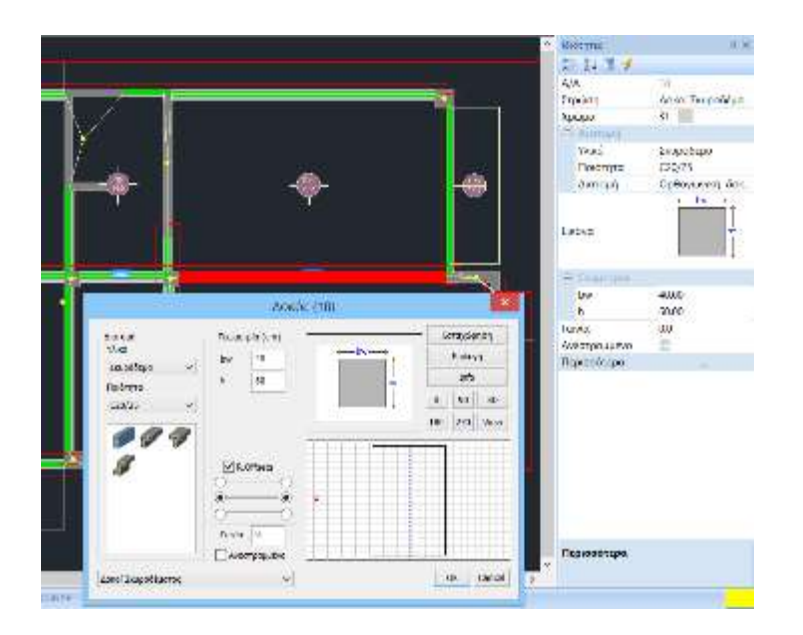

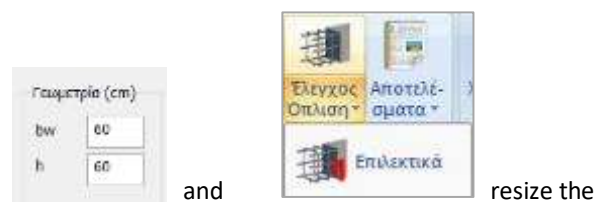

Enlarge the cross-section with continuity.

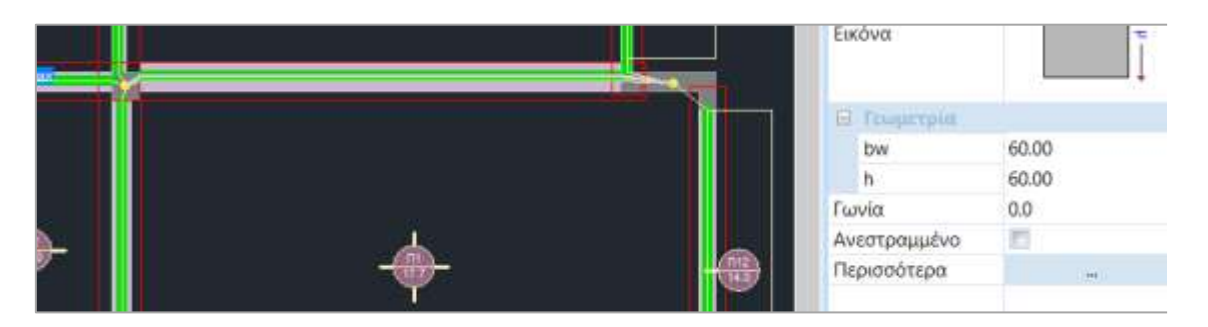

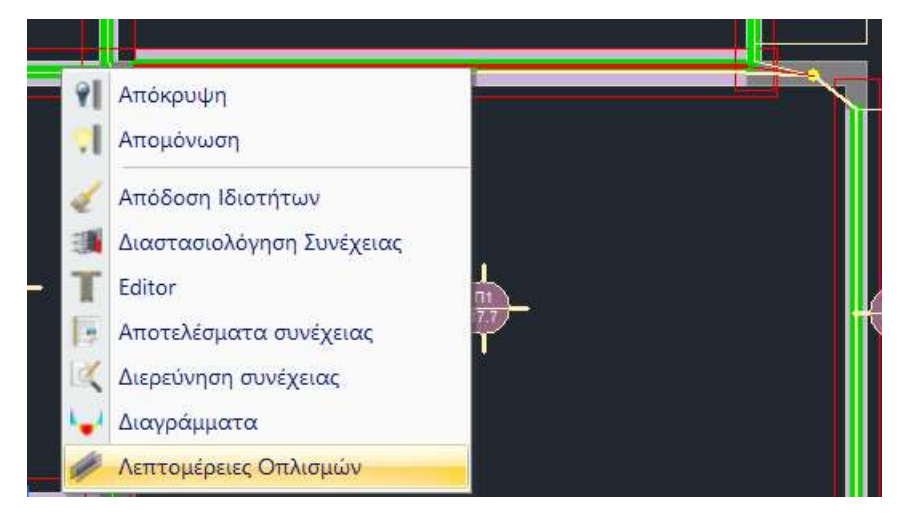

By right-clicking on the beam member and selecting "**Armouring Details**", the window of details concerning the armouring of the continuity as derived from the dimensioning opens, depicting the continuity according to the local axes.

|                                          |                                                                                                    | Editor Te                  | ρασιάς Δοκών 🛛 — 🗖 📕                                                                                                    |
|------------------------------------------|----------------------------------------------------------------------------------------------------|----------------------------|----------------------------------------------------------------------------------------------------|
|                                          | <u>) 🗙 💵 म</u>                                                                                                  | 1 🕸 💕                      | OK Cano                                                                                                    |
| TRACE.                                   | Maria .                                                                                                    | ineuti ine                 | <b>45</b><br>area(10)                                                                                                    |
|                                          | and the state of the state of the state of the state of the state of the state of the state of the state of the |                            |                                                                                                    |
| () (C) (C) (C) (C) (C) (C) (C) (C) (C) ( | 10.00                                                                                                    | - 1.40 <b>.</b>            |                                                                                                    |
| 140                                      |                                                                                                    | 6                          |                                                                                                    |
|                                          |                                                                                                    | 2,65,8,6<br>1,66,8,60      |                                                                                                    |
|                                          | () 488<br>(() 4814 ()=6.15                                                                                      | a an isan<br>Tana sia      |                                                                                                    |
|                                          |                                                                                                    |                            |                                                                                                    |
| τουμετοία κύριος Οπλισμός Ανο            | γματος   Οηλισμός Στηρίζει                                                                                      | ον   Συνδετήρες   Προσθετο | Ρημμπινση   Διοιχομμιπα   Ενίσχυση                                                                                                    |
| Fearly Trongsio                          | Avroype<br>Authors 1                                                                                            | uters   4.60   10          | zmpčyv;<br>npo Mýsoc Astolispů 0.0 kojano Mýsoc 2650 0.6 kojens (cm)                                                                                                    |
| En Kålugn (mm) 25                        | Ovogodic 4                                                                                                    | Lov.(cm) 4407              | páriog Onluang Aprica Bill                                                                                                    |
| 1.5.5.2 MAC # 4                          | b(cm) 40                                                                                                    | hū(an 0                    | and a second second sec |
| 10                                       | n(an) 80                                                                                                    | ht(cm 0                    | 2 3 June (20) 2 3 June (20)                                                                                                    |

1 Attention, beams belonging to the same continuum must have the same direction.

Here you can make all changes to the main and secondary armament.

Letailed instructions on how to use this command can be found in the corresponding user manual. (See Instructions for Use Chapter A "Details of Beam Armouring")

# 7.4 How to do the satisfaction check:

#### Having set in the "Node capacity" section of the Parameters

Ικανοτικός Κόμβων

| Ικανοπικός Κόμβων       Σιδηρών       Ξύλινα         Διεύθυνση γ       = acd <=       Akpaia       3.5         Μεσαία       3.5       Μεσαία       3.5         Πάκτωση       1.35       Πάκτωση       1.35         Ελεύθερο       3.5       Βλεύθερο       3.5         Στάθμη       Υ       Ζ         0 - 0.00       Ι       Ι         1 - 300.00       Ι       Ι                                                                                                    | Συνδυασμοί Πλάκες                                                                                  | Δοκοί | Στύλοι                             | Πέδιλα                                               | Or                                  | ιλισμοί |
|----------------------------------------------------------------------------------------------------|----------------------------------------------------------------------------------------------------|-------|------------------------------------|------------------------------------------------------|-------------------------------------|---------|
| Διεύθυνση y<br>= acd <=<br>Ακραία<br>3.5<br>Μεσαία<br>3.5<br>Μεσαία<br>3.5<br>Μεσαία<br>3.5<br>Μεσαία<br>3.5<br>Μεσαία<br>3.5<br>Πάκτωση<br>1.35<br>Ελεύθερο<br>3.5<br>Ελεύθερο<br>3.5<br>Διείθυνση z<br>Διατωση<br>Διατωση<br>Διατω Διατω<br>Διατω Διατω Διατω<br>Διατω Διατω Διατω Διατω Διατωση | Ικανοτικός Κόμβων                                                                                  |       | Σιδηρών                            |                                                      | Ξύλινα                              |         |
| Eτάθμη Y Z<br>- 0.00 □<br>- 300.00 ▼<br>2 - 600.00 ▼<br>V                                                                                                    | Διεύθυνση y<br>= acd <=<br>Ακραία <mark>9.5</mark><br>Μεσαία 3.5<br>Πάκτωση 2 1.35<br>Ελεύθερο 3.5 |       | - Διεύ<br>Ακρ<br>Μεα<br>Πάκ<br>Ελε | θυνση z =<br>aia []<br>aia []<br>τωση []<br>ύθερο [] | acd <=<br>3.5<br>3.5<br>1.35<br>3.5 |         |
|                                                                                                    | Στάθμη     Υ     Ζ       - 0.00        - 300.00        2 - 600.00                                  | -     |                                    |                                                      |                                     |         |
|                                                                                                    |                                                                                                    |       |                                    |                                                      |                                     |         |

specify by x and z the parameters to be used in the satisfaction check.

At the bottom

| Στάθμη     | Y | Z                                                                                                    |
|------------|---|----------------------------------------------------------------------------------------------------|
| 0 - 0.00   |   |                                                                                                    |
| 1 - 300.00 |   | <ul> <li>Image: A start of the start of the start of</li></ul> |
| 2 - 600.00 |   |                                                                                                    |

you select the level or levels and the direction where you wish to perform the level check.

Specify the upper bound on the satisfactory node enlargement factor acd.

In general, the value of  $_{acd}$  is defined to be less than or equal to the value of the seismic behaviour coefficient q. For the footing positions of the columns,  $_{acd}$  shall be taken as 1,35.

Check the corresponding option and enter the value you want.

If you do not check any option, the program will take into account the value of acd it will calculate.

#### **OBSERVATION:**

The definition of the node type will then be done with the "Node Characterization" option. Not "Node Characterization" by the user means that all nodes are taken as free in both directions, except for the packed nodes.

With the "Node characterization" option, you specify the type of node per direction.

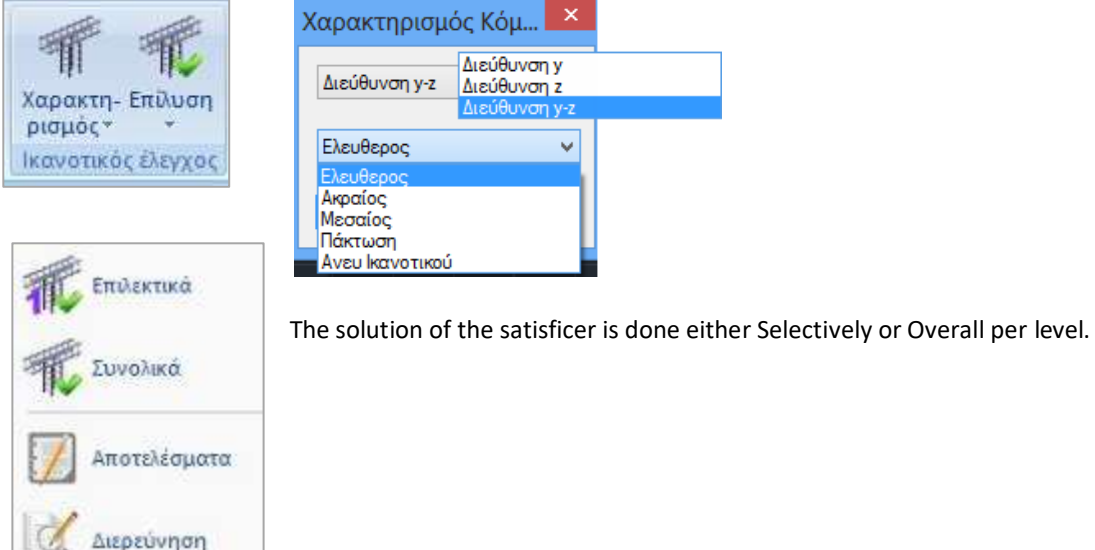

Colort the **Desulte** command and a column or well node to open the test results file for that node for

Select the **Results** command and a column or wall node to open the test results file for that node for each seismic combination and direction.

| Κόμβο                      | ς = 33           |         |       |       |         |        |         |       |  |  |
|----------------------------|------------------|---------|-------|-------|---------|--------|---------|-------|--|--|
| Στύλο                      | ς Κάτω = 1       | 19      |       |       |         |        |         |       |  |  |
| Στύλο                      | Στύλος Πάνω = 33 |         |       |       |         |        |         |       |  |  |
| $\Sigma \text{YN}\Delta$ . | SMRby            | SMEby   | acdy  | acdy  | SMRbz   | SMEbz  | acdz    | acdz  |  |  |
|                            |                  |         | calc  |       |         |        | calc    |       |  |  |
| 3                          | 142.500          | 177.826 | 1.042 | 1.042 | 140.600 | 24.609 | 7.427   | 3.500 |  |  |
| 4                          | 142.500          | 104.563 | 1.772 | 1.772 | 140.600 | 18.346 | 9.963   | 3.500 |  |  |
| 5                          | 142.500          | 176.740 | 1.048 | 1.048 | 140.600 | 23.446 | 7.796   | 3.500 |  |  |
| 6                          | 142.500          | 103.477 | 1.790 | 1.790 | 140.600 | 17.183 | 10.637  | 3.500 |  |  |
| 7                          | 142.500          | 181.446 | 1.021 | 1.021 | 140.600 | 28.486 | 6.416   | 3.500 |  |  |
| 8                          | 142.500          | 108.183 | 1.712 | 1.712 | 140.600 | 22.223 | 8.225   | 3.500 |  |  |
| 9                          | 142.500          | 180.360 | 1.027 | 1.027 | 140.600 | 27.323 | 6.690   | 3.500 |  |  |
| 10                         | 142.500          | 107.097 | 1.730 | 1.730 | 140.600 | 21.060 | 8.679   | 3.500 |  |  |
| 11                         | 142.500          | 121.847 | 1.520 | 1.520 | 107.600 | 1.066  | 131.240 | 3.500 |  |  |
| 12                         | 142.500          | 48.584  | 3.813 | 3.500 | 107.600 | 7.094  | 19.718  | 3.500 |  |  |
| 13                         | 142.500          | 122.933 | 1.507 | 1.507 | 107.600 | 0.905  | 154.592 | 3.500 |  |  |
| 14                         | 142.500          | 49.670  | 3.730 | 3.500 | 107.600 | 5.931  | 23.585  | 3.500 |  |  |
| 15                         | 142.500          | 125.467 | 1.476 | 1.476 | 107.600 | 3.046  | 45.921  | 3.500 |  |  |
| 16                         | 142.500          | 52.204  | 3.549 | 3.500 | 107.600 | 3.217  | 43.483  | 3.500 |  |  |
| 17                         | 142.500          | 126.553 | 1.464 | 1.464 | 107.600 | 4.209  | 33.232  | 3.500 |  |  |
| 18                         | 142.500          | 53.290  | 3.476 | 3.476 | 107.600 | 2.054  | 68.107  | 3.500 |  |  |
| 19                         | 108.600          | 48.584  | 2.906 | 2.906 | 140.600 | 7.094  | 25.766  | 3.500 |  |  |
| 20                         | 108.600          | 121.847 | 1.159 | 1.159 | 140.600 | 1.066  | 171.490 | 3.500 |  |  |
| 21                         | 108.600          | 49.670  | 2.842 | 2.842 | 140.600 | 5.931  | 30.819  | 3.500 |  |  |
| 22                         | 108.600          | 122.933 | 1.148 | 1.148 | 140.600 | 0.905  | 202.005 | 3.500 |  |  |
| 23                         | 108.600          | 52.204  | 2.704 | 2.704 | 140.600 | 3.217  | 56.818  | 3.500 |  |  |
| 24                         | 108.600          | 125.467 | 1.125 | 1.125 | 140.600 | 3.046  | 60.004  | 3.500 |  |  |
| 25                         | 108.600          | 53.290  | 2.649 | 2.649 | 140.600 | 2.054  | 88.995  | 3.500 |  |  |
| 26                         | 108.600          | 126.553 | 1.116 | 1.116 | 140.600 | 4.209  | 43.424  | 3.500 |  |  |
| 27                         | 108.600          | 104.563 | 1.350 | 1.350 | 107.600 | 18.346 | 7.624   | 3.500 |  |  |

#### 7.5 How to size poles and walls:

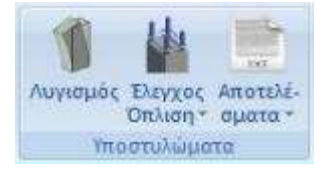

The "Columns" field contains the commands for Dimensioning, Reinforcement Check and Column and Wall Results. (See Internal Usage Chapter 9 "Sizing")

Select the command "*Arming Control* > *Total*" to perform a total sizing of the columns and/or walls in the design, per floor or throughout the building.

Selecting the command displays the following dialog box:

| Διαστασιολόγ    | ×         |  |
|-----------------|-----------|--|
| 🖲 Ορόφου        | Ο Κτιρίου |  |
| <b>Ζ</b> Στύλοι | 🗸 Τοιχεία |  |
| ОК              | Cancel    |  |

where you choose whether to dimension the columns and/or the walls of the floor or the whole building.

of failure as follows:

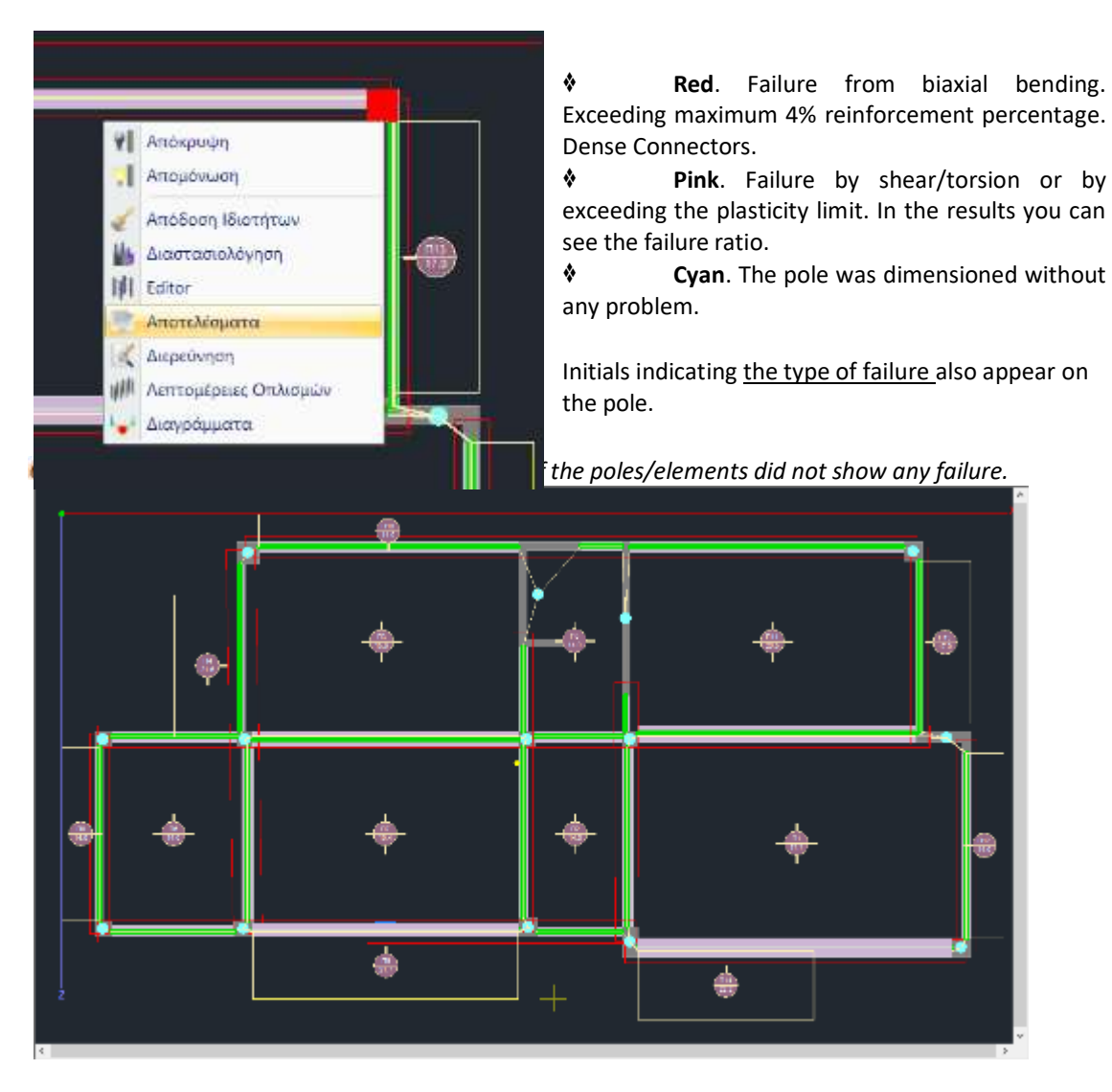

Right-clicking on the cross-section of the column opens a list of commands related its dimensioning. Select "**Results**" to read the checks from the summary results file that opens:

|                                                                                                    | 5 March 1                                                                                                    |                                                                                                    |                     | Size 3                |
|----------------------------------------------------------------------------------------------------|----------------------------------------------------------------------------------------------------|----------------------------------------------------------------------------------------------------|---------------------|-----------------------|
| -                                                                                                    | VIOL-T-DETRIC AUTOMAT                                                                                                    | Service Arright                                                                                                    | a loss sector       | and usy face and      |
| Summing to the l                                                                                                    | do the Challer Two Twig H. 540                                                                                                    | References Inspires These In                                                                                                    | 341 355             | 238 2.18 2.13 5.14    |
| 10000                                                                                                    | 70 27 20 17 510 745                                                                                                    | Partopersol Dark crais                                                                                                    | 2 8 9 A             | 101 301 201 301       |
| The second second                                                                                                    | TILIAR IFM ANTIONS                                                                                                    | Androne designations Aligned Strengthered Strengthered St | 41 -33              | 23 33 43 52           |
| 1071                                                                                                    | 1000 41 41 41 41 41<br>10003 (10) 100 100 100                                                                                                    | Pointy Among & Brilling                                                                                                    | LADE                | XXP WHAT              |
| 4,030 [                                                                                                    | 86 221 28 28 10                                                                                                    | She Acade Marcale Marcales                                                                                                    | A 4 00<br>A 452 620 | 40 10 00 00 10 12     |
| 1000 M A                                                                                                    | Terry 1, Terry 1,                                                                                                    | prin Fiel hough, Gratter                                                                                                    | 04 -80 130          | .505 107 .8% 401 .031 |
| 30-4K 1                                                                                                    |                                                                                                    | TEARCE OTREMUS (C)                                                                                                    |                     | -                     |
| 7.66%                                                                                                    | M NA                                                                                                    | Emilia Palita-Rouges                                                                                                    | PARSE OF            | Tialai X              |
| manual la serve la serve                                                                                                    | ZK+NQUZMA                                                                                                    | Opening deprint                                                                                                    | 20103               |                       |
| 1000FB C. (MOI Y                                                                                                    | (- PDC 0.9 CML 0. 1- 802 C. 102                                                                                                    | Electrony Linear                                                                                                    | - R.                |                       |
|                                                                                                    | STREET PROFILES                                                                                                    | (second (second)                                                                                                    | 100 M               |                       |
| n house Boost                                                                                                    | Norm         Cold         1.5         1.60         Cold         24           and         Cold         1.5         1.60         Cold         24           and         Cold         2.60         Annowing         24         24           and         Cold         2.60         Annowing         24         24           and         Cold         2.60         Annowing         24         24                                                                                                    |                                                                                                    |                     |                       |
| Constant, and a second second se                                                                                                    |                                                                                                    |                                                                                                    |                     |                       |
| Course         Dott         Product         Product <thproduct< th=""> <thproduct< th=""> <thprodu< td=""><td>No.         No.         No.<td></td><td></td><td></td></td></thprodu<></thproduct<></thproduct<> | No.         No.         No. <td></td> <td></td> <td></td>                                                                                                    |                                                                                                    |                     |                       |
| Contract Processing Street Street Str                                                                                                    | No.         No.         No.         No.         No.         No.           SEC (ALWING CO DI ANNAUL         Annau         Annau         Annau         Annau           Section 2010         Annau         Annau         Annau         Annau           Section 2010         Annau         Annau         Annau         Annau           Section 2010         Annau         Annau         Annau         Annau           Section 2010         Annau         Annau         Annau         Annau           Section 2010         Annau         Annau         Annau         Annau           Section 2010         Annau         Annau         Annau         Annau           Section 2010         Annau         Annau         Annau         Annau           Section 2010         Annau         Annau         Annau         Annau           Section 2010         Annau         Annau         Annau         Annau           Section 2010         Annau         Annau         Annau         Annau           Section 2010         Annau         Annau         Annau         Annau           Section 2010         Annau         Annau         Annau         Annau           Section 2010         Ann                                                                                                    |                                                                                                    |                     |                       |
| Annual State State                                                                                                    | Bit of the second second sec |                                                                                                    |                     |                       |
| Provide vogeni de la construir de la construir                                                                                                    | Bit of the state         State         State                                                                                                    |                                                                                                    |                     |                       |
| Course         Dotter         2           Courses         Entrance         Entrance         Entrance           Courses         Entrance         Entrance         Entrance           Courses         Entrance         Entrance         Entrance           Courses         Entrance         Entrance         Entrance           Courses         Entrance         Entrance         Entrance           Courses         Entrance         Entrance         Entrance           Solution         Entrance         Entrance         Entrance           Solution         Entrance         Entrance         Entrance           Solution         Entrance         Entrance         Entrance           Courses         Entrance         Entrance         Entrance           X         Entrance         Entrance         Entrance           X         Entrance         Entrance         Entrance                                                                                                    | No.         No.         No. <td></td> <td></td> <td></td>                                                                                                    |                                                                                                    |                     |                       |
| Mark Street, Street, St                                                                                                    | No.         No.         No. <td></td> <td></td> <td></td>                                                                                                    |                                                                                                    |                     |                       |
| Provide spectra and a spectra and a spectra                                                                                                    | No.         No.         No.         No.         No.         No.           SEC_CARRENE_CODINATION         No.         No.         No.         No.         No.           Sec.         No.         No.         No.         No.         No.         No.           Sec.         No.         No.         No.         No.         No.         No.           Sec.         No.         No.         No.         No.         No.         No.           Sec.         No.         No.         No.         No.         No.         No.           Sec.         No.         No.         No.         No.         No.         No.           Sec.         No.         No.         No.         No.         No.         No.           Sec.         No.         No.         No.         No.         No.         No.           Sec.         No.         Sec.         No.         No.         No.         No.         No.           Sec.         No.         Sec.         No.         Sec.         No.         No.         No.         No.         No.         No.         No.         No.         No.         No.         No.         No.                                                                                                    |                                                                                                    |                     |                       |

Select "**Armouring Details**" to open the window of details concerning the armouring of the column/element as derived from the dimensioning:

| 🔳 Editor Ynogru)                           | λωμάτων                                                           | - <b>-</b> ×                                   |
|--------------------------------------------|-------------------------------------------------------------------|------------------------------------------------|
| Toxuerper                                  |                                                                   | 🔍 🔍 🕘 🐔 💥 埠 岐 坡 🔹 🚥                            |
| τη του του του του του του του του του του | Elevelologiento 25 mm Fign (m)<br>H 3 h2<br>X Y XV2 h2 0 b1       |                                                |
|                                            | Ανάπωμα                                                           |                                                |
| determinat                                 | Nóva Kôna                                                         |                                                |
| H Tana analy                               | Συνέχεια 🗸 Συνέχεια                                               |                                                |
| 11.00                                      | Tráyac (an)                                                       |                                                |
| Evropa                                     | Eneciduaça (nm) 25 Eneciduaça (nm)                                | 25                                             |
| c                                          | Κλμακος Σχοδίασης<br>Λειτοριέρεσα 1: 30 Ανόπτυχμα 1: 2            |                                                |
| Επανουπολογισμός                           | Ovopada K9 - 23                                                   | [[]] 注計[]] []] []] []] []] []] []] []] []] []] |
| Ελεγχιος Κόμβου                            | Túnos TOCKEIO                                                     | 是性益(引)())情望;聽望:                                |
| Y = \$00,00                                | ыастасах (ст) 222 /ч5 /ч5 /90<br>Колисиска (ст) by : 68 90        | 「「「「「「「」」」」                                    |
| + 81 -                                     | H -He: (m) 300 /250                                               |                                                |
| Copy                                       | Eµ(30507 (cm^2) 11520.00 / 11520.00<br>onax % - cm^2 4.0 - 460.80 | K F F MILLIE BEE                               |
| Paste                                      | pcalc % - cn ^2 0.59 - 68.17                                      |                                                |
| Δομητική                                   | Ρυβδα                                                             |                                                |
| Alfakaynan                                 | 10010+30016                                                       |                                                |
| ок                                         |                                                                   |                                                |
| Canosi                                     |                                                                   |                                                |
|                                            |                                                                   |                                                |
|                                            |                                                                   |                                                |
|                                            |                                                                   |                                                |

With this option you can edit the reinforcement of the column or wall, perform local checks and recalculate the interaction diagrams, within an integrated calculation and design environment.

#### **OBSERVATION:**

It is now possible to change the vertical and horizontal trusses in the walls, a very useful function especially in the valuation of existing buildings.

For the vertical bars the change is made in the Reinforcement Details of the columns with the familiar bar correction tool. With these changes the results in the design book are automatically updated and obviously these bars are also taken into account in the overall strength of the wall.

The vertical bars are listed in the results by y and z direction. There is the possibility of two entries per direction as in the following table.

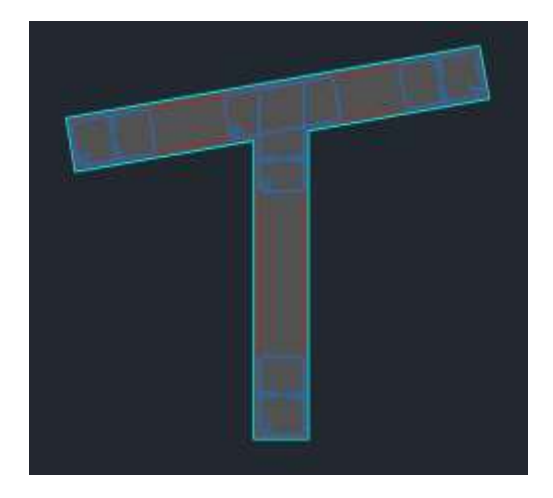

Where by y we can have differentiation of the vertical trunk bars

|   | KIFIOZ UMAIZMOZ  |               | 1 42414            |                          | i  |
|---|------------------|---------------|--------------------|--------------------------|----|
|   | ΚΑΘΕΤΕΣ ΕΣΧΑΡΕΣ  | ΡΑΒΔΩΝ ΚΟΡΜΟΥ | 2Φ10+ 2Φ10 (πλευ   | ρα by) 5Φ10 (πλευρα bz)  | ٦. |
| 1 | OPIZONT.EXXAPES  | PABARN KOPMOY | Φ 8/10.0 (πλευρα ) | ογ) Φ 8/10.0 (πλευρα bz) |    |
|   | Μανδυες Φ / Hcr. | . (cm)        | (y)∲ 8/10.00       | (z)∳ 8/10.00             | 1  |

Regarding the modification of the horizontal armament, a new field was added to the editor in the "Main Armament" section to change it.

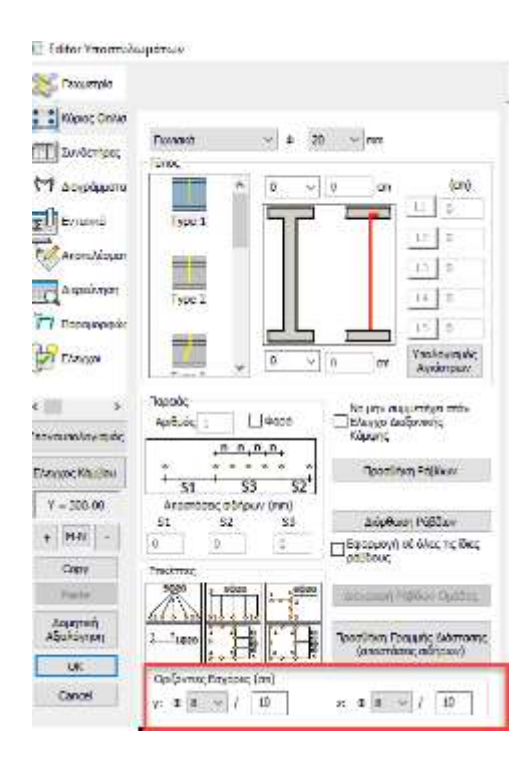

The definition of horizontal bars is done per y and z direction. The directions are only meaningful when there are T or C-shaped columns. For rectangular columns, define by y or z depending on the direction of the wall.

| -1 |
|----|
| 1  |
| 1  |
| 11 |
| 1  |
|    |
|    |

#### **OBSERVATION:**

Recall that the horizontal trunk bars are obtained by testing the trunk in shear. If the need for denser bars than the column connectors arises, these bars are indicated. Otherwise, the horizontal bars shall be placed the same as the column connectors.

Letailed instructions on how to use this command can be found in the corresponding user manual. (See Instructions for Use Chapter B "Details of Pillar Armament")

# 7.6 How to size the plates:

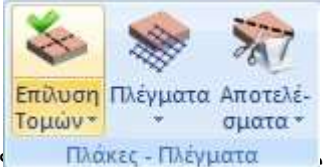

The "Slabs-Mesh" field contains the commands for Sizing, Reinforcement Check and Slab Results.

Πλάκες - Πλέγματα Sections > Total" for total resolution of all sections of the specified level.

By solving the sections, the intensive quantities are calculated and the plates are dimensioned. The program calculates <u>tensile</u> (E) reinforcement (Fe), <u>compressive</u> (TH) reinforcement (Fe') in cm<sup>(2)</sup>. Similarly, it calculates reinforcement bars in the spans, <u>distribution</u> reinforcement in the amphibious slabs, <u>separation</u> reinforcement, <u>additives</u> in the supports and <u>connectors</u> if the slabs are ribbed beams.

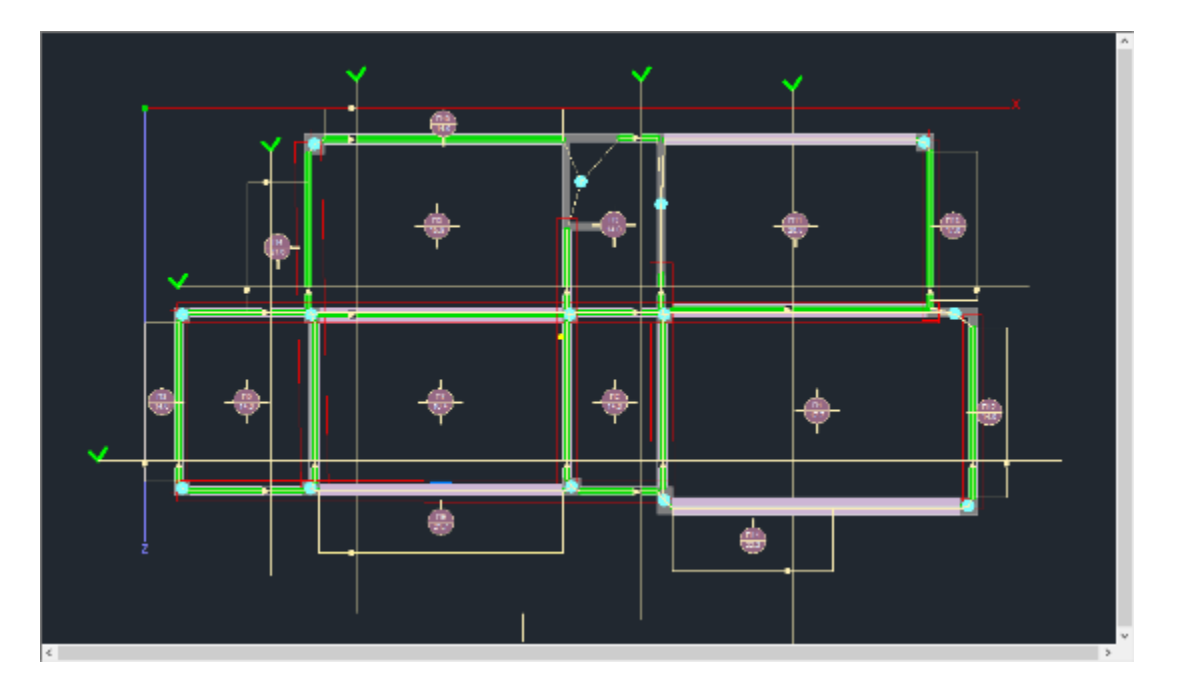

#### **OBSERVATION:**

In the new versions of SCADA Pro has been added the Deformation Control on the plates.

The deformation check is based on 7.4.2 and 7.4.3 of EC2 and is presented at the end of the results for each plate and if the scenario is not ECOS. The results of the two checks are shown separately.

|       | 1110/10       | OT TEMOT        | L HAPAMOR             | PELLENN         | LC    | ∠ nαρ.         | . 4.4   | 4 Gr 1     | παρ | . / . 4 . | 3)      |                 |               |
|-------|---------------|-----------------|-----------------------|-----------------|-------|----------------|---------|------------|-----|-----------|---------|-----------------|---------------|
| 1/d   | 1/d<br>επιτρ. | Επάρ Ι<br> κεια | Ιροτειν.ε<br>πάχος hs | :λάχ. <br>s(mm) | M<br> | ax. M<br>(kNm) | с<br>(л | dul<br>nm) | 1   | a         | 1/a<br> | (επιτρ)<br>(mm) | Επάρ<br> κεια |
| 34.59 | 80.10         | NAI             | 77                    |                 | 1     | -7.64          | 0       | .42        | 1   | 250       | 1       | 18.40           | NAI           |

In the first check, a minimum proposed thickness is obtained, but it cannot be proposed in the initial identification of the plate because its calculation requires its reinforcements.

In the calculation of the first check, no intensive quantities are used, while the second check is carried out with the functional combination(s).

#### 7.7 How to size the sandals:

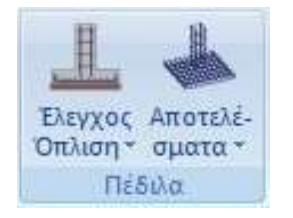

The field "Peds" contains the commands for sizing the peds and the corresponding results.

Select the command "Check Arming>Total" to perform a total sizing of the level pedestals. Select the command and all the level pedestals are sized.

The node of the pedestal, depending on the type of failure, shall be painted in the corresponding colour according to the following

The skirt was sized and armed without any problems.

The skirt missed. The type of failure is also indicated as a symbol above failure indication. The failure indications are respectively the letter "Z" which means failure at limit load, the letter "e" which means failure due to load eccentricity and the letter "s" which means exceeding the developing stress.

A prerequisite for the dimensioning of the pedestals is dimensioning of the level 1 poles.

#### **OBSERVATION:**

In some cases it is suggested that the dimensioning of the footings be done with combinations of statics because the dynamic quantities are unmarked and not suitable for the dimensioning of the foundation.

As is well known, seismic intensities derived from dynamic analysis are unlabeled because they result from superposition of the eigenmodal responses. In the diagrams wherever there is a necessity to superimpose them, they are always used with positive values. And for the dimensioning of the elements there is no problem because the combinations include them with both signs but in cases such as the dimensioning of the pedestal where magnitudes are used for each combination from each element the situation may turn out unfavourable.

For this reason I recommended you to solve the sandals with static combinations.

#### **WOODEN DOORS**

After completing the dimensioning of the structure and the modifications of the reinforcement through the "Editor" and "Reinforcement details" commands for concrete designs, or the creation of the connections for metal ones, within the Timber Formwork Module you enter, modify and finally create the drawings of the formwork and its details.

By selecting the "Wooden Forms" section, the drawing paper frame is displayed on the desktop.

| -                                                                                                    |                                                                                                    | second or other second                                                                                         |                                                                                                    |                   |
|----------------------------------------------------------------------------------------------------|----------------------------------------------------------------------------------------------------|----------------------------------------------------------------------------------------------------|----------------------------------------------------------------------------------------------------|-------------------|
| tione Hernersen have been                                                                                                    | then them total                                                                                                | Million Internet of                                                                                            | Interies (Posettra)                                                                                            |                   |
| 1 2 3 3                                                                                                    | 20 11 01                                                                                                    |                                                                                                    | ( Charles                                                                                                    |                   |
| April Librard Science Assistant August And                                                                                                    | tering another prositions                                                                                      | CONTRACT ADMICTION OF ADDRESS.                                                                                 | Henry                                                                                                    |                   |
| and the second second se                                                                                                    | The second states of the                                                                                       | and a second second second second second second second second second second second second second second second | Applement (Spring)                                                                                             |                   |
|                                                                                                    | the second second second second second second second second second second second second second second second s |                                                                                                    |                                                                                                    |                   |
| 1// AUGOX_/XXCHED                                                                                                    | 大日 日天田大田田                                                                                                    | NEFTATION ()                                                                                                   |                                                                                                    |                   |
| Property and a second second s |                                                                                                    |                                                                                                    |                                                                                                    |                   |
| 1911 C                                                                                                    |                                                                                                    |                                                                                                    |                                                                                                    |                   |
|                                                                                                    |                                                                                                    |                                                                                                    |                                                                                                    |                   |
|                                                                                                    |                                                                                                    |                                                                                                    |                                                                                                    |                   |
|                                                                                                    |                                                                                                    |                                                                                                    |                                                                                                    |                   |
|                                                                                                    |                                                                                                    |                                                                                                    |                                                                                                    |                   |
|                                                                                                    |                                                                                                    |                                                                                                    |                                                                                                    |                   |
|                                                                                                    |                                                                                                    |                                                                                                    |                                                                                                    |                   |
|                                                                                                    |                                                                                                    |                                                                                                    |                                                                                                    |                   |
|                                                                                                    |                                                                                                    |                                                                                                    |                                                                                                    |                   |
|                                                                                                    |                                                                                                    |                                                                                                    |                                                                                                    |                   |
|                                                                                                    |                                                                                                    |                                                                                                    |                                                                                                    |                   |
|                                                                                                    |                                                                                                    |                                                                                                    |                                                                                                    |                   |
|                                                                                                    |                                                                                                    |                                                                                                    |                                                                                                    |                   |
|                                                                                                    |                                                                                                    |                                                                                                    |                                                                                                    |                   |
|                                                                                                    |                                                                                                    |                                                                                                    |                                                                                                    | the second second |
|                                                                                                    |                                                                                                    |                                                                                                    |                                                                                                    |                   |
|                                                                                                    |                                                                                                    |                                                                                                    |                                                                                                    |                   |
|                                                                                                    |                                                                                                    |                                                                                                    |                                                                                                    |                   |
|                                                                                                    |                                                                                                    |                                                                                                    |                                                                                                    |                   |
|                                                                                                    |                                                                                                    |                                                                                                    |                                                                                                    |                   |
|                                                                                                    | ورصفك أنا كنفصه                                                                                                | وحدد والمحاولة والمحاو                                                                                         | and a second second second second second second second second second second second second second second second |                   |

#### 8.1 How to import formwork and beam expansions into the design environment:

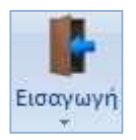

The Import command opens the window for selecting the study folder.

You choose:

- the type of design from the **Files of Type**
- the number of the floor and
- the coefficient

you press the Find

command.

#### Open × Look in: 📒 6tixplir 0 0 0 00-~1 Name Date modified Type postpro 22/3/2016 10:48 mu File folder Quick access scaanal 22/3/2016 10:50 ttu File folder ScadaLibDataPath 22/5/2015 11:46 mu File folder scades\_c 22/3/2016 10:50 mµ File folder Desktop scades\_FlatSlab 4/4/2016 10:52 πμ File folder scades\_lylina 22/3/2016 10:50 mµ File folder scades\_Sid 26/5/2016 2:36 µµ File folder Libraries scades\_Synd 22/3/2016 10:50 mµ File folder scades\_Toixo 22/3/2016 10:50 mµ File folder scainp 22/3/2016 10:50 πμ File folder This PC scamel 1/11/2013 3:45 µµ File folder scaPush 23/5/2013 11:44 mµ File folder Eila falder 4 ···· 004 3100 3/30 +----< Network Σχεδιου (\* SPD) Block (\* SPG) Σχεδιου 328IT (\* SPJ,\* SCJ) File name: Files of type: Scada Pro(" inf) Block 32BIT (\* SPB,\* SCB) Ascii Apxeiou Win(\* \*) Autocad Files (\* DXF, \* DWG) Συντελεστής 1.0 Οροφος 1 Find Αναπτυγματα Δοκων(\*.per) Scada connection(".con) Avantuyµata New Δοκων(".per)

#### EXAMPLE 1: 'REINFORCED CONCRETE CONSTRUCTION STUDY'

In the window that opens select the path and OK

| Search Files X                       |
|--------------------------------------|
| CAND STEC (Resolutions of all        |
| Contract Collegen Balling and Annual |
|                                      |
|                                      |
|                                      |
|                                      |
|                                      |
|                                      |
|                                      |
|                                      |
|                                      |
|                                      |
|                                      |
|                                      |
|                                      |
|                                      |
|                                      |
|                                      |
|                                      |
|                                      |
|                                      |
| OK Cancel                            |

The following dialog box appears on the screen from which:

Εισαγωγή Σχεδίου Μελέτη

| 🔽 Υποστυλώματα                                                                                                    |                                                                                                    | Οπλισμοί Πλακών<br>Σπαστά Στήριξη |          |  |
|----------------------------------------------------------------------------------------------------|----------------------------------------------------------------------------------------------------|-----------------------------------|----------|--|
| 🔽 Διαστάσεις Υποστυλα                                                                                                    | νωτόιμα                                                                                                    |                                   |          |  |
| Οπλισμοί Υποστυλωμ                                                                                                    | COX C Na                                                                                                    |                                   |          |  |
| 🔽 Δοκοί                                                                                                    |                                                                                                    |                                   |          |  |
| 🔽 Διαστάσεις Δοκών                                                                                                    |                                                                                                    | scale 2 5                         |          |  |
| 🔽 Οπλισμοί Δοκών                                                                                                    |                                                                                                    | 100000                            | 1 41 3   |  |
| 🔽 Πλάκες Σχήμα                                                                                                    |                                                                                                    |                                   |          |  |
| 🔽 Οπλισμοί Πλακών                                                                                                    | Гм                                                                                                    | c offse                           | t ράβδων |  |
| 🔽 Πέδιλα                                                                                                    |                                                                                                    |                                   |          |  |
| Οπλισμοί Πεδίλων                                                                                                    | E n                                                                                                    | Anec (                            | οάβδων   |  |
| 🖾 Λεπτομέρ.Υποστυλα                                                                                                    | νωτόμ                                                                                                    | 1                                 | OK       |  |
| 🔽 Διάφορα(Γραμμές-Κι                                                                                                    | іклоі)                                                                                                    |                                   |          |  |
| 🔽 Σταθερά Υποστυλωμ                                                                                                    | άτων                                                                                                    | -                                 | Cancel   |  |
| 🔽 Διαγράμμιση Υποστυ                                                                                                    | λωμάτο                                                                                                    | Γωνία                             | 45       |  |
|                                                                                                    | 1                                                                                                    | ληόστ                             | 5        |  |
| Συνδετήρες Μανδύ                                                                                                    | ας                                                                                                    |                                   |          |  |
| Αναγραφή Οπλισμών                                                                                                    |                                                                                                    | ιερειών                           |          |  |
|                                                                                                    | υνδετήρι                                                                                                    | WV AOK                            | :ών      |  |
| and the second second s | the second second second second second second second second second second second second second second second se | STATISTICS.                       | 100223   |  |
| 🔽 Δημιουργία πίνακα Δ                                                                                                    | ιαμήκων                                                                                                    | Δοκωι                             |          |  |
| <ul> <li>Δημιουργία πίνακα Δ</li> <li>Ανω πλέγματα πλακά</li> </ul>                                                                                                    | ιαμήκων<br>ών                                                                                                   | Δοκωι                             | ć.       |  |

• You select the entities to be inserted in your design by activating with "v" the corresponding checkboxes.

• In "Plate reinforcements" you will select whether the additional bars of the plate supports are to be designed broken or not.

• In the "Details - Scale" field you will enter the scale factor for the details of the columns to be inserted on your paper.

• Example : If you are drawing a 1:50 scale woodcut and 1:20 scale post details, you would enter the factor 50/20 = 2.5.

#### From file Beam Expansions (\*.per) :

Enter in your design the reinforcement expansions for the beam span that you will choose from those available in our study.

This option is for expansions created with the existing beam editor, while the "New Beam Expansions" option with the same format (\*.per) is for expansions created with the new "Armor Details" editor.

Selecting the Beam Expansions (old and new) the path in Find takes you to a new window to select the passes one by one.

| Επιλογή Περασιάς Δοκών (Αναπτύγματα)                                                                                                    | $\times$ |
|----------------------------------------------------------------------------------------------------|----------|
| $     \frac{\Delta 3 + \Delta 4 + \Delta 5 + \Delta 6}{\Delta 23 + \Delta 22}     \Delta 11 + \Delta 10 + \Delta 9 + \Delta 8     \Delta 14 + \Delta 15     \Delta 20 + \Delta 19     \Delta 18 + \Delta 17     \Delta 12 + \Delta 13     \Delta 7     $ |          |
| Όροφος 1 Διαγράμματα ΟΚ<br>Ο Αγκ. με καμπύλη Cancel                                                                                                    |          |

In the "Floor" position, enter the number of the level where the terrace is located, of which you want to draw the developments.

Activating with "v" the indicator:

"Diagrams": the expansion you enter will be accompanied by the corresponding torque diagram.

"Curved anchorage": the anchorages will be closed with a curve.

You select one of the available passes that open and by pressing the "OK" button you are invited to place the design of the growths on your paper.

Point to the insertion point and insert the drawing of the selected level, repeating the process for all levels and all details.

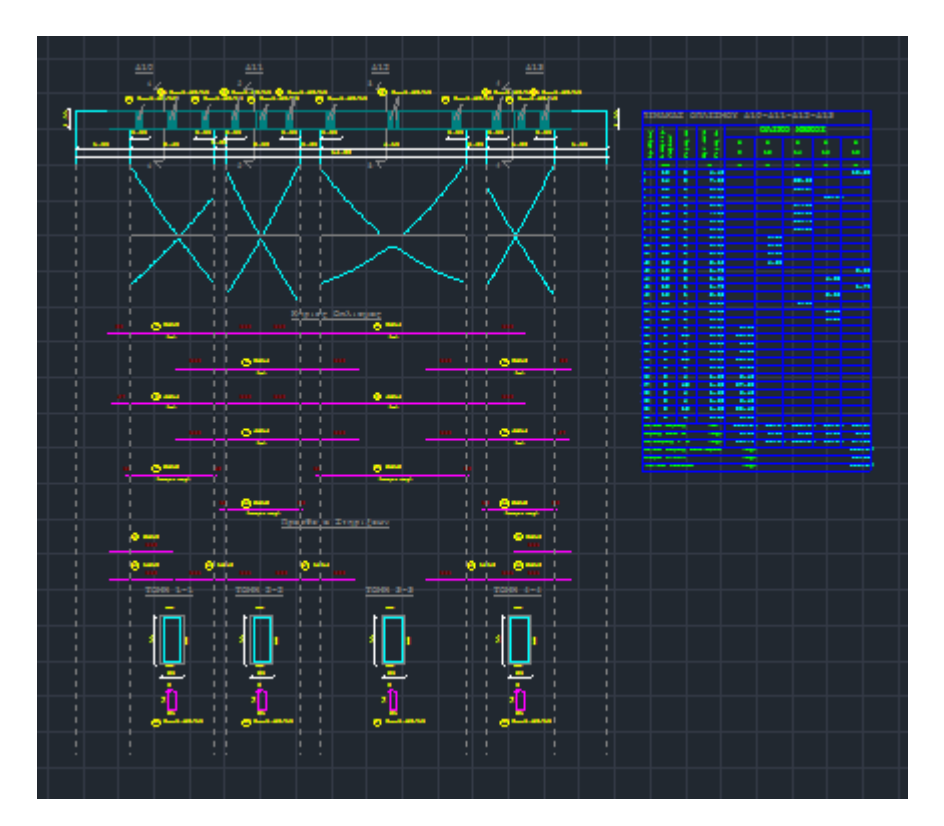

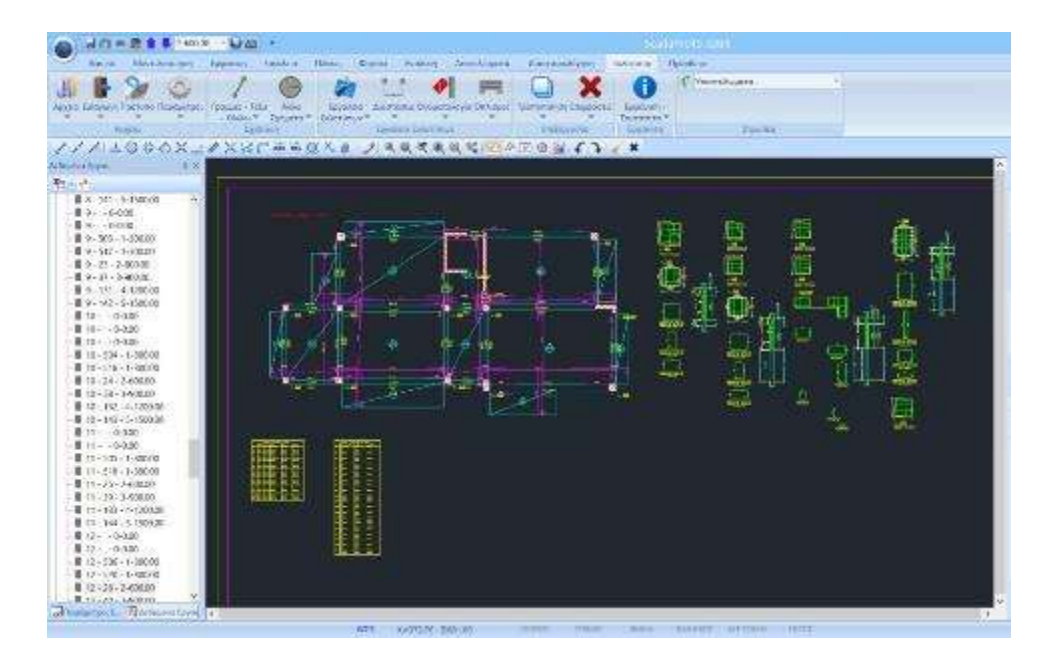

8.2 How to import into the drawing environment detailed post details with the possibility to modify them directly from within the editor:

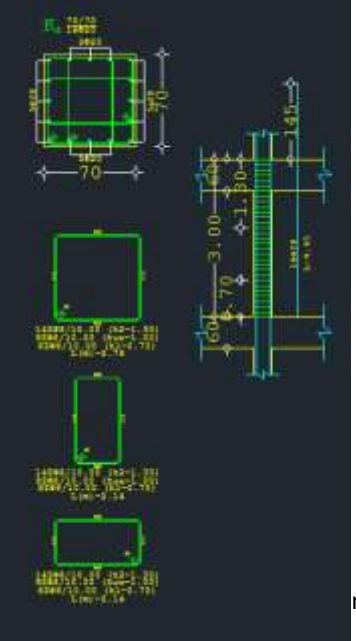

A prerequisite for the introduction of the detailed details of columns and walls within the design environment is:

\* the "Armament Details" command for the corresponding poles and walls has been selected beforehand, and

\* in the respective windows to press the "OK" button. Then, the import of the design plan "project.inf" will include the detailed details of columns and walls.

mmand allows the detail to be corrected directly within the editor

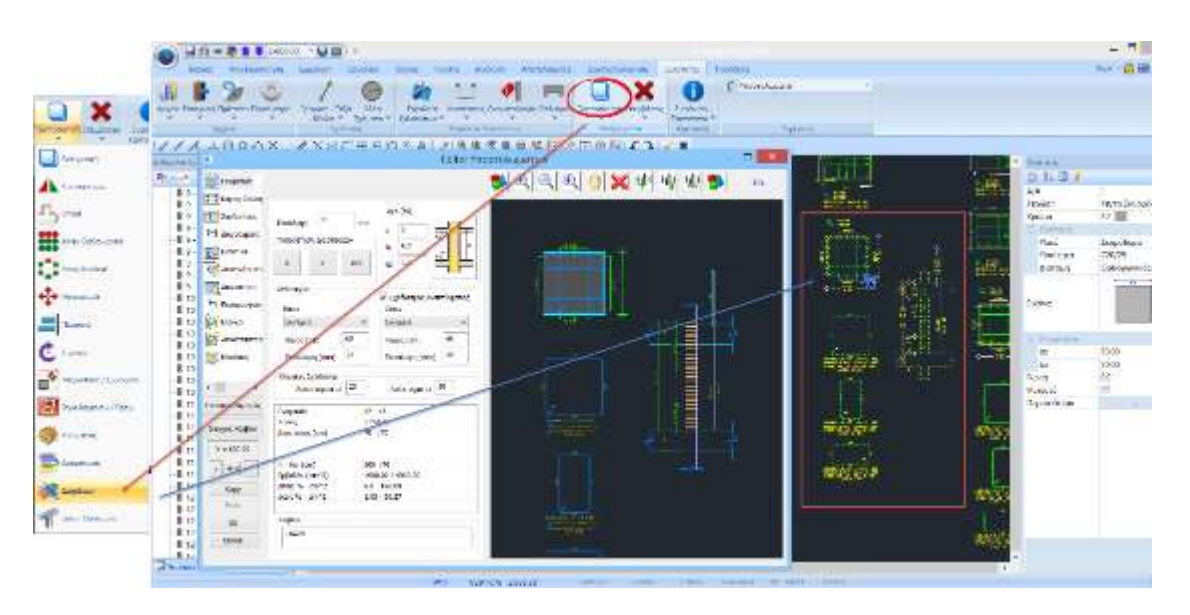

Select the "**Fix**" command and left click on the detail. The corresponding editor window opens automatically where you can make the necessary modifications. By pressing the OK button you save the changes which automatically update both the drawing and the issue.

# COPY

Εκτύπωση

#### 9.1 How to create the study issue:

To create the study booklet open the "Extras" section and select the Print command. In the "Create Study Sheet" dialog box, the list of chapters available for printing is displayed on the left. The list on the right, with the chapters to be included in the booklet, is completed by selecting them from the list on the left by double-clicking.

| τεύχος Μελέτης                     |   |                    |                  | ×                  |
|------------------------------------|---|--------------------|------------------|--------------------|
| Διαθέσιμα Κεφάλαια                 |   | Τεύχος Μελέτης     | Πλήθος Σελίδων : |                    |
| <b> E.A.K.</b>                     | ^ | Εξώφυλλο           |                  | Δεδομένα Κτιρίου   |
|                                    |   | Σύντομη Περιγραφή  |                  | Μετακίνηση Πάνω    |
| Περιεχόμενα                        |   | Νομοθεσία Αναφοράς |                  |                    |
| - Ανάλυση                          |   | Κατανομή Σεισμού   |                  | Μετακίνηση Κάτω    |
| Φορτία Ανέμου-Χιονιού              |   | Σεισμική Δράση     |                  | Argunganó          |
| Seismic E.A.K. (Static)            |   |                    |                  | Διαγραφή           |
| Hereis Seismic E.A.K.(Dynamic-eti) |   |                    |                  | Διαγραφή Ολωγ      |
| EC-8_Greek Dynamic                 |   |                    |                  |                    |
|                                    |   |                    |                  | Εισαγωγή Αρχείου   |
| Ξ. Δυναμική                        |   |                    |                  |                    |
| Κόμβοι                             |   |                    |                  | Διόρθωση Κειμένου  |
| ···· Δεδομένα Truss 3/D            |   |                    |                  |                    |
| ···· Δεδομένα Beam 3/D             |   |                    |                  |                    |
| ···· Δεδομένα Thin Plate           |   |                    |                  | Διαμόρφωση Σελίδας |
| Μάζες Κόμβων                       |   |                    |                  |                    |
| Περίοδοι - Συχνότητες              |   |                    |                  |                    |
| … Ιδιομορφική Απόκριση             |   |                    |                  |                    |
| … Συμμετοχές Μαζών Ιδιομορφών      |   |                    |                  |                    |
| ···· Μετατοπίσεις - Περιστροφές    |   |                    |                  |                    |
| ···· Εντατικά Μεγέθη Truss 3/D     |   |                    |                  |                    |
| ····Εντατικά Μεγέθη Beam 3/D       |   |                    |                  |                    |
| ··· Εντατικά Μεγέθη Thin Plate     |   |                    |                  | Report Μελέτης     |
| Αντιδράσεις Στηρίξεων              |   |                    |                  |                    |
| Κατανομή Σεισμού                   | 5 |                    |                  | Καταχώρηση         |
| ι ι μω Σεια μκά Δαάση<br><         | Ţ |                    |                  | Εξοδος             |

Click on the "Study Report" button to display the preview of the issue.

#### **OBSERVATION:**

In the new version of SCADA Pro all the printouts of the study results booklet have been redesigned and implemented with modern tools in order to offer you a new tabular, easy-to-read study booklet with the addition of diagrams and images. You also now have a full preview of your issue as well as the ability to export and edit the file in more than ten different file formats including pdf, docx, rtf, xml, CSV, PowerPoint, etc.

In addition, the ability to "break" the study book into individual sections has been added, a useful and practical feature mainly for the easy management of multi-page studies.

10.0

| No. 1 Sec Sec | Control of Control Control Control                                                                                                    |                                                |
|----------------------------------------------------------------------------------------------------|----------------------------------------------------------------------------------------------------|------------------------------------------------|
| Andrew<br>StarsToya<br>Ching Sta                                                                                                    |                                                                                                    |                                                |
| 5 m.bo                                                                                                    | ΝΟΜΟΣ                                                                                                    |                                                |
| Awards<br>Directs<br>Sinki<br>284 ab<br>Territo<br>Sagrife                                                                                                    | τεγχοΣ ΣΤΑΤΙΚΩΝ ΥΠΟΛΟΓΙΣΜ                                                                                                    | ΩN                                             |
|                                                                                                    | TETAOE EPFOY                                                                                                    |                                                |
|                                                                                                    | тазоктития                                                                                                    |                                                |
|                                                                                                    | MEAETHTEX                                                                                                    |                                                |
| Nye Sol B                                                                                                    |                                                                                                    | (2) (3) (2) (2) (2) (2) (2) (2) (2) (2) (2) (2 |
| You can sa                                                                                                    | ave the issue as a .pdf, or .doc file,                                                                                                    | Export to Rich Text                            |
| excel, .xm                                                                                                    | nl and edit it.                                                                                                    | Page range                                     |
|                                                                                                    |                                                                                                    | IF All                                         |
| Export to PDF                                                                                                    | ×                                                                                                    | C Repert                                       |
| 0                                                                                                    |                                                                                                    | E-transmission and the second second           |
| Export                                                                                                    | G Al                                                                                                    | separated by commas. For example, 1,3,5-12     |
| Information                                                                                                    | C Current page                                                                                                    | / Dottons                                      |
| Security                                                                                                    | C Pager:                                                                                                    | 17 Wyshing                                     |
| Unior                                                                                                    | Enter pagenaroos and/arpapenarges,<br>separated by commas, Foreasmple, 1,1,5-12                                                                                                    | T Page breaks                                  |
|                                                                                                    | Dobore                                                                                                    | Fittures 2200                                  |
|                                                                                                    | E Compressed E Carkground                                                                                                    | 1                                              |
|                                                                                                    | Embedged Form R First Optimized                                                                                                    | 🖾 Open after export                            |
|                                                                                                    | and the second second s | OK Cancel                                      |
| 🔽 Operaterep                                                                                                    | ort DK Cantel                                                                                                    |                                                |

| IDOAE SOMEKO<br>IPAØE 10 |                                         |                                                                                                    | ]                                                                                                    |                                                                                                    |                                                                                                    |
|--------------------------|-----------------------------------------|----------------------------------------------------------------------------------------------------|----------------------------------------------------------------------------------------------------|----------------------------------------------------------------------------------------------------|----------------------------------------------------------------------------------------------------|
| NOMOE                    |                                         |                                                                                                    | 1                                                                                                    |                                                                                                    |                                                                                                    |
| TEY                      | XOZ ETATIKON                            | Eventosen nastra<br>11912 Ante anti-asteria program<br>12000 El constructor<br>12000 El constructor                                                                                                    | 20. 000044400<br>00. 000044400<br>00410.5.0.000                                                                                                    |                                                                                                    |                                                                                                    |
| TITACE EPTOY             |                                         | Construction and the local sectors of the local sectors of the local sec |                                                                                                    | Annual Sector Sectors                                                                                                    | The second second secon |
| LINORTHTHE               |                                         |                                                                                                    | Topic Classification in Tall                                                                                                    | Design of the second second                                                                                                    |                                                                                                    |
| MEAETHTEE                |                                         |                                                                                                    | en de la serie de la serie de la serie de la serie de la serie de la serie de la serie de la serie de la serie<br>la serie de la serie de la serie de la serie de la serie de la serie de la serie de la serie de la serie de la s                                                                                                    | An Analysis and Analysis and Analysis<br>Analysis and Analysis and Analysis<br>Analysis and Analysis and Analysis<br>Analysis and Analysis and Analysis<br>Analysis and Analysis<br>Managements and Analysis<br>Managements and Analysis<br>Mana | Mile Brattersteinerterter                                                                                                    |
| VILEVOYNOI               | 000000000000000000000000000000000000000 |                                                                                                    | e anne discression<br>remove di tube e terre                                                                                                    | A second could accord to be the second second secon                                                                                                    | States B1 5 2 2 3 5 2 2 3 1 2 2 3 1 2 2 2 2 3 3 1 2 2 3 2 3                                                                                                    |
| Нукроунуна               |                                         |                                                                                                    | A studiet - stars of stars and<br>investigation of the stars of the<br>second stars and stars and stars and<br>second stars and stars and stars and<br>second stars and stars and<br>second stars and stars and<br>second stars and<br>secon | Real Property and the Contract of Contract of Contract                                                                                                    | BERGENET AC AC AC AC AC                                                                                                    |
| Ϋιοτραφή                 |                                         |                                                                                                    | Anna a prima a real and a second a second a se                                                                                                    | Construction of the second second sec                                                                                                    |                                                                                                    |

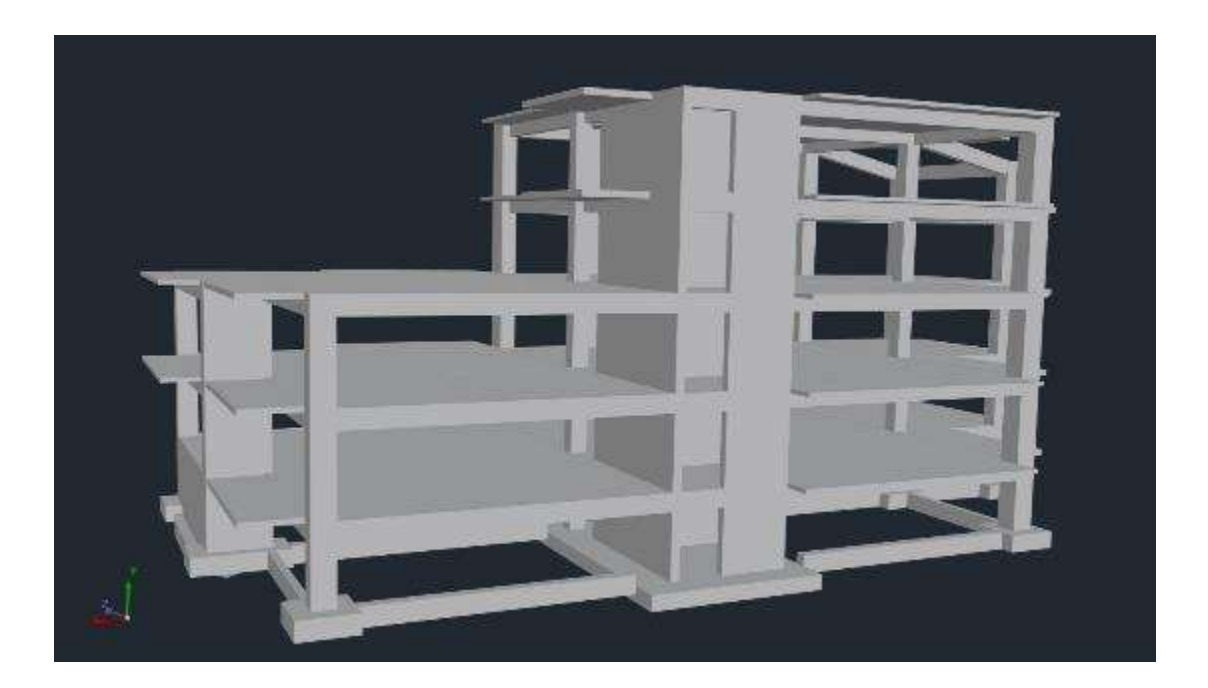